# DigiMeter Touch Bedienungsanleitung

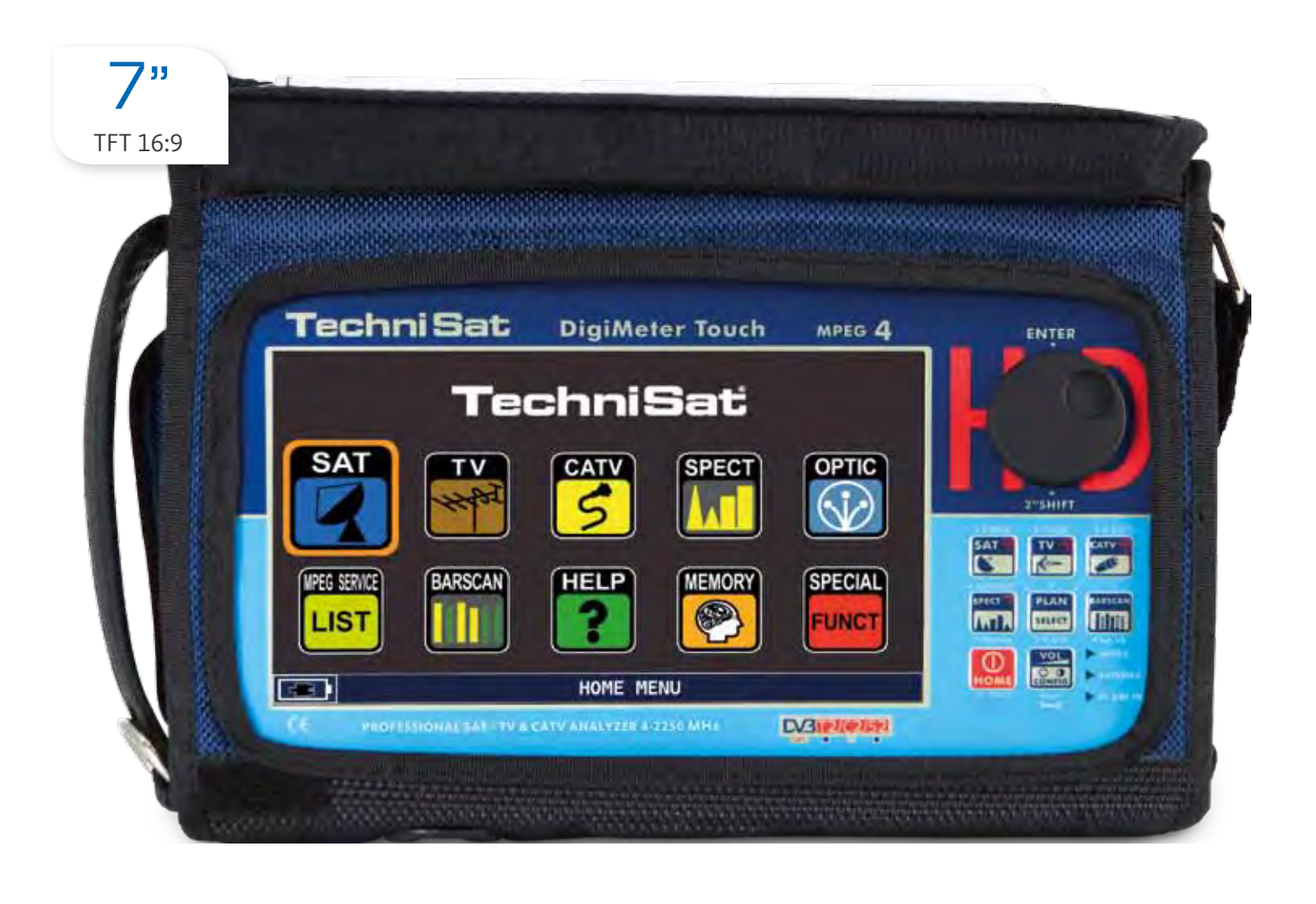

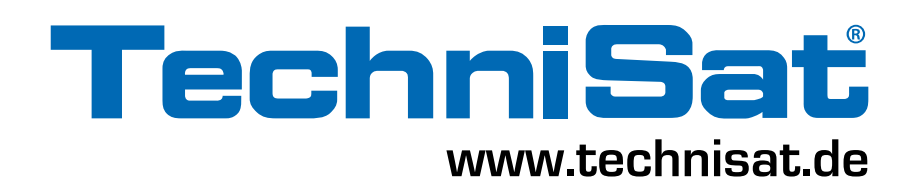

# LERNEN SIE IHREN DIGIMETER TOUCH KENNEN

## VORDERSEITE

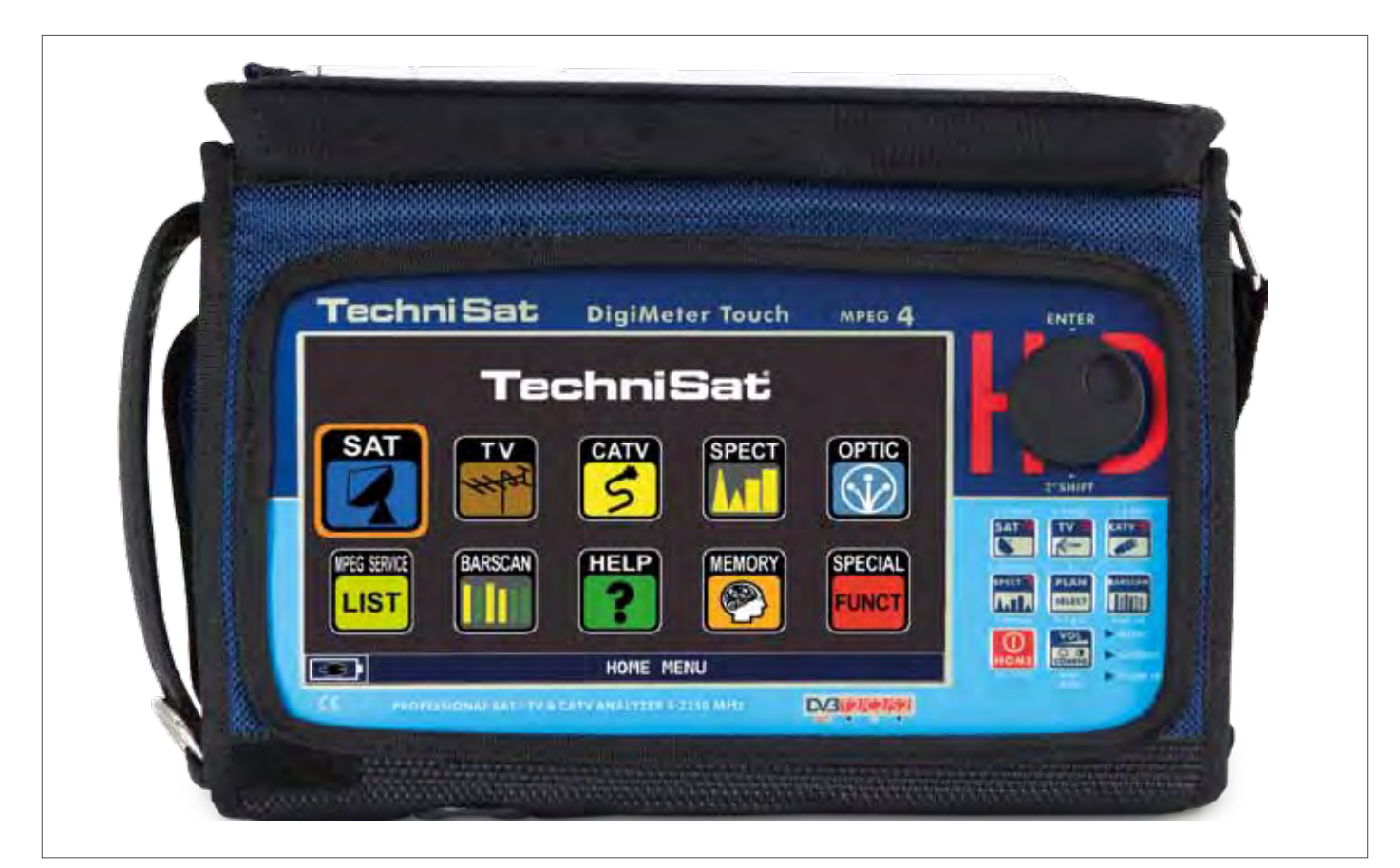

#### POWER

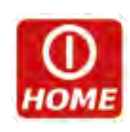

Einschalten: drücken Sie die 'HOME' Taste

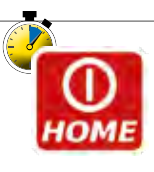

Ausschalten: drücken und halten Sie die 'HOME' Taste für 2 Sekunden.

- DREHKNOPF
- Drehen Sie den Drehknopf über den Bildschirm navigieren und einstellen Sie die Werte

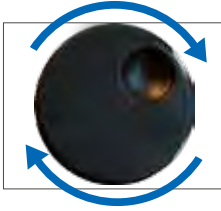

Drehen um ein Menüpunkt anzufahren oder eine Einstellung zu ändern

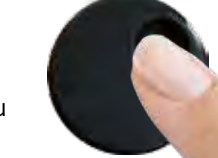

Drücken um ein Menüpunkt oder ein numerisches Feld auszuwählen,

2" gedrückt halten um das Pop-Up Menü aufzurufen.

HARDWARE RESET

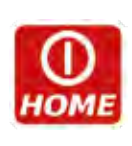

Bei Eingeschaltetem Messgerät, Halten Sie die "HOME" Taste 10 Sek. gedrückt und schalten Sie das Messgerät dann wieder normal ein.

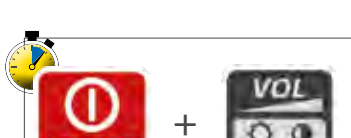

IOME

SOFTWARE RESET

Bei Ausgeschaltetem Messgerät, Schalten Sie das Messgerät ein und halten Sie danach sofort die "Volume" gedrückt, bis ein Tastenton hörbar wird.

# SEITENANSICHT \_\_\_\_\_

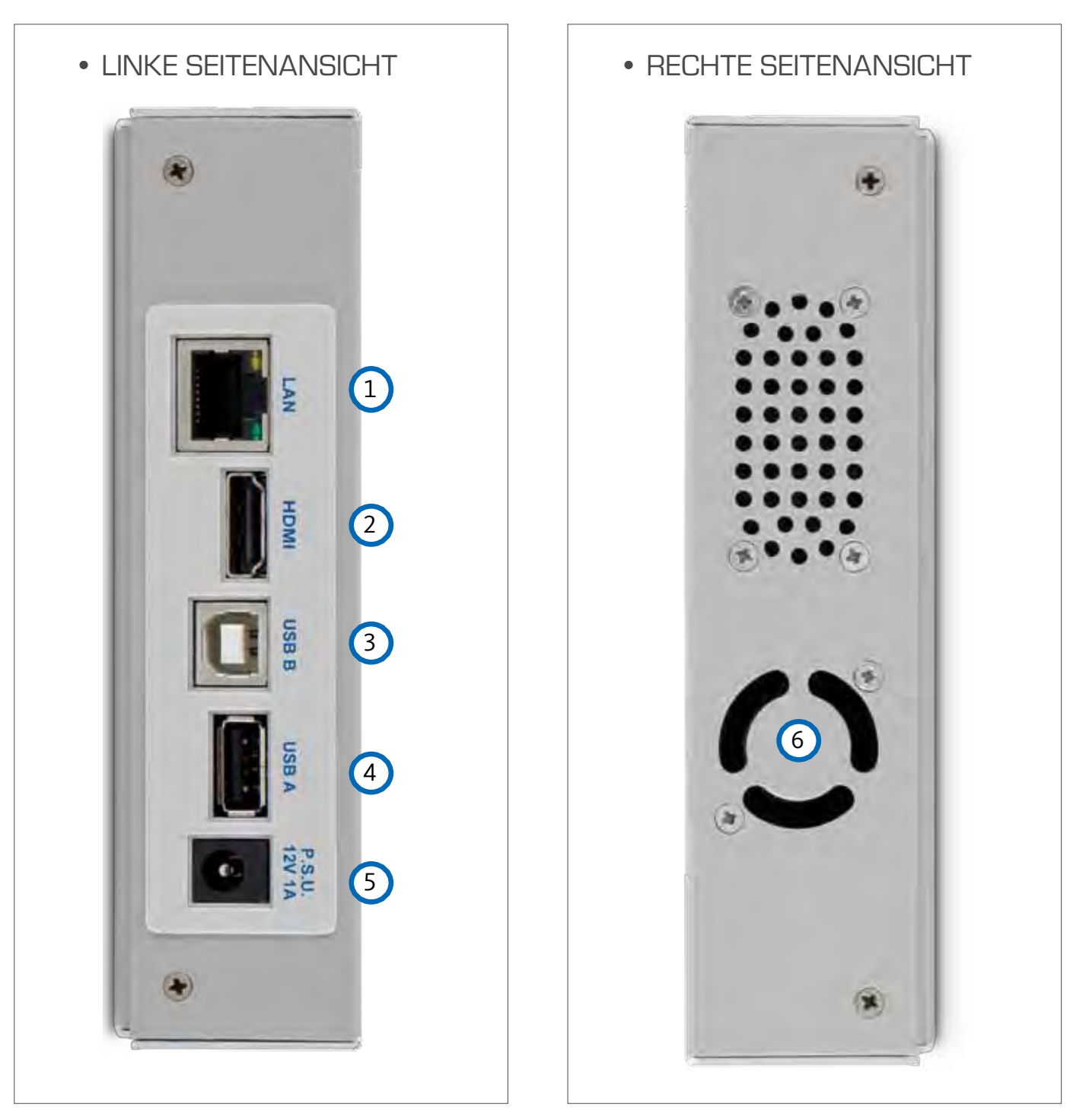

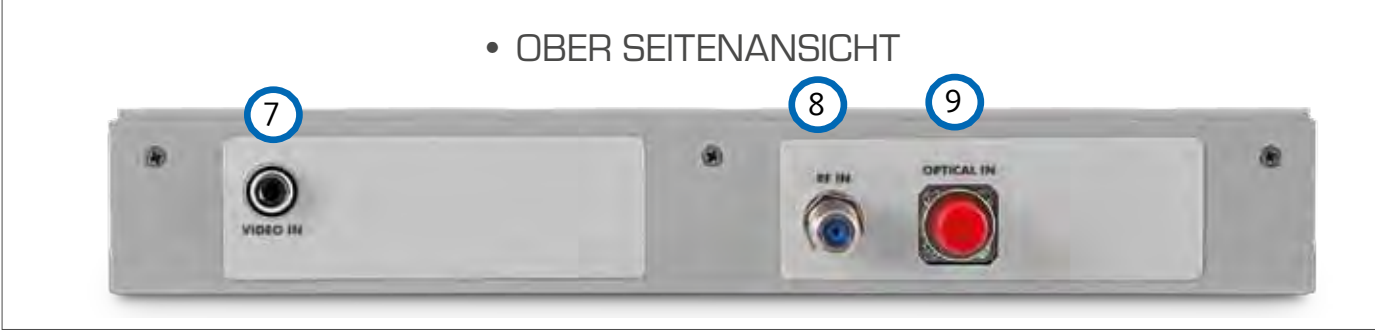

- 1 = LAN Ethernet RJ45
- 2 = HDMI Ausgang
- 3 = USB B (SW-Upgrades)
- 4 = USB A (Wechselträger)
- 5 = Eingang der Spannungsversorgung (12 V DC - 1A)

- 6 = Ventilator
- 7 = Analoger Video Eingang
- 8 = IF/RF Eingang "F" 75  $\Omega$
- 9 = Optischer Eingang: FC-ST-SC opt.

#### MULTIFUNKTIONELLE TRAGETASCHE

Vereinfachen Sie Ihre Arbeit mit Hilfe der multifunktionellen Tragetasche.

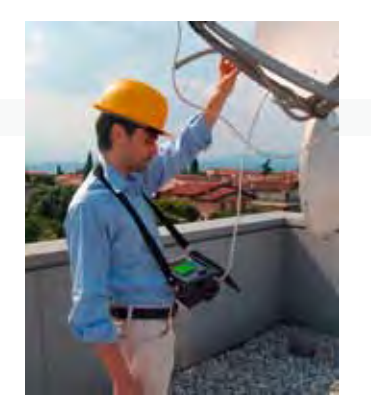

**1** Arbeiten Sie in Sicherheit und ohne Einschränkungen mit freien Händen.

2

Verbinden Sie den Schultergurt mit beiden Haken an den Ecken der Tragetasche (unten links und oben rechts), um das Messgerät am Hals zu tragen, wodurch beide Hände frei bleiben.

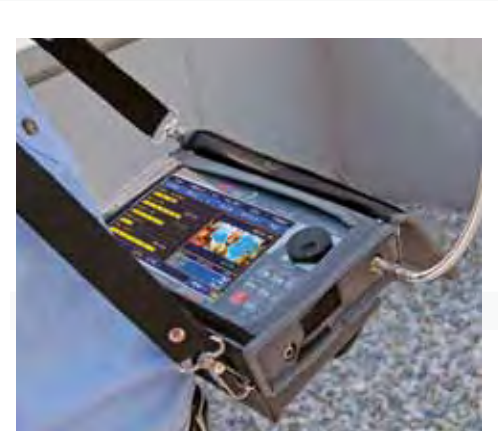

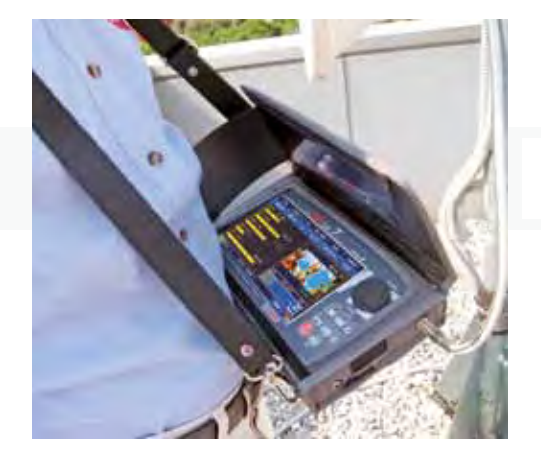

3

Die Sonnenschutzklappe verbessert die Ablesbarkeit des besonders hellen Bildschirms.

Befestigen Sie das Messgerät am Antennenmast oder im Auto mit Hilfe des praktischen Ring-Gürtels mit Schnellwechsler.

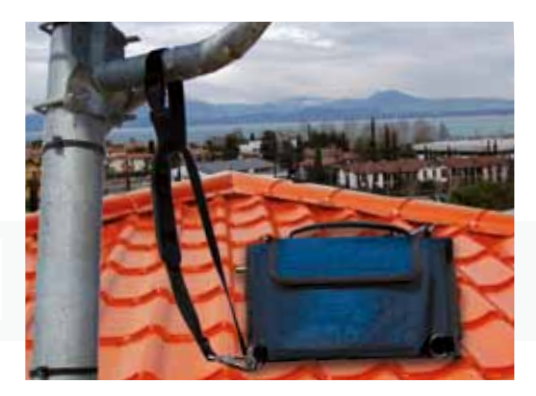

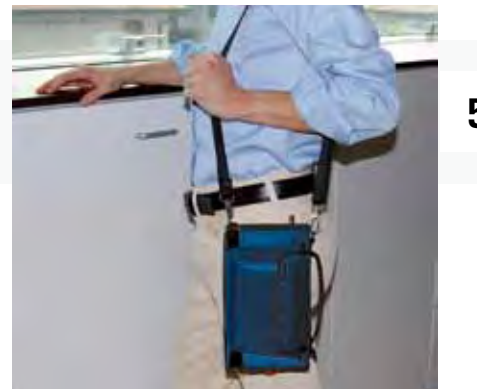

**5** Wenn Sie die Konfiguration des Hängegurtes wechseln, können Sie das Messgerät leicht vertikal seitlich an der Schulter tragen.

6

4

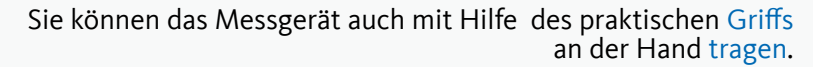

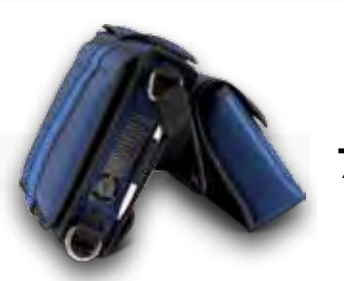

Benutzen Sie die nützliche Standklappe für die Bedienung auf einem Tisch.

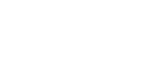

### 'HOME' HAUPT-BILDSCHIRM

Drücken Sie die 'HOME' Taste um den Haupt-Bildschirm zu öffnen. Benutzen Sie nun den Drehknopf um zwischen den 'SAT', 'TV' oder 'CATV' Symbolen zu navigieren. Wählen Sie den gewünschten Mess-Modus und drücken Sie zur Bestätigung den Drehknopf.

BADGOAN

SAT

UPEG SERVIC

LIST

TechniSat

CATV

HELP

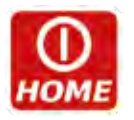

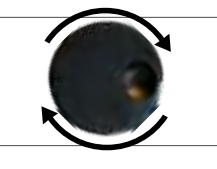

Drücken Sie jederzeit die 'HOME' Taste um den Haupt-Bildschirm aufzurufen.

### NAVIGATION

Benutzen Sie den Drehknopf um im Bildschirm zu navigieren und um Parameter zu ändern.

#### BILDSCHIRMBEREICHE

- 1 Abstimmungs-Parameter
- 2 Live Bild
- 3 Messungen
- 4 Kanal Info
- 5 Transport Stream Info
- 6 Kontextsensitives Menü

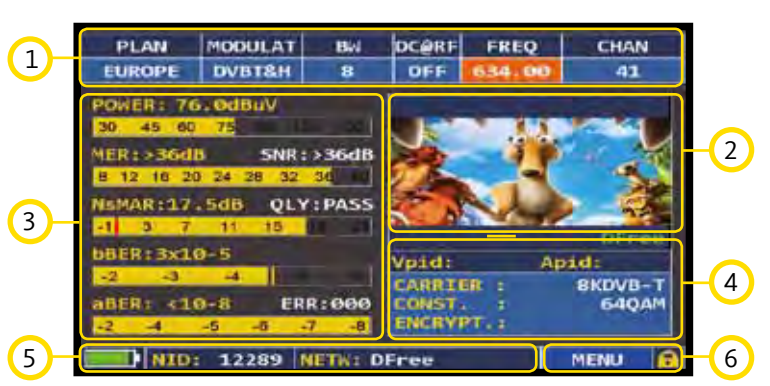

OPTIC

(J)

SPECIA

UNC

SPECT

#### NAVIGATION MIT HILFE DER MECHANISCHEN KNÖPFE

Auswahl eines Menüpunktes und Konfiguration des Wertes:

- Drehen Sie den Drehknopf und wählen Sie den benötigten Menüpunkt (Bild 1)
- Drücken Sie den Drehknopf (Bild 2)
- Drehen Sie den Drehknopf um den Wert einzustellen (Bild 3)
- Drücken Sie den Drehknopf um die Einstellung zu bestätigen (Bild 4)

#### Beispiel einer TV/CATV Kanalauswahl:

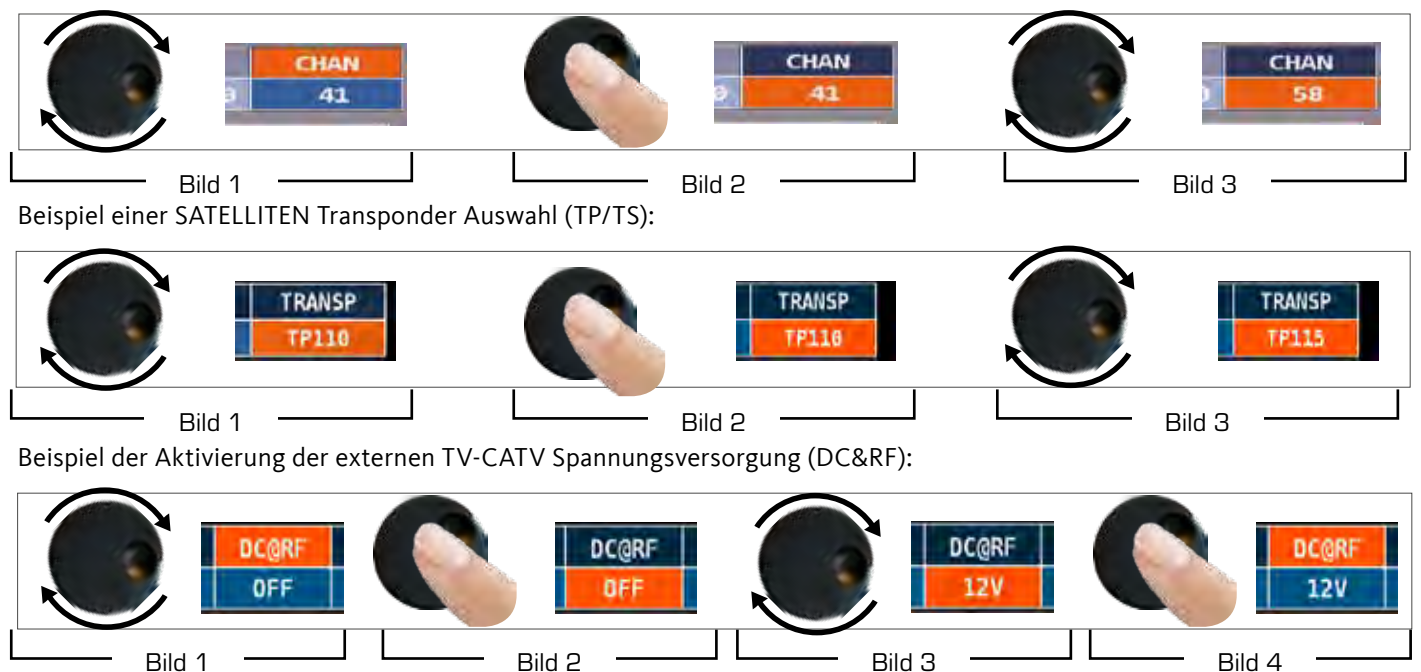

Auswahl eines Menüpunktes und Konfiguration des Parameters aus einem Drop-Down Menü:

- Drehen Sie den Drehknopf und wählen Sie den benötigten Menüpunkt (Bild 1)
- Halten Sie den Drehknopf 2" gedrückt um das Drop-Down Menü aufzurufen (Bild 2)
- Drehen Sie den Drehknopf um den Wert einzustellen (Bild 3)
- Drücken Sie den Drehknopf um die Einstellung zu bestätigen (Bild 4)

Beispiel einer TV/CATV Kanalauswahl:

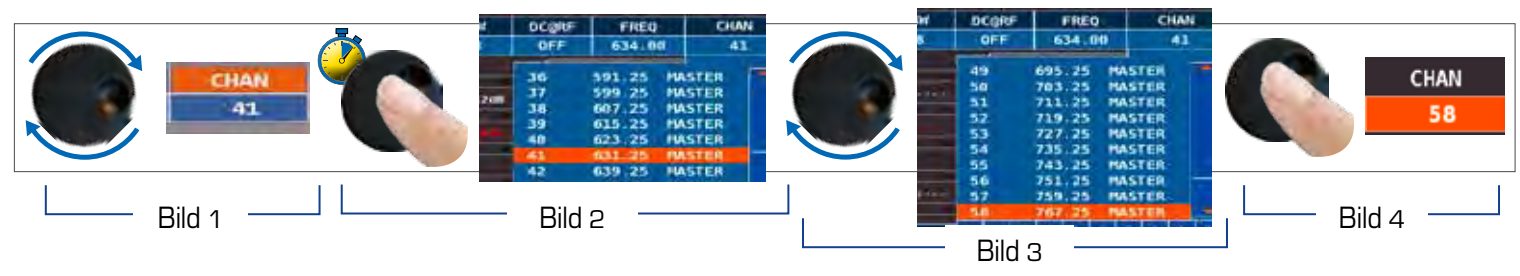

Beispiel einer SATELLITEN Transponder Auswahl (TP/TS):

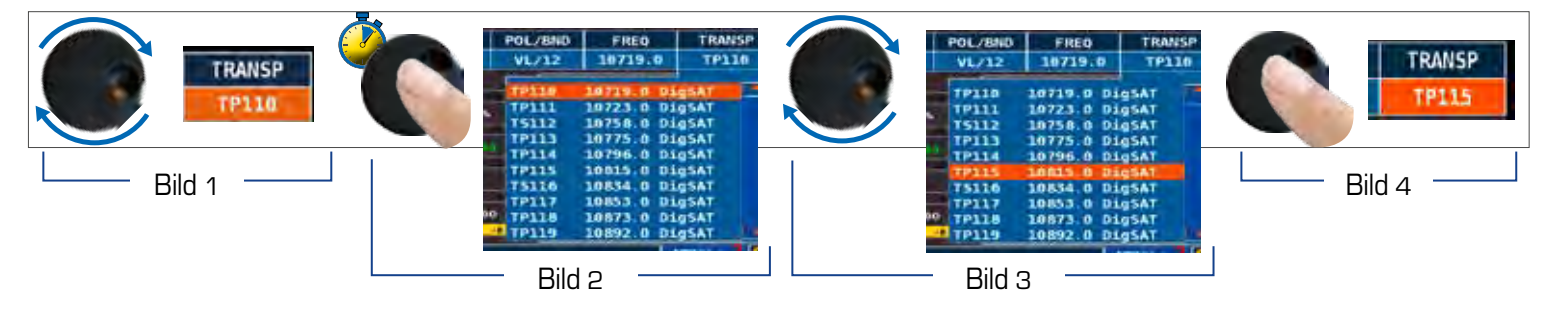

Beispiel der Aktivierung der externen TV-CATV Spannungsversorgung (DC&RF):

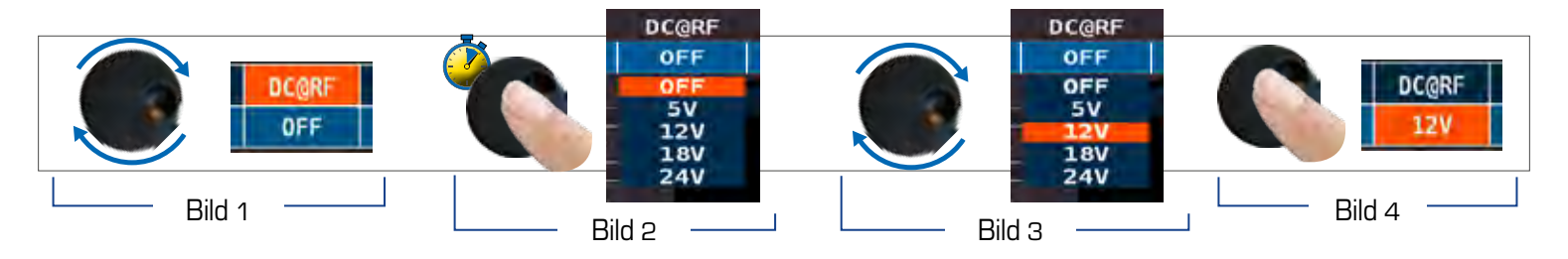

Auswahl eines Frequenz-Menüpunktes und Einstellung der Frequenz mit der numerischen Tastenfeld:

- Drehen Sie den Drehknopf um den Frequenz-Menüpunkt auszuwählen (FREQ) (Bild 1)
- Halten Sie den Drehknopf 2" gedrückt um das numerische Tastenfeld aufzurufen (Bild 2)
- Drücken Sie die gewünschten numerischen Tasten um den Frequenzwert einzugeben, navigieren Sie mit dem Drehrad innerhalb der Eingabemaske (Bild 3)
- Beenden Sie die Eingabe in dem Sie auf das ENTER Feld navigieren (Bild 4)
- Bestätigen Sie die Eingabe durch einen Druck auf das Drehrad (Bild 5)

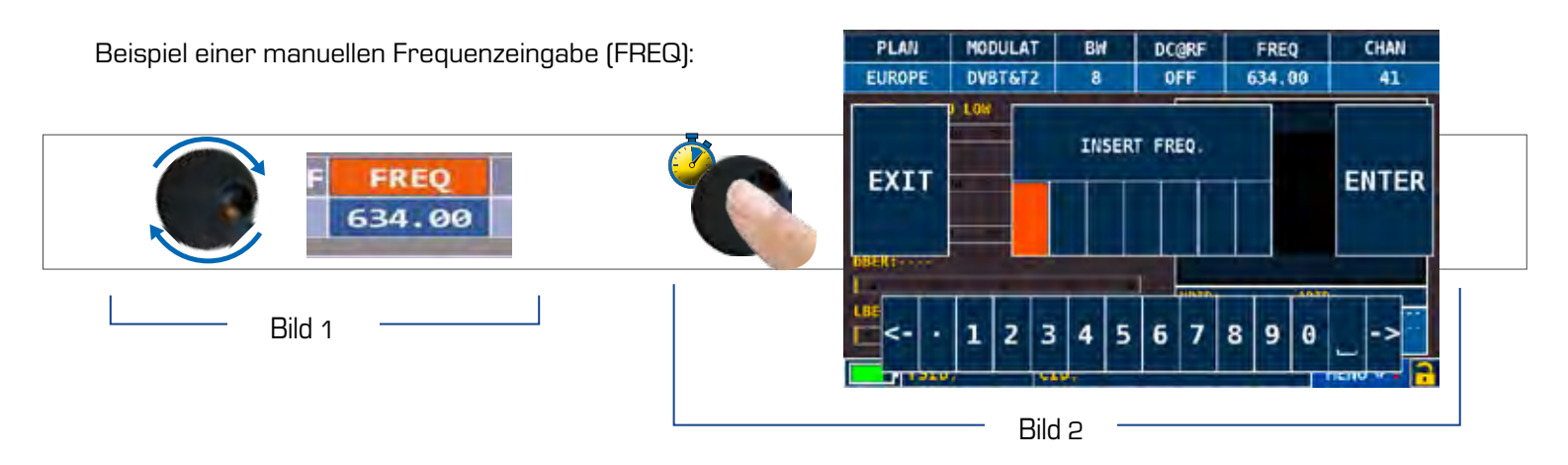

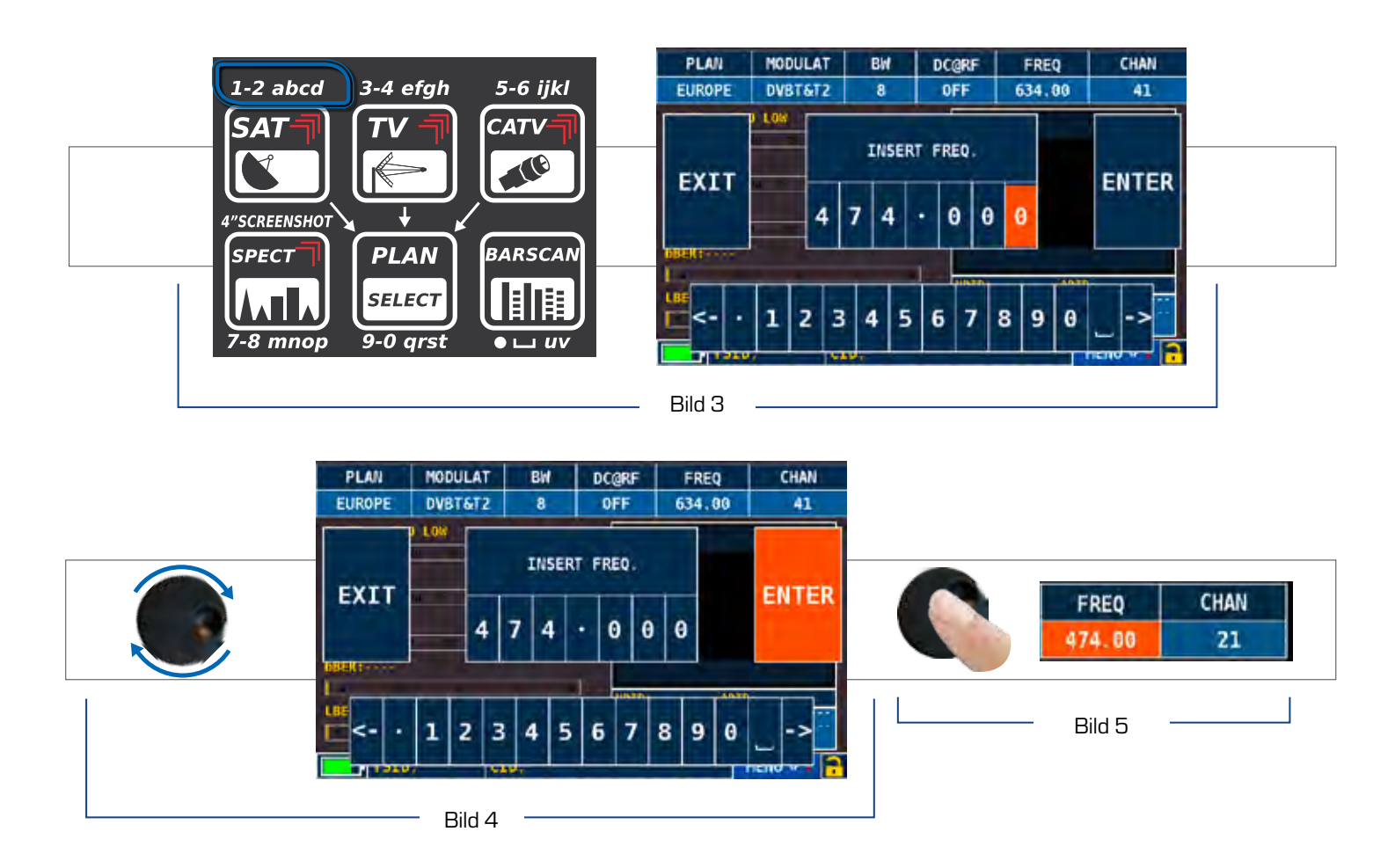

#### KOMBINIERTE NAVIGATION: MECHANISCH UND TOUCH

- Berühren Sie einen Menüpunkt (Bild 1)
- Drehen Sie den Drehknopf um den gewünschten Wert einzustellen (Bild 3) oder berührern Sie diesen Wert (Bild 2)
- Drücken Sie den Drehknopf um die Einstellung zu bestätigen (Bild 3) oder berühren Sie den Bildschirm ausserhalb des Drop-Down Menüs (Bild 3)

#### Beispiel einer TV/CATV Kanalauswahl:

Beispiel einer SATELLITEN Transponder Auswahl (TP/TS):

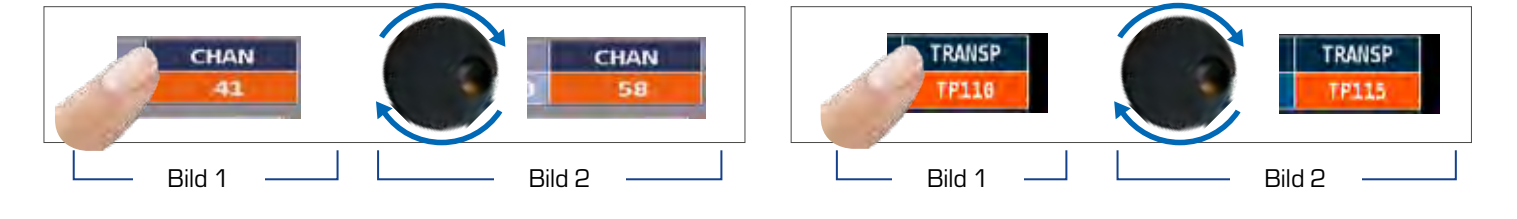

Beispiel der Aktivierung der externen TV-CATV Spannungsversorgung (DC&RF):

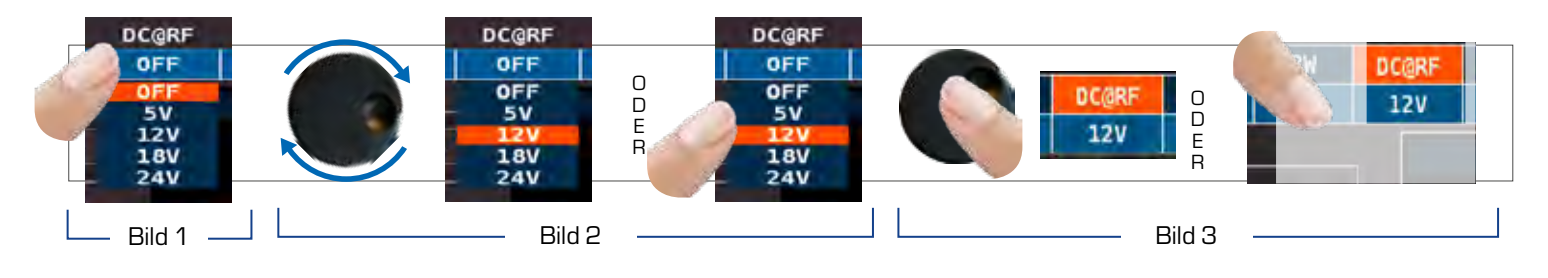

Auswahl eines Menüpunktes und Konfiguration des Parameters aus einem Drop-Down Menü:

- Berühren Sie einen Parameter im Menü (Bild 1)
- Berühren Sie ihn erneut um das Drop-Down Menü aufzurufen (Bild 2)
- Drehen Sie das Drehrad um den Wert einzustellen (Bild 3) oder berühren Sie direkt die gewünschte Option (Bild 3)
  Drücken Sie das Drehrad um die Wahl zu bestätigen (Bild 4),

oder berühren Sie den Bildschirm außerhalb des Drop-Down Menüs (Bild 4)

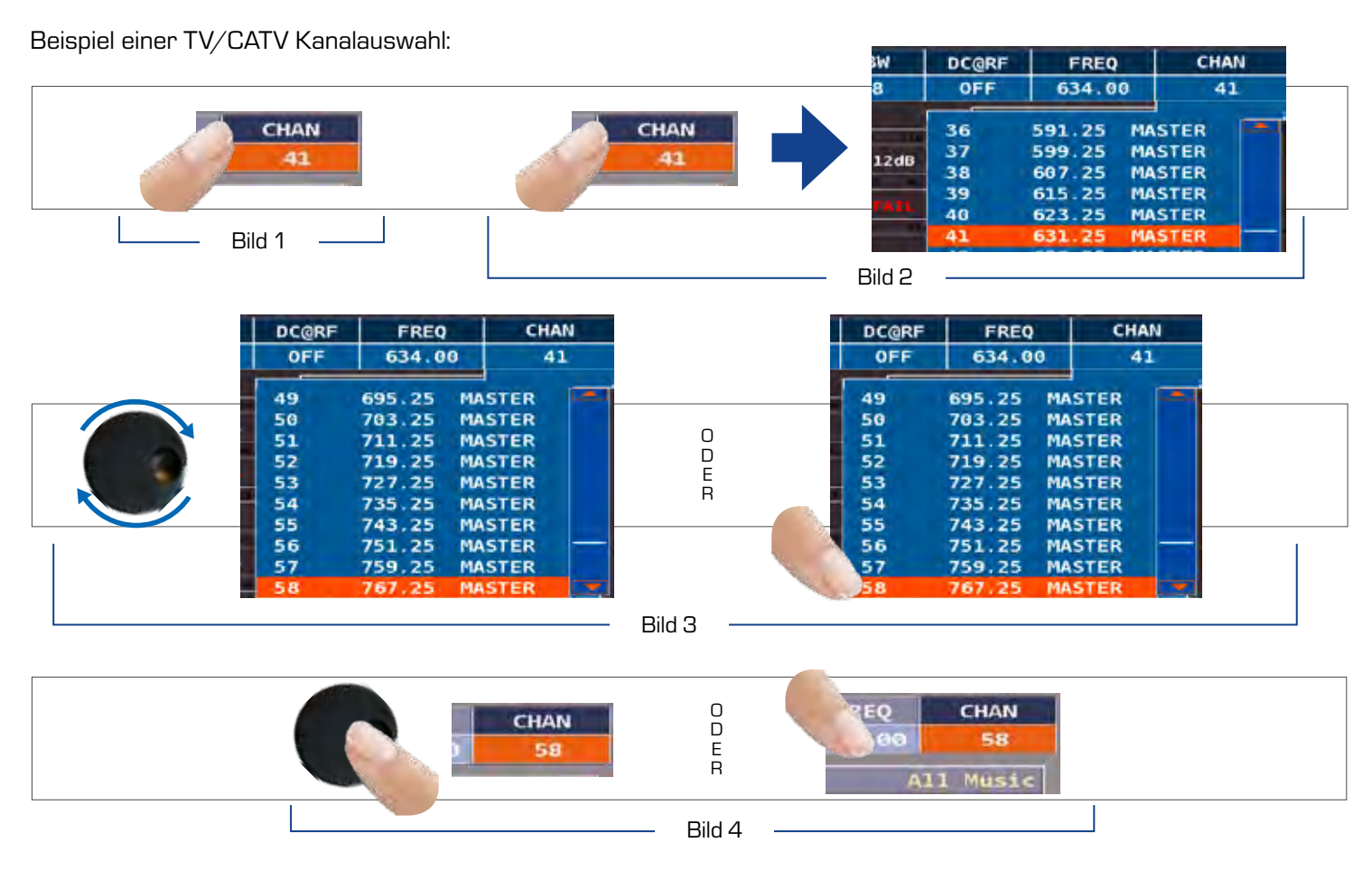

#### Beispiel einer SATELLITEN Transponder Auswahl (TP/TS):

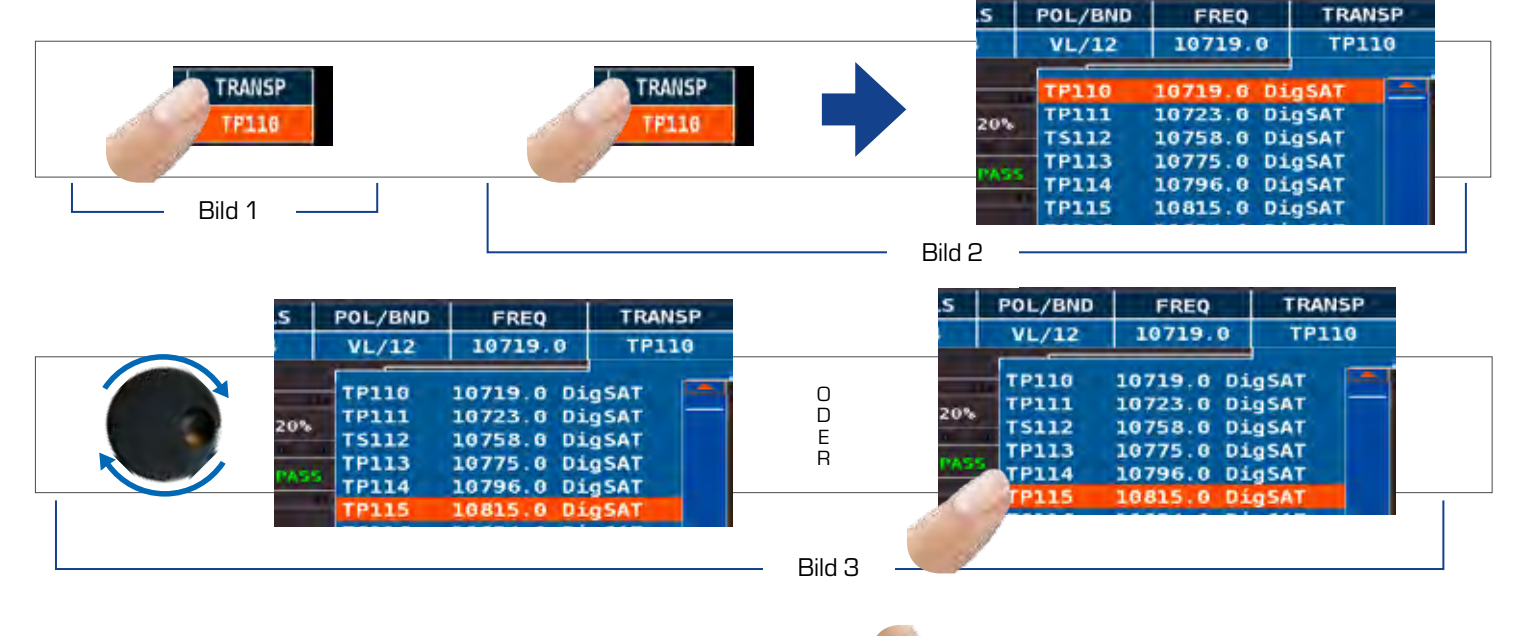

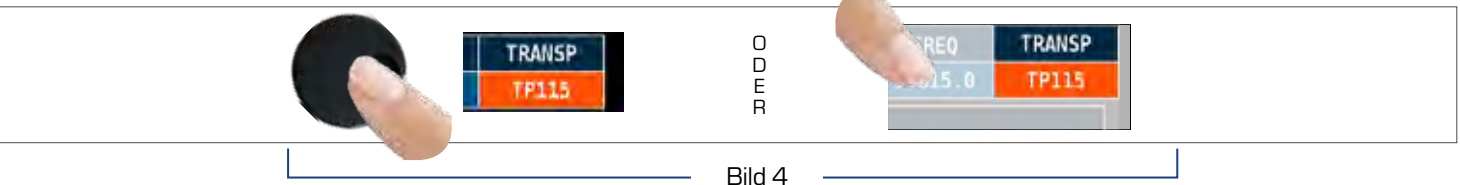

Beispiel der Aktivierung der externen TV-CATV Spannungsversorgung (DC&RF):

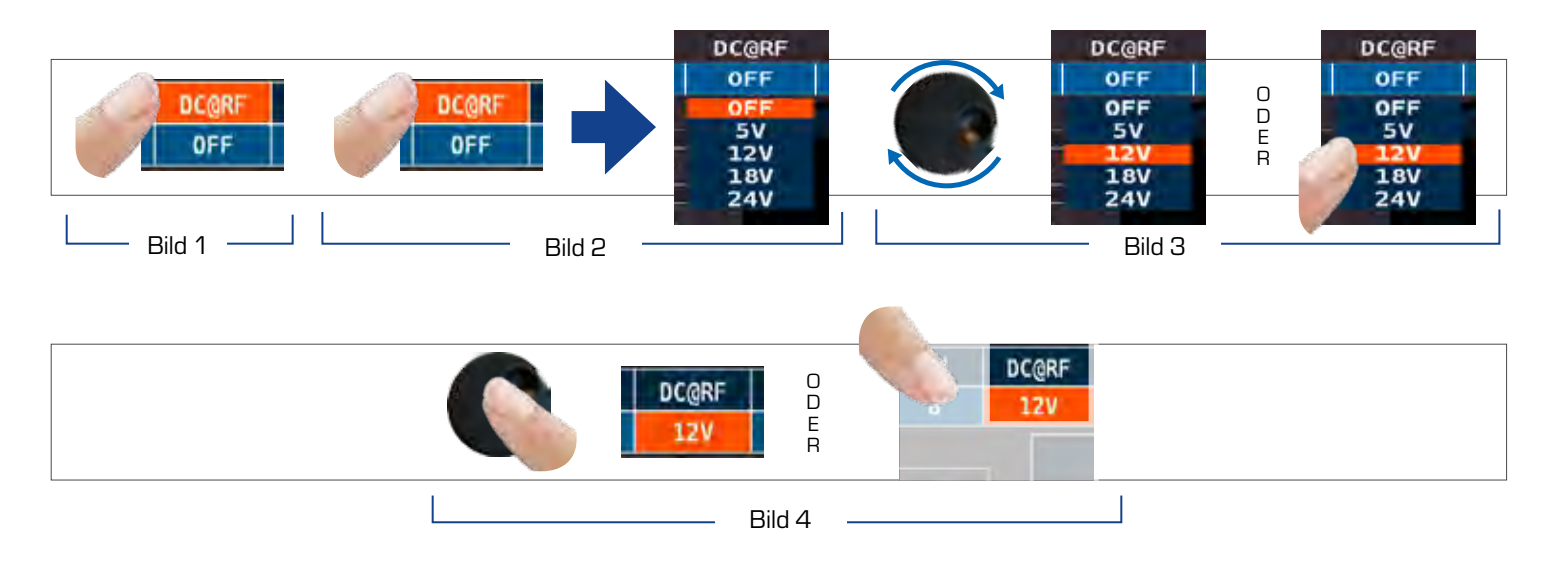

Auswahl eines Frequenz-Menüpunktes und Einstellung der Frequenz mit der numerischen Tastenfeld::

- Berühren Sie FREQ (Bild 1)
- Berühren Sie FREQ erneut um das "INSERT FREQ" Menü aufzurufen (Bild 2)
- Berühren Sie die Ziffern um den gewünschten Frequenzwert einzugeben (Bild 3)
- Berühren Sie ENTER um die Eingabe zu beenden und den Wert zu bestätigen (Bild 4)

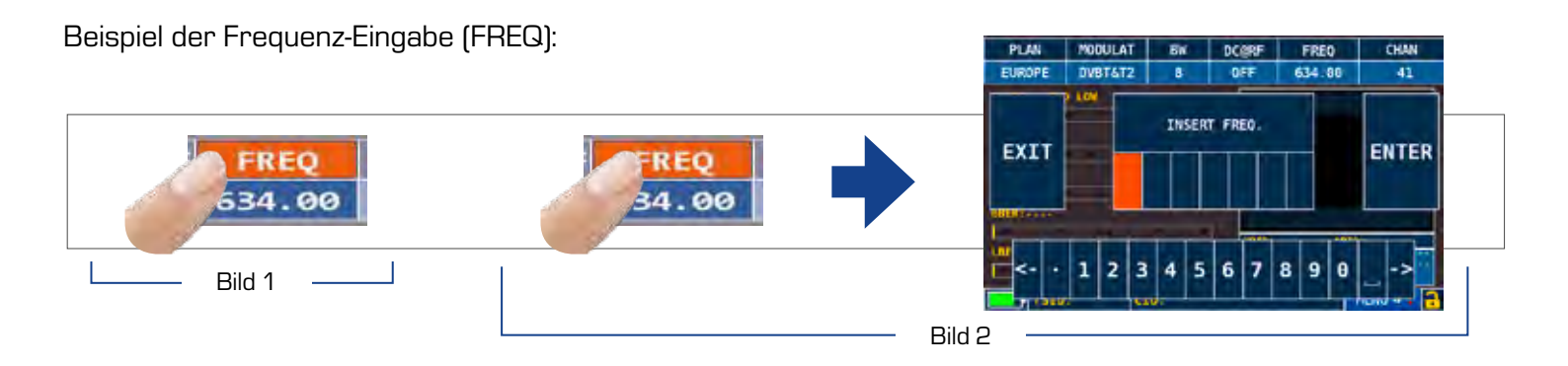

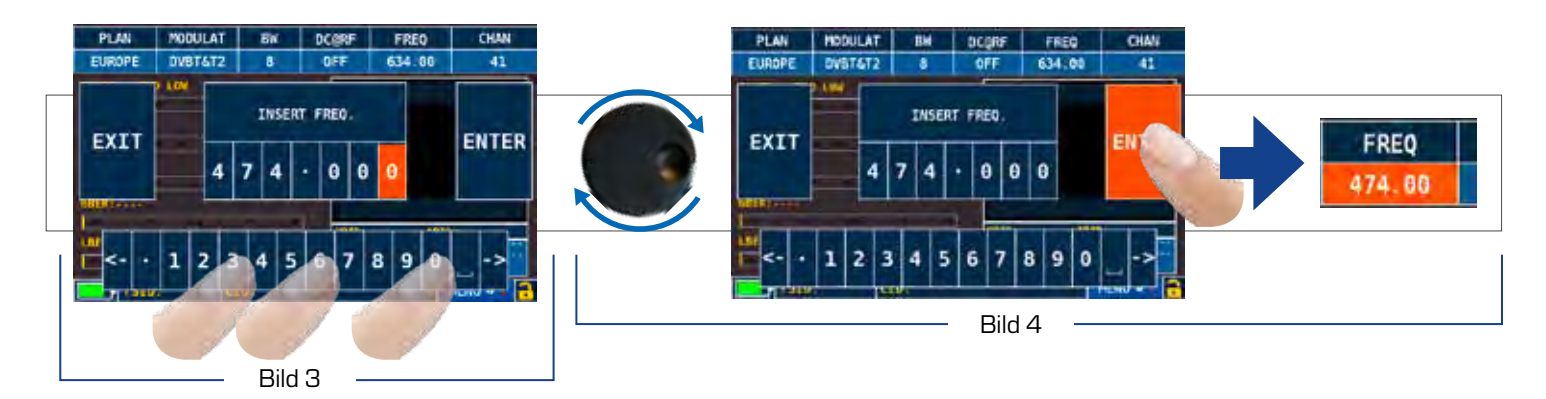

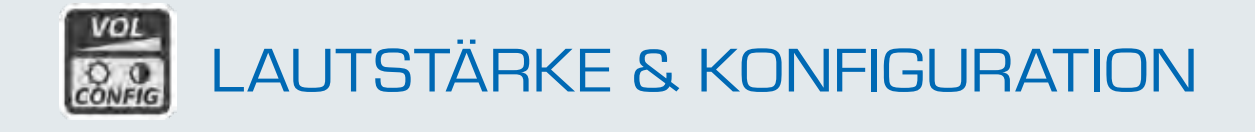

### HDMI AUSGANG

 "HDMI OUT" (Anschluß 2): Schließen Sie ein HDMI-Kabel an. Das Videosignal ist nur auf dem externen Bildschirm verfügbar. Der Bildinhalt des TFT-Monitors wird automatisch an einen angeschlossenen Fernseher oder Projektor gesendet.

### VIDEO EINGANG

• "VIDEO IN" (Buchse 6): Wählen Sie "EXT" um eine externe Videoquelle auf dem Bildschirm darzustellen.

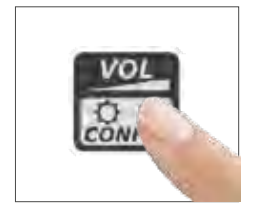

| SAT | VOLUME: C<br>BRIGHTNESS: X<br>LTE FILTER:<br>VIDEO IN:<br>IMAGE FORMAT:<br>RF IN:<br>BATTERY SAVING<br>CONVIGURATION IN<br>EXIT | OFF<br>INT<br>16/9<br>F(750hm)<br>OFF | OPTIC<br>SPECIAL<br>FLINCT |
|-----|----------------------------------------------------------------------------------------------------|---------------------------------------|----------------------------|
|     | HOME                                                                                                    | NENU                                  |                            |

Die LAUTSTÄRKE kann sofort eingestellt werden. Drücken Sie den Drehknopf um die Bildschirm-Konfiguration und weitere wichtige Parameter einzustellen.

## STROM-SPARFUNKTION UND AUSCHALT-TIMER

Einstellungen für den Batteriesparmodus.

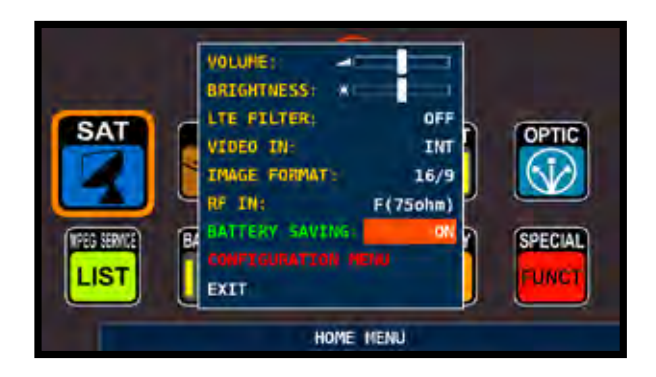

Wählen Sie "Akku Safe: Ein", so wird die Helligkeit der Anzeige nach 30 Sekunden reduziert, wenn in der Zwischenzeit keine Taste gedrückt wurde. Nach 5 Minuten schaltet sich das Gerrät automatisch

aus. Drücken Sie eine beliebige Taste um den Batteriesparmodus vorübergehend zurückzusetzen.

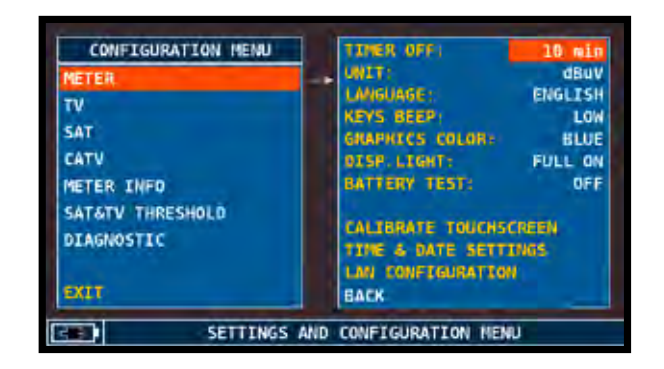

Öffnen Sie das Konfigurationsmenu, dann "Meter" in der Lautstärkeanzeige und stellen Sie den gewünschten "Timer Off" Wert ein. Das Gerät schaltet sich nach 5, 10, 15, oder 30 Minuten der Inaktivität ab. Drücken Sie eine beliebige Taste, um die automatische Abschaltung zu unterbrechen.

### TOUCHSCREEN KALIBRIERUNG

Falls das Touchscreen nicht korrekt reagiert, kann eine Kalibration notwendig sein:

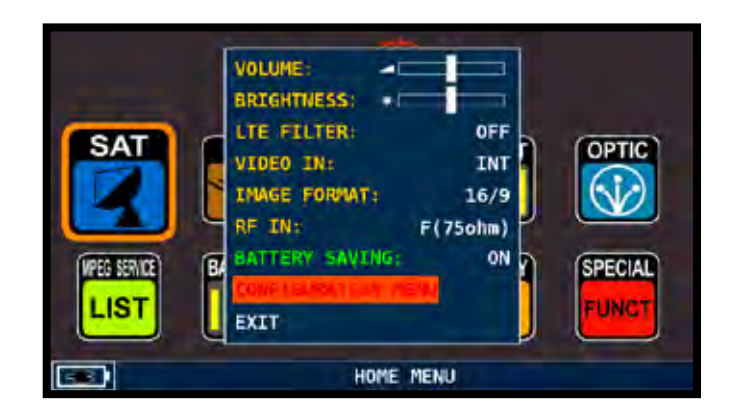

Drücken Sie im Lautstärke-Bildschirm auf die Option "Konfigurations-Menü" ;

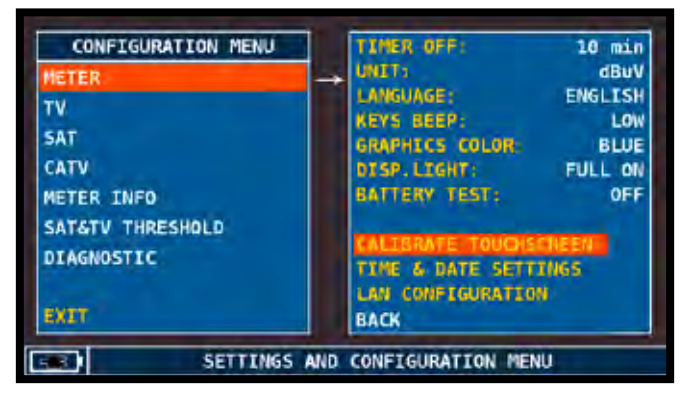

Wählen Sie "Messgerät" und dann "Touchscreen Kalibrieren";

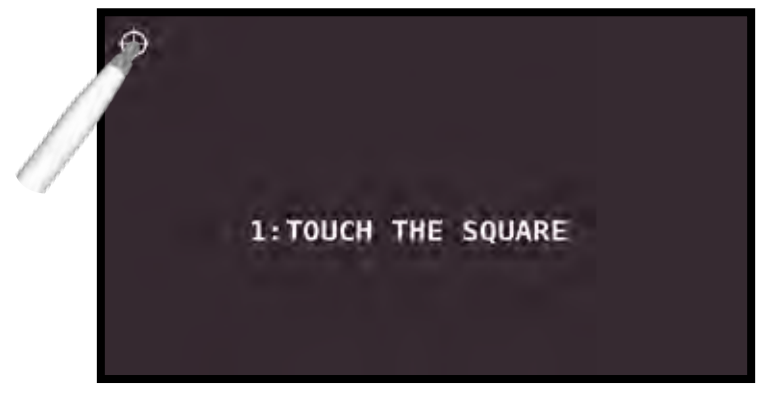

Berühren Sie nun die Mitte des Quadrats das am Bildschirmrand erscheint. Wiederholen Sie diesen Vorgang 4 Mal.

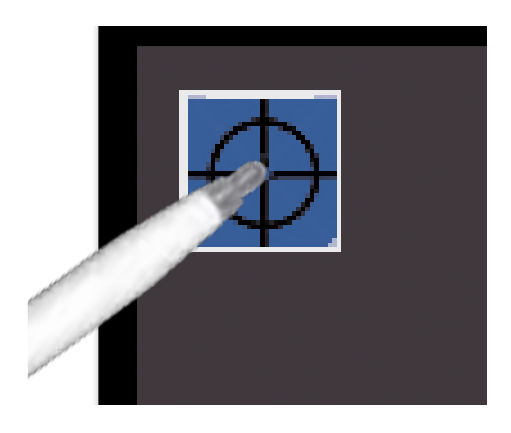

HINWEIS: Wir empfehlen dringend den Stylus-Stift zu verwenden, um genau die Mitte des Kreises zu treffen. Andernfalls wird die Kalibrierung ungenaue Resultate erziehlen.

## DISCOVERY -

Erkennt die Modulation eines gewählten TV Kanals im TV Master Plan:

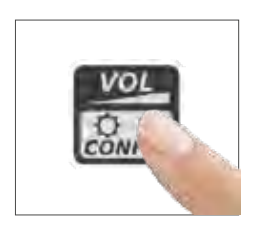

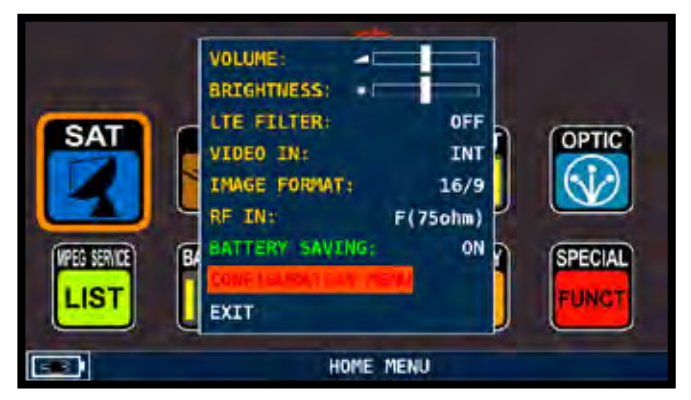

Wählen Sie im Lautstärke-Bildschirm das "Konfigurations-Menü".

#### TV MODUS-

| METER            | LNB L.O.: 0.0 MHz                                                                                                    |
|------------------|----------------------------------------------------------------------------------------------------|
| TV               | -> C/N TYPE: AUTO                                                                                                    |
| SAT              | DISCOVERY: TERR. ONLY                                                                                                    |
| CATV             | FTELD STRENGTH OFF                                                                                                    |
| METER INFO       | EDIT ANT. FACTOR                                                                                                    |
| SAT&TV THRESHOLD |                                                                                                    |
| DIAGNOSTIC       | 1                                                                                                    |
|                  | BACK                                                                                                    |
| EXIT             | and the second second se |

Berühren Sie den Eintrag "TV" und dann "DISCOVERY" und stellen Sie die gewünschte Modulation ein:

- TERR ONLY (nur Terrestrisch),
- TERR & CABLE (Terrestrisch& Kabel)

### CATV (KABEL) MODUS -

| METER            | LNB L.O.:  | 0.0 MHz    |
|------------------|------------|------------|
| TV.              | C/N TYPE:  | AUTO       |
| SAT              | DISCOVERY: | CABLE ONLY |
| CATV             |            |            |
| METER INFO       |            |            |
| SAT&TV THRESHOLD |            |            |
| DIAGNOSTIC       |            |            |
|                  | BACK       |            |
| EXIT             |            |            |

Berühren Sie den Eintrag "CATV" und dann "DISCOVERY" und stellen Sie die gewünschte Modulation ein:

- CABLE ONLY (nur Kabel),
- TERR & CABLE (Terrestrisch und Kabel)

#### HINWEIS:

- Der DISCOVERY Modus funktioniert nur wenn das Antennenkabel angeschlossen ist.
- Der DISCOVERY Modus funktioniert nicht bei benutzerdefinierten oder automatischen Speicherplänen (Manual Memory oder Automemory).

# C/N METHODE (TRÄGER/RAUSCH-VERHÄLTNIS)

Stellen Sie den Messmodus des Träger/Rausch-Verhältnis "C/N" ein: In-Band oder Out-Band (im Kanal / ausserhalb Kanal).

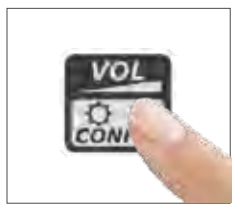

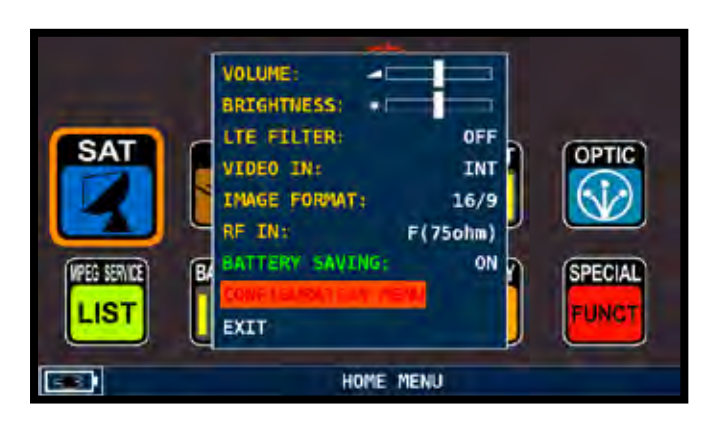

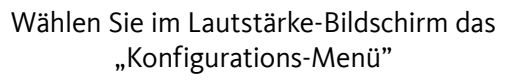

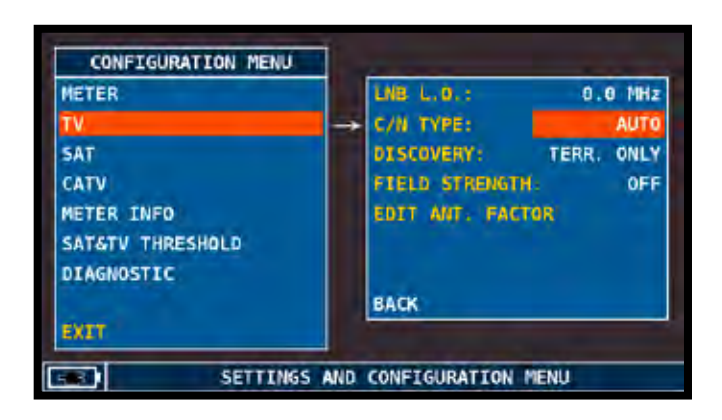

Wählen Sie dann "TV" und "C/N-TYP"

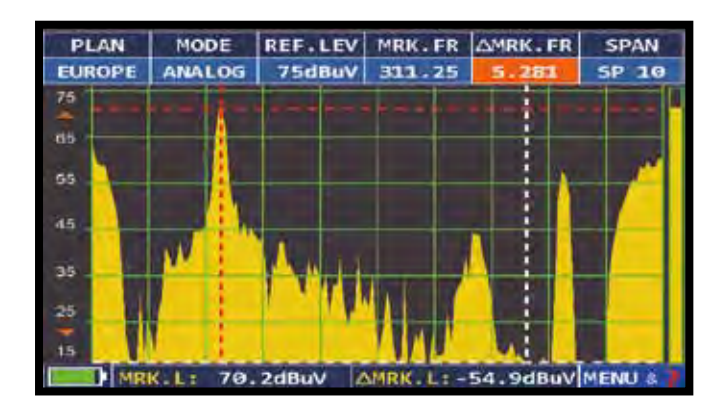

C/N Mess-Modus: "im Kanal". Das Träger/Rausch-Verhältnis wird zwischen dem Pegel des Trägers (rote Markierung) und dem Rauschen zwischen dem Farb-Unterträger und Tonträger des Kanals (weiße Markierung) gemessen.

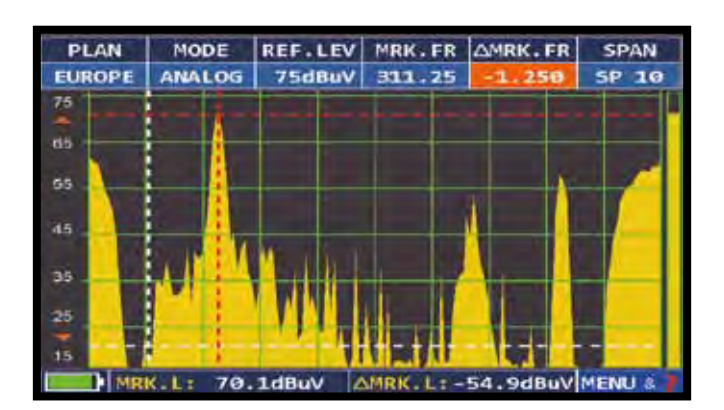

C/N Mess-Modus: "ausserhalb des Kanals". Das Träger/Rausch-Verhältnis wird zwischen dem Pegel des Trägers (rote Markierung) und dem Rauschen im Band (-1.250 MHz vom Bildträger, weiße Markierung) gemessen.

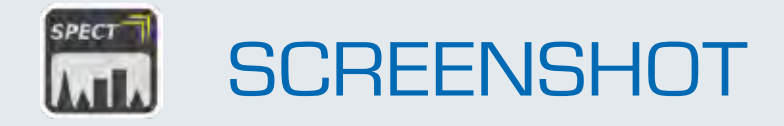

Die Funktion "Screenshot Bildschirmanschluß" ermöglicht Ihnen, den Bildschirminhalt direkt auf einen externen Speicher zu speichern.

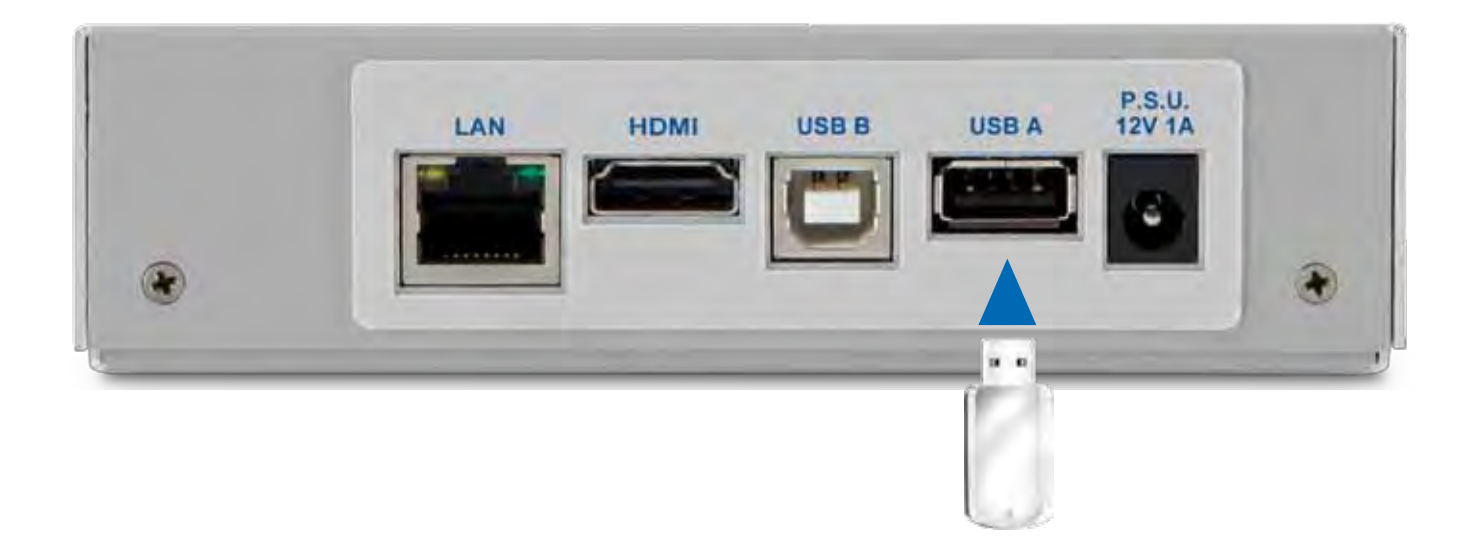

- Schließen Sie eine externe Speicherquelle (nicht mitgeliefert) an die USB-A-Buchse an.
- Stellen Sie den Bildschirm ein, der gespeichert werden soll. Spektrum, Messungen, Konstellation, Echos, usw.
- Drücken Sie "Spect" für 4 Sekunden. Das Gerät gibt eine Reihe von Signaltönen aus, je nach Einstellung der "Tastentöne".
- Sie können einen Dateinamen eingeben.

#### Hinweis

- Wenn der Speicher nicht richtig eingesetzt ist oder nicht erkannt wird, wird die folgende Meldung angezeigt: "Please insert mass storage device".
- Vollbild Zoom kann nicht gespeichert werden.
- Die Dateien werden in .bmp (Bitmap) Format gespeichert.

### **UMSCHALTEN IN DEN SAT-MODUS**

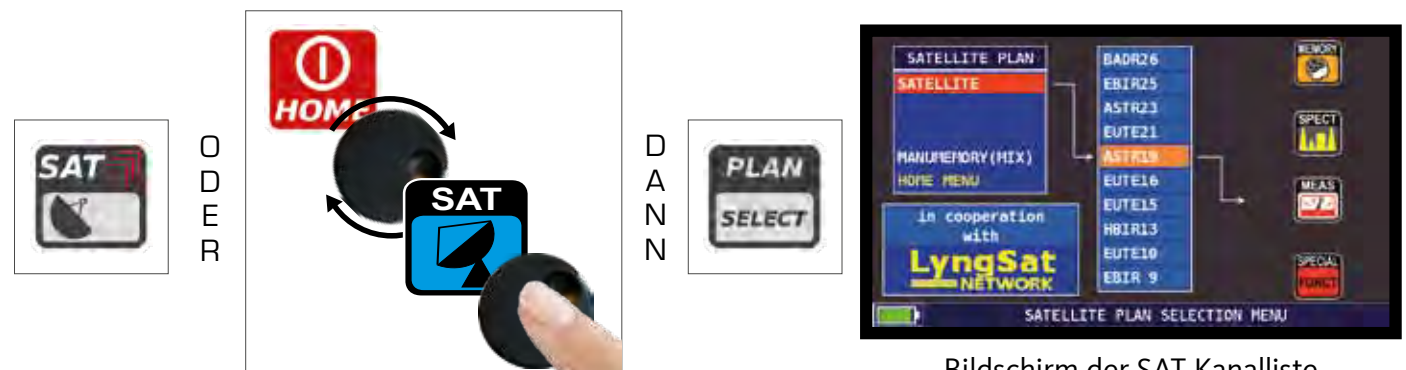

Bildschirm der SAT Kanalliste "Alle Satelliten Informationen / Tabellen in Kooperation mit LyngSat - www.lyngsat.com"

# BILDSCHIRME DER DIGITALEN SAT MESSUNG VON DVB-S, DVB-S2 & S2M ------

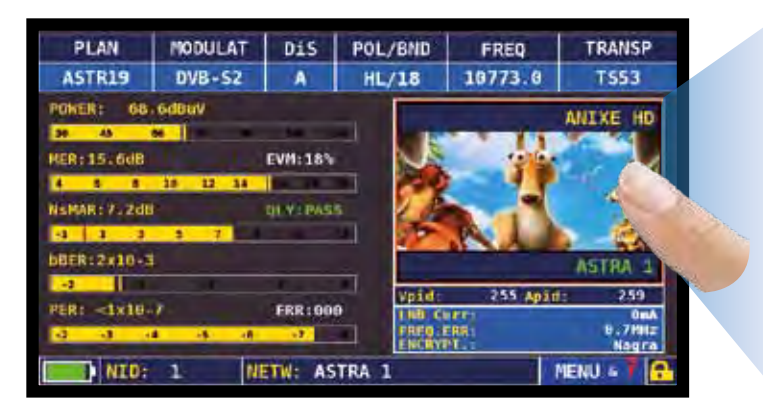

Hauptmessungen & Live Bild

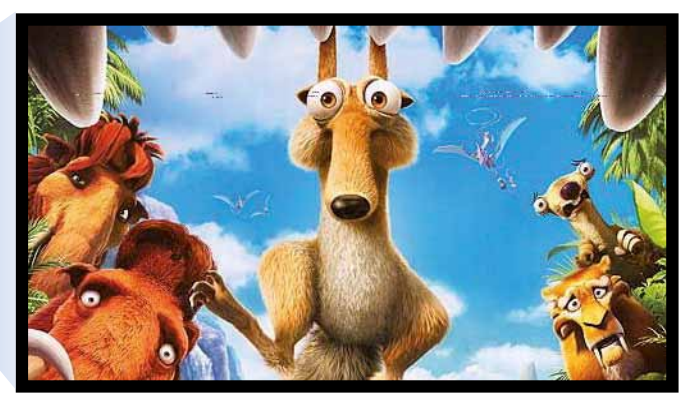

Berühren Sie das Bild um dieses zu vergrößern. Berühren Sie es erneut um zurück zur Messung zu schalten.

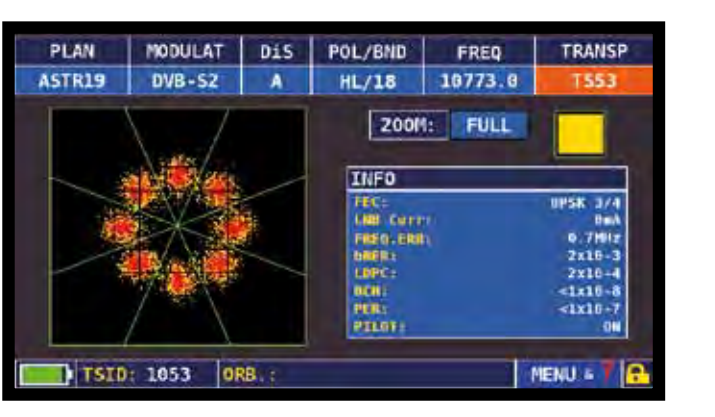

8PSK Konstellation

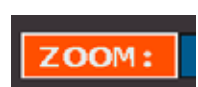

Drücken Sie "ZOOM" und wählen Sie das Segment, das vergrössert werden soll.

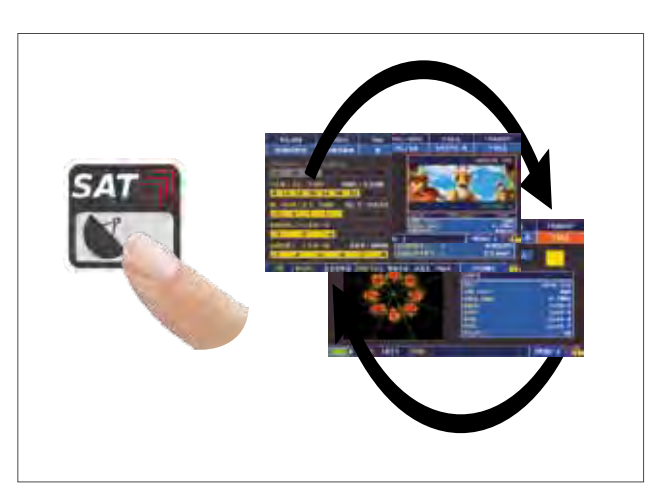

Drücken Sie diese Taste um zyklisch zwischen den verschiedenen SAT Meß-Bildschirmen zu schalten.

# DVB-S2M SIGNAL: ISI AUSWAHL

| PIANO       | MODULAZ  | Dis      | POL/BND           | FREQ             | TRANSP    |
|-------------|----------|----------|-------------------|------------------|-----------|
| HBIR13      | DVB-S2   | В        | VH/12 л           | 11919.0          | TP60      |
| POT: 00     | IdBuV    |          |                   |                  | Rete4     |
| 30 80       | 60       |          |                   |                  | A BURCH   |
| MER: 15.6d8 |          | EVH: 17% |                   | Texture:         | 1200      |
| 4 4 4       | 16 12 14 | 10 Th    | and in the second | A REAL PROPERTY. | Les Mais  |
| MARG 10.200 |          | OTA: PAS | s un              | 1                | 112 12    |
| -1 1 3      | 3 7      | 144      |                   | Martin Cont      |           |
| been 4x10-3 | E LDF    | C: 1x10- | 4                 |                  | MedSaset4 |
| -2          |          |          | - Interfactor     | 1620 304         | 1433      |
| PER: <1x10- | 4        | ERR:00   | 0                 | LOSE APIC        | 103mA     |
| 4 4 .       | 4 -5 -6  | -7       | 1900.             | Rife             | 9.5882    |
| TSID        | 948 0    | R8.:     |                   |                  |           |

Berühren Sie "Menü" auf der Hauptmessung und Bildschirm

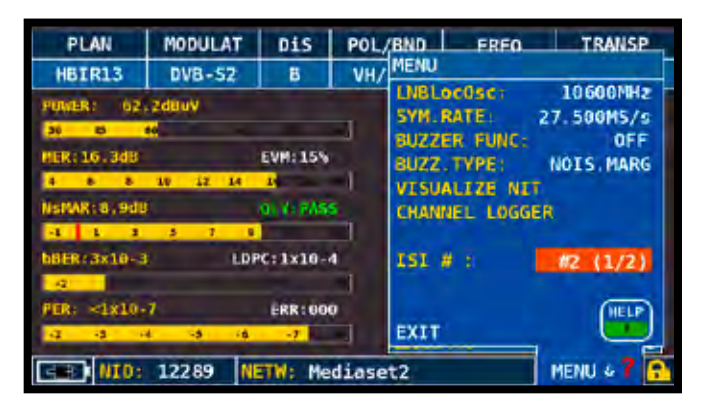

Berühren Sie "ISI #" und wählen Sie den ISI (Transport Stream) erforderlich

## PLS KONFIGURATION

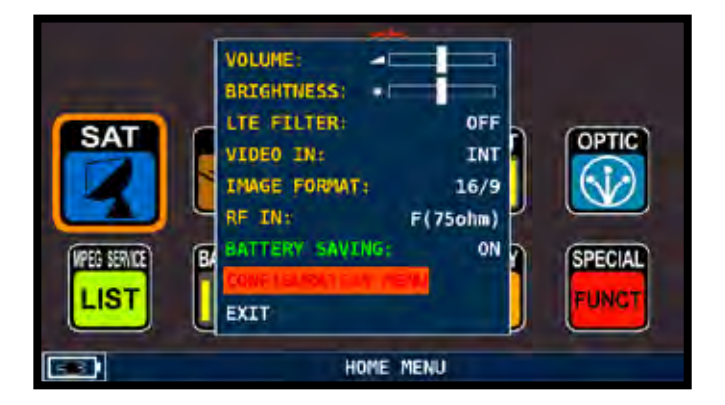

Berühren Sie "CONFIGURATION MENU" in der Lautstärkeanzeige

|                  | Line Line .    |          |
|------------------|----------------|----------|
| METER.           | LNS C.0.:      | STANDARD |
| TV               | KU BAND:       | DEFAULT  |
| SAT              | -> C BAND:     | DEFAULT  |
| CATV             | LNB1 DiSEqC:   | A        |
| METER INFO       | LNB2 DiSEqC:   | 8        |
| SAT&TV THRESHOLD | DUAL LNB:      | VARIABLE |
| DIAGNOSTIC       | SATEXPERT:     | ON       |
|                  | PLS CONFIGURAT | 200      |
| EXIT             | BACK           |          |

Berühren Sie "SAT" und wählen Sie "PLS KONFIGURATION"

Beispiel 1:

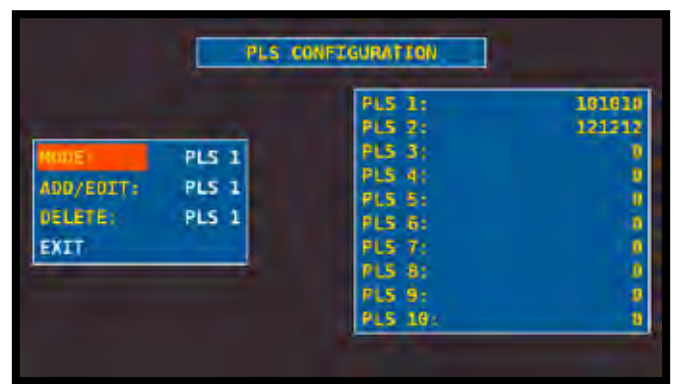

Wählen Sie die gewünschten PLS und die Parameter

# DARSTELLUNG DER NIT

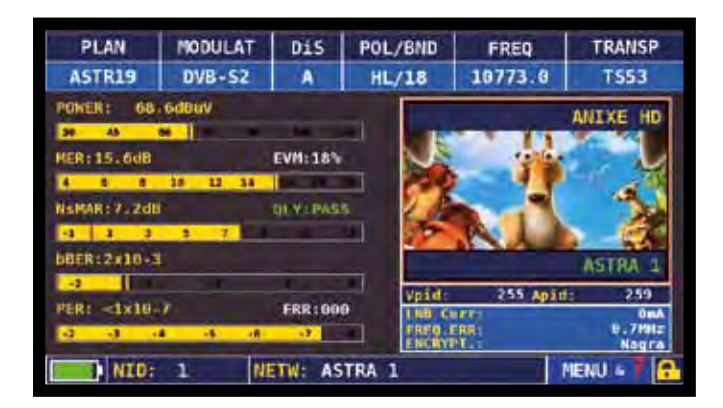

Berühren Sie "MENU&?" von den "Hauptmessungen und Live Bild".

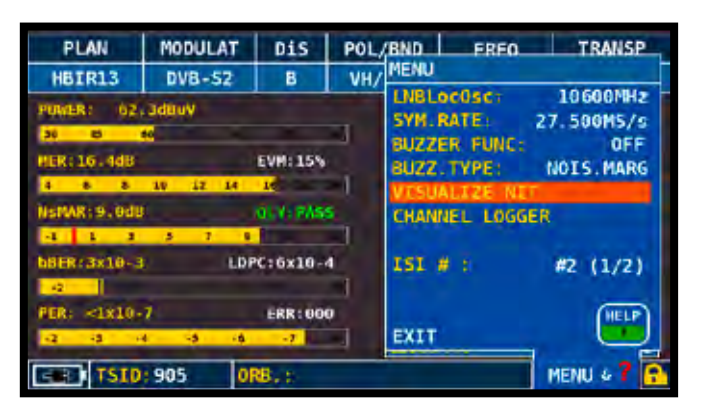

Berühren Sie "VISUALIZE NIT".

|         | NIT INFO VISUALIZATION |          |        |             |     |   |  |  |  |
|---------|------------------------|----------|--------|-------------|-----|---|--|--|--|
| FREQ    | POL                    | SYM.RATE | MODE   | TYPE        | FEC |   |  |  |  |
| 11376.5 | vert                   | 22000.00 | DVB-S2 | SPSK        | 2/3 |   |  |  |  |
| 11170.8 | hor                    | 22000.00 | DVB-S2 | 8PSK        | 2/3 |   |  |  |  |
| 11597.0 | vert                   | 22000.00 | OVB-S  | OPSK        | 5/6 |   |  |  |  |
| 11038.0 | vert                   | 22000.00 | DVB-S  | <b>QPSK</b> | 5/6 |   |  |  |  |
| 11156.0 | vert                   | 22000.00 | DVB-S  | OPSK        | 5/6 |   |  |  |  |
| 12692.2 | hor                    | 22000.00 | DVB-S  | QPSK        | 5/6 |   |  |  |  |
| 12640.0 | vert                   | 22000.00 | DVB-S  | <b>OPSK</b> | 5/6 |   |  |  |  |
| 11685.5 | vert                   | 22000.00 | DVB-S  | OPSK        | 5/6 |   |  |  |  |
| 12581.0 | vert                   | 22000.00 | DVB-S  | <b>OPSK</b> | 5/6 |   |  |  |  |
| 18979.0 | vert                   | 22000.00 | DVB-S  | QPSK        | 5/6 |   |  |  |  |
| 10876.5 | vert                   | 22000.00 | DVB-S  | OPSK        | 5/6 |   |  |  |  |
|         |                        |          |        |             | BAC | к |  |  |  |

BEISPIEL 1:

"NIT Info Darstellung" eines Transponders auf ASTRA 19 Ost

#### HINWEIS:

- Die VISUALIZE NIT Funktion (NIT Darstellung) ist auch im TV & CATV Modus verfügbar

#### **RELATIVE FUNKTIONEN**

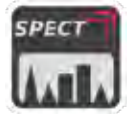

SAT Spektrum Analysator

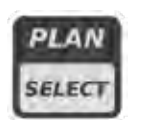

Wahl der SAT Kanalliste

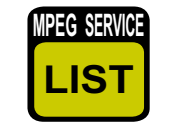

MPEG Service Liste

# TV ANALYZE VON TERRESTRISCHEN TV & RADIO SIGNALEN

## UMSCHALTEN IN DEN TV MODUS

(Alle an der Antenne empfangenen Kanäle)

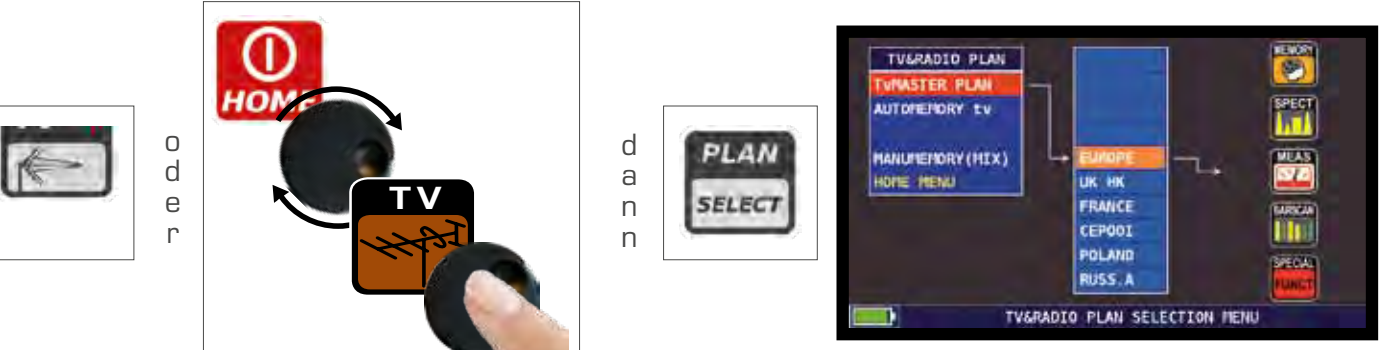

TV Kanal-Liste

# BILDSCHIRM DER ANALOGEN RADIO MESSUNG

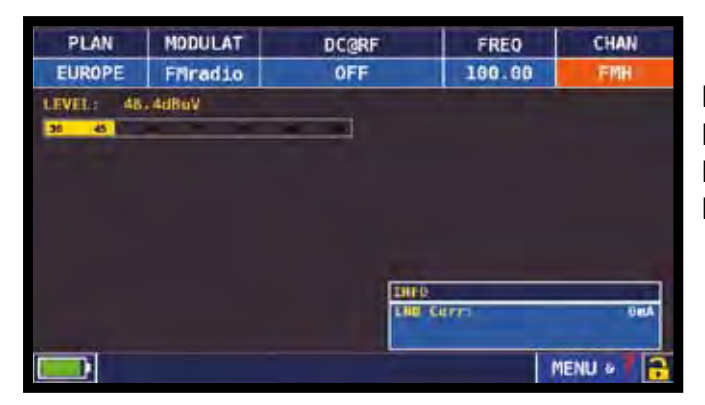

Berühren Sie "KANAL" und wählen Sie "FMH" oder "FML". Berühren Sie "MODULAT" und wählen Sie "FM Radio". Berühren Sie "FREQ" und wählen Sie die gewünschte Frequenz.

## BILDSCHIRME DER ANALOGEN TV MESSUNG

Berühren Sie "KANAL" und wählen Sie den gewünschten Kanal. Ist dieser analog, erscheinen folgende Bildschirme:

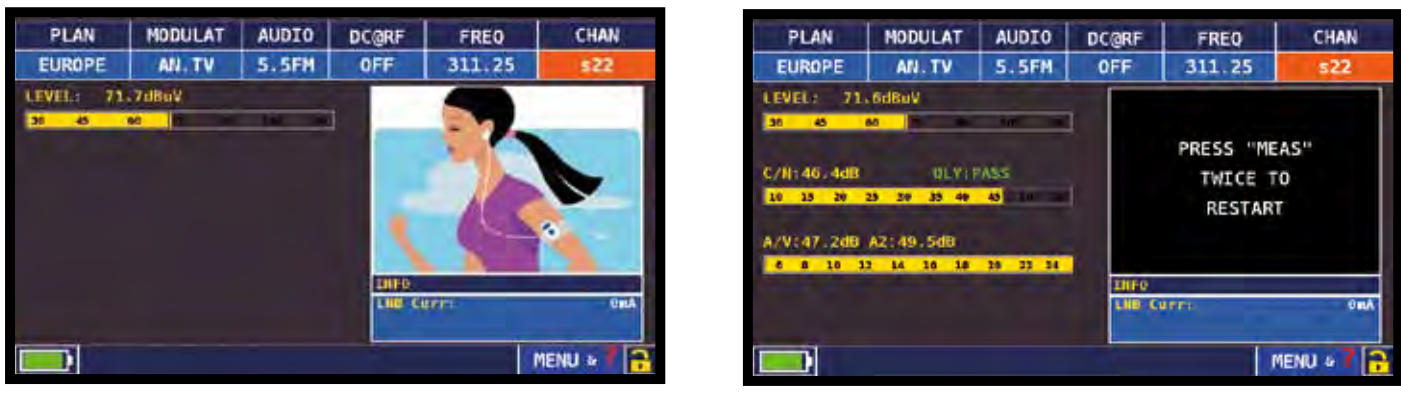

Pegel Messung und Bilddarstellung

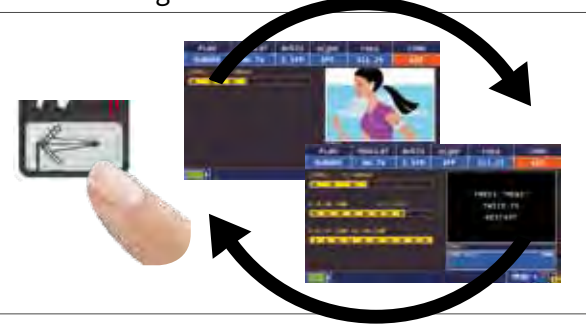

Andere MESSUNGEN

Drücken Sie die Taste um zyklisch zwischen den verschiedenen TV Meß-Bildschirmen zu schalten.

#### BILDSCHIRME DER DIGITALEN TV MESSUNG VON DVB-T UND DVB-T2 M-PLP

Berühren Sie "KANAL" und wählen Sie den Kanal. Ist dieser Digital, sehen Sie folgende Bildschirme:

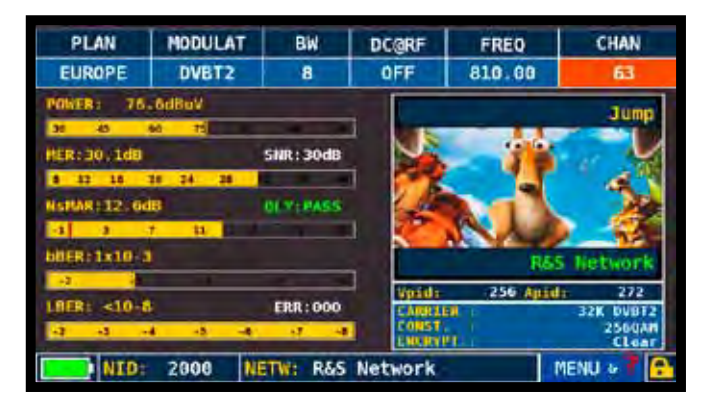

Hauptmessungen & Live Bild

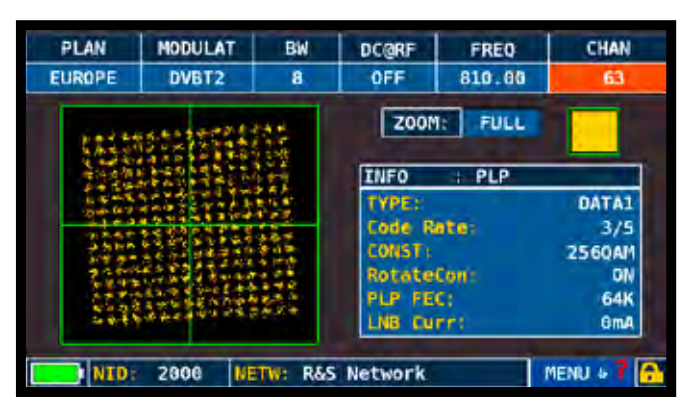

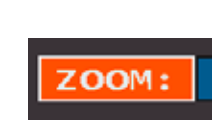

**DVB-T2** Konstellation Berühren Sie ""ZOOM" und wählen Sie den Quadrant der Konstellation, den Sie vergrössern möchten.

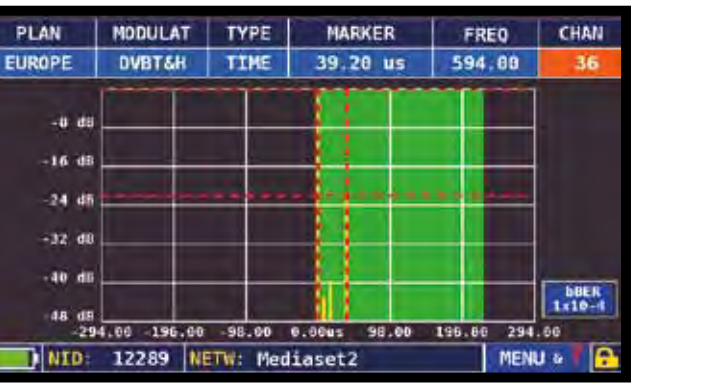

Bildschirm der Impuls Antwort (Echo)

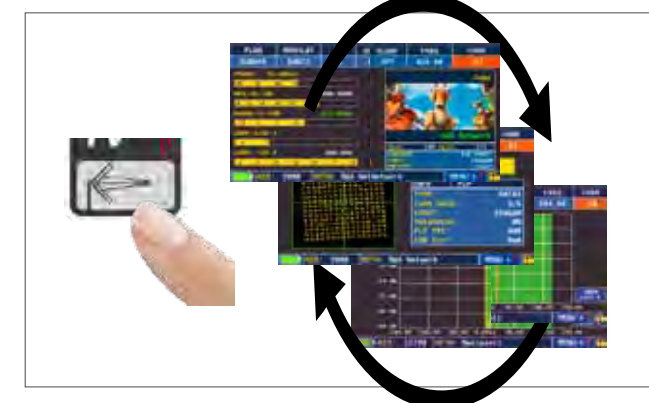

Drücken Sie die Taste um zyklisch zwischen den verschiedenen TV Meß-Bildschirmen zu schalten.

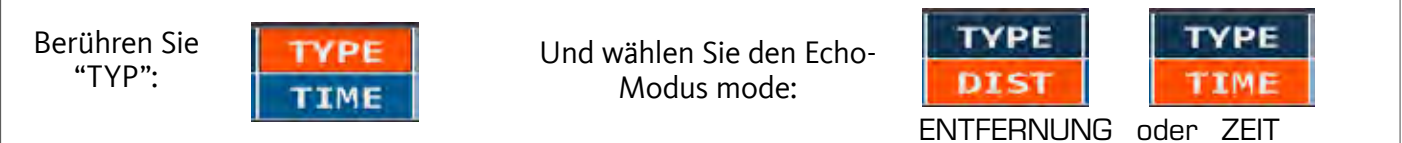

# DARSTELLUNG DER MIKROECHO

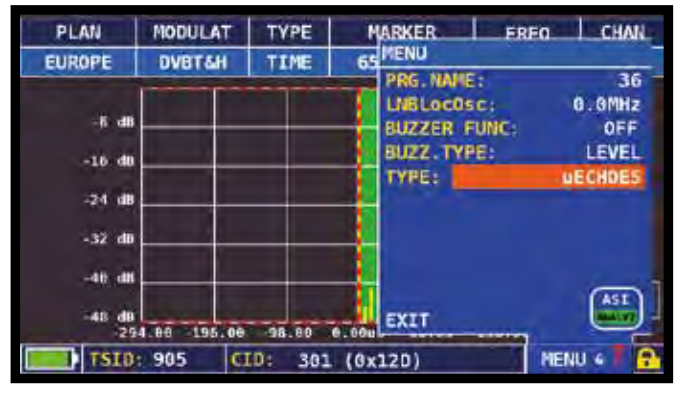

Berühren Sie im ECHO-Bildschirm auf "MENU". Drücken Sie "TYP" und wählen SIe "µECHO".

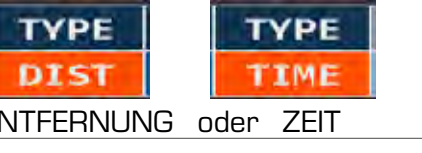

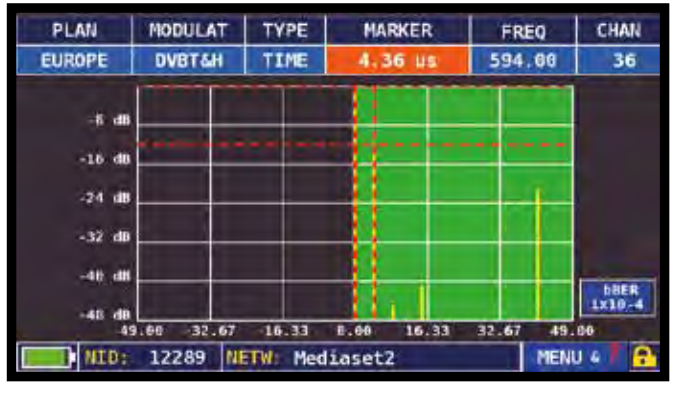

Darstellung der Mikroecho.

#### ECHO & MIKROECHO MESSUNG IN "SFN" TV NETZWERKEN

#### WIE INTERFERENZEN IN "SFN" NETZWERKEN REDUZIERT WEREN KÖNNEN

Einige Länder, wie Spanien und Italien haben beschlossen, Digital-TV "SFN" (Single Frequency Networks) zu installieren, d. H. ein nationaler Fernsehsender hat im ganzen Land die gleiche Frequenz/Kanal. Dies bietet fantastische Möglichkeiten, bedeutet aber auch, dass in Bereichen zwischen zwei Zellen die Möglichkeit besteht, die gleichen Signale von mehr als einem Sender zu empfangen.

Wenn das "SFN" Netzwerk gut entworfen wurde, werden geringfügen Signallaufzeitverzögerungen (die wir "Echos" nennen) die durch die verschiedenen Entfernungen, in welchen die Sender lokalisiert sind, entstehen, durch die wertvolle GUARD INTERVAL Funktion absorbiert. Diese Funktion ist Bestandteil der DVB-T & T2 (COFDM) Modulation und konsequenter Weise wird es keine Probleme mit dem Empfang geben. Leider haben die Erfahrungen in den letzten Jahren gezeigt, dass die Realität anders als die Theorie aussieht, besonders wenn es mehrere lokale Fernsehsender und viele DVB-H Zellen (TV für Mobiltelefone) gibt, die viele Störungen erzeugen können.

Sie könnten daher Begegnung mit der unangenehmen Erfahrung machen, ein Signal mit einer guten Leistung zu empfangen, aber nicht in der Lage zu sein das Bild darzustellen und die Ursache des Fehlers zu ermitteln. In diesem Fall ist es unabdingbar, die Impulsantwort in Echtzeit messen, die Verzögerung oder Vorzeitigkeit des Echos im Vergleich zum Hauptsignal zu messen. Wenn Sie die Ausrichtung der Antenne ändern, ist es möglich auf intuitiver Weise das Hauptsignal zu maximieren, während die Leistung der interferierenden Echos minimiert wird. Wir liefern Messgeräte für TV-Installateure, die bis zu 16 ECHOS und VORECHOS in Echtzeit messen können. TechniSat Messgeräte ermöglichen die Darstellung der ECHOS, messen die Leistung und die Verzögerung in µs, sowie die Entfernung des störenden Senders in Km. Derzeit gibt es nur sehr wenige Messgeräte, die es erlauben ECHOS und VORECHOS in Echtzeit und in einer Entfernung von bis zu 75 Km zu messen, ein größere Amplitude des GUARD INTERVAL bieten und vor allem, die mittels einer grün dargestellten Region die nutzbare Empfangszone darstellen können - mit anderen Worten, dem GUARD INTERVAL entsprechend.

Die Breite des GUARD INTERVAL hängt von den verwendeten Modulations-Parametern ab: bitte prüfen Sie die unten stehende Tabelle um die Breite des GUARD INTERVAL und alle möglichen DVB-T Konfigurationen zu ermitteln.

| PLAN     | PODULAT | TYPE     | NARER     | FREQ    | CHAN  |
|----------|---------|----------|-----------|---------|-------|
| LOUIDILE | DVB1000 | DIST     | 33, 0 RH  | 746.00  | 55    |
|          |         |          |           |         | 4     |
| 4        |         |          |           |         | -     |
| -12      |         |          |           |         | +     |
| -34      |         |          |           |         | +     |
| 24       |         |          |           |         | -     |
| - 50     |         |          |           |         | +     |
| - 34     | 1684    | 50 5     | KAT 480   |         | 179.0 |
| T NITT   | 12539 1 | ettil: H | TB Networ | 5. Meet | u 👘 🔞 |

Abb. 1: OPTIMALER EMPFANG:\* Kein Echo vorhanden, weder innerhalb, noch ausserhalb der GUARD INTERVAL Maske (grüner Bereich)

\*Hinweis: Gültige Beispiele für in DVB-T QFDM 8K Signal mit einer Bandbreite von 8 MHz und einem GUARD INTERVAL von 1/8. Diese Information wird bei Rover Messgeräten rechts neben dem Konstellationsdiagramm dargestellt, siehe unten, Abb.

| EL HE C | 0.0 | Ť, | DV III | T Barr |    | •  | 1° | PRF FREQ CIWN             |
|---------|-----|----|--------|--------|----|----|----|---------------------------|
|         | -   | 8  | •      |        | 14 | -  | 4  | 20041 FIAL                |
|         | +   |    |        | R.     | *  | ж. |    | trainin                   |
| -       | 4   | 4  |        | 14     |    |    | 10 | CARALLE BROWN-T           |
|         | •   |    |        | ÷      | +  | -  | -  | CON11 640AH               |
| -       | *   | -  |        | ÷      | 4  |    | 1  | 19/14 2/1 2/3             |
| ÷.,     | •   | -  | •      | -      | •  |    | -  | MAIN NO.                  |
|         | -   | 4  |        | *      |    |    | -1 | Contraction of the second |
|         | *   | -  |        | -      | -  | -  | 4  |                           |

Abb. 4: DVB-T-64Q KONSTELLATION: Die Tabelle rechts zeigt alle verfügbaren

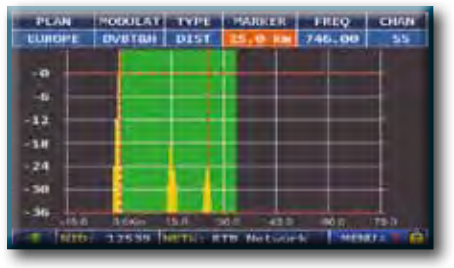

Abb. 2: GUTER EMPFANG:\* 2 Echos vorhanden, aber innerhalb des GUARD INTERVAL, aus einer Entfernung von: 1. Echo: 15 Km, 50 μs Verzögerung 2. Echo: 24 Km, 83 μs Verzögerung

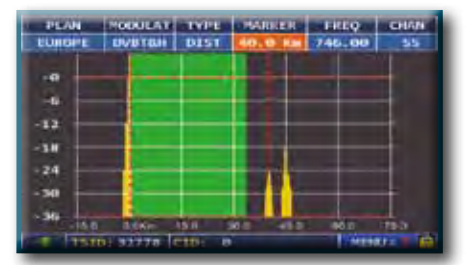

Abb. 3: SCHLECHTER EMPFANG (oder KEIN EMPFANG):\* 2 Echos vorhanden, außerhalb des GUARD INTERVAL, aus einer Entfernung von: 1. Echo: 40 Km, 133 µs Verzögerung 2. Echo: 45 Km, 150 µs Verzögerung

#### ZEITBASIERTE GUARD INTERVAL Breite

(wird automatisch durch die grüne Maske angezeigt)

| DVB-T 2.000 Träger (2K DVB-T)                                   |      |     |     |     |  |  |  |
|-----------------------------------------------------------------|------|-----|-----|-----|--|--|--|
| GUARD INTERVAL         1/4         1/8         1/16         1/7 |      |     |     |     |  |  |  |
| Max. Verzögerung (µs)                                           | 56   | 28  | 14  | 7   |  |  |  |
| Max. Entfernung (Km)                                            | 16.8 | 8.4 | 4.2 | 2.1 |  |  |  |

| DVB-T 8.000 Träger (8K DVB-T) |      |      |      |      |  |  |  |  |
|-------------------------------|------|------|------|------|--|--|--|--|
| GUARD INTERVAL                | 1/4  | 1/8  | 1/16 | 1/32 |  |  |  |  |
| Max. Verzögerung (µs)         | 224  | 112  | 56   | 28   |  |  |  |  |
| Max. Entfernung (Km)          | 67.2 | 33.6 | 16.8 | 8.4  |  |  |  |  |

# DVB-T2 SIGNAL: PLP AUSWAHL-

| PLAN        | MODULAT     | BW              | DC@RF    | FREQ     | CHAN                  |
|-------------|-------------|-----------------|----------|----------|-----------------------|
| EUROPE      | DVBT2       | 8               | OFF      | 810 00   | 63                    |
| POWER: 69   | Adduv       |                 |          |          | Juno                  |
| 38 45       | N           | had D           | - New To | 1        | and the second second |
| MER: 31.948 | × 1         | NR: 32dB        | AN A     |          | 1                     |
| 8 12 18     | 20 24 28 33 |                 | a 🕺      | 6        |                       |
| NSMARE14.40 | 18) (       | I VEPASS        |          |          |                       |
| -1 3        | 7 11        | 1               | 7 888    |          |                       |
| 60ER: 4x10  | 1           |                 |          | R65      | Network               |
| a a         |             | 1               | VP1D:    | 100 APID | 101                   |
| LBER: <10-8 |             | ERR: 999        |          |          | 32K 0V012             |
| 12 -3 -4    | 4 -0 -0     | -1 <b>7</b> - H | ENCOU    | the l    | 2560AH<br>Clear       |
| NID:        | 2000 NE     | IN: R&S         | Network  |          | NENIU & ? 🕞           |

Berühren Sie "MENU" auf der Haupt Messungen und Bildschirm

| PLAN         | MODULAT  | BW               | DCARE   | FREO          | CHAN         |
|--------------|----------|------------------|---------|---------------|--------------|
| EUROPE       | DVBT2    | 8                | OMENU   |               | -            |
| POWER: 68    | odBuV    |                  | PRG. N  | AME:<br>COSC. | 63<br>9.0MHz |
| HER: 35.748  |          | SNR: 36dB        | 80220   | TVDC-         | LEVEL        |
| 8 12 16      | 18 24 28 | 11 24            | VISU    | TTTE NTT      | LEVEL        |
| NSMAR: 18-2d | 8        | OLY: HASS        | CHAN    | IEL LOGGER    |              |
| -1 1         | * 11 1   | * <b>1</b> 1 111 | PLP #   |               | 1            |
| bBER: <10-6  | 1        |                  |         |               |              |
| 4 4          | -4       | -5 -6            |         |               |              |
| LBER: <10-8  | -        | ERR:000          |         |               | HELP         |
| 4 4 4        | 4 -2 -4  | 1 4              | EXIT    |               |              |
| NID:         | 2000     | NETW: R&S        | Network |               | MENU + 7 🔁   |

Berühren Sie "PLP #" und wählen Sie die PLP (Transport Stream erforderlich)

## DVB-T2 LITE SIGNAL: PROFILAUSWAHL (OPTIONAL) -

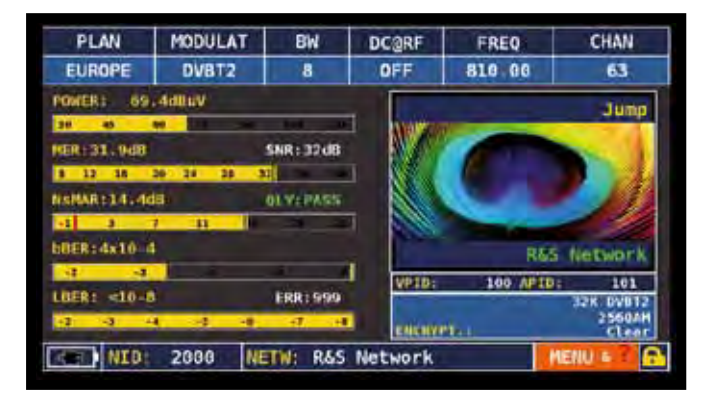

Berühren Sie "MENU" auf der Haupt Messungen und Bildschirm

| PLAN         | MODULAT     | BW         | DCARE         | FREO      | CHAN         |
|--------------|-------------|------------|---------------|-----------|--------------|
| EUROPE       | DVBT2       | 8          | OMENU         |           |              |
| PRIVER: 119  | adBuV       |            | PRG. M        | IAME:     | 63<br>0.0MHz |
| HER: 32 .4dB | to 24 28 31 | SNR : 32dB | 8022E<br>8022 | TYPE:     | LEVEL        |
| NSMAR: 14.94 | 7 11 10     | ILV:MASS   | CHAN          | EL LOGGER |              |
| bBER:5x10-4  |             | -          | PROFI         | LE: Base  | ASE          |
| LBERT        | 4 4 4       | ERR:999    |               |           |              |
| SEE NED:     | 2000 NE     | TW: R&S    | Network       |           |              |

Berühren Sie "PROFILE" und wählen Sie das gewünschte Profil: "Basis" oder "Lite"

## "APP" MER VS CARRIER MESSUNG

Das Messgerät ermöglicht die MER-Messung der einzelnen Träger eines Transponders. Dies ermöglicht die Analyse von dem MER ("Modulation Error Ratio") der einzelnen COFDM Träger in einem DVB-T oder DVB-T2 Signal.

Betätigen Šie wiederholt die "TV" Taste, um diesen Bildschirm aufzurufen. Dieser erscheint nach dem ECHO-Bildschirm:

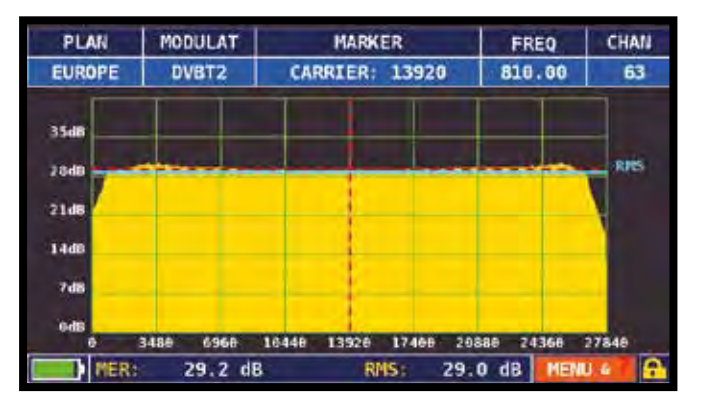

MER vs CARRIER: Darstellungsmodus "VIS. TYPE: NORMAL" und "PICTURE: FULL"

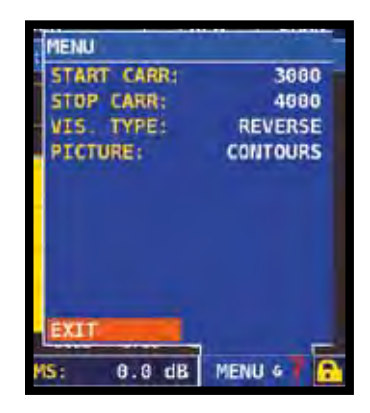

Berühren Sie auf "MENU & ?", um andere Darstellungsarten aufzurufen:

Beispiel 1:

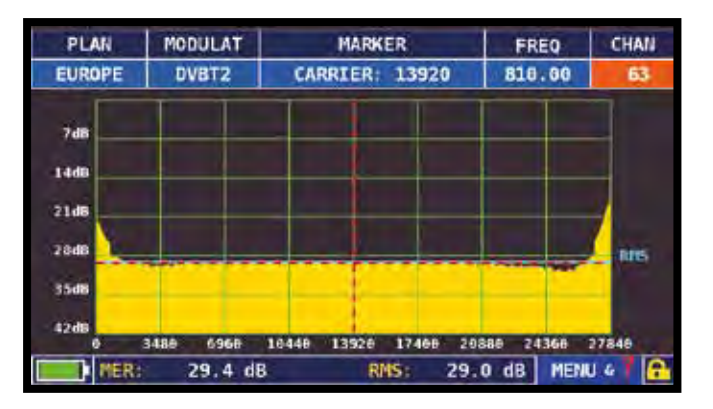

MER vs CARRIER : Darstellungsmodus "VIS. TYPE: REVERSE" und "PICTURE: FULL" Beispiel 2:

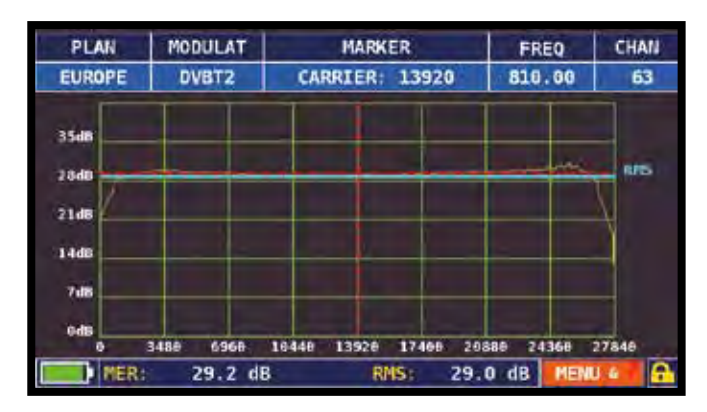

MER vs CARRIER : Darstellungsmodus "VIS. TYPE: NORMAL" und "PICTURE: CONTOURS".

MODULAT PLAN MARKER CHAN FREQ 810.00 EUROPE DVBT2 CARRIER: 3500 63 35d8 REE 28d 21d 144 7di 3125 3258 3375 3568 3625 3758 3875 4000 MER 29.8 dB 29.8 dB MENU 4 6 RMS

**Beispiel 3:** 

MER vs CARRIER: Darstellungsmodus "VIS. TYPE: NORMAL", "PICTURE: FULL" und "START/ STOP CARR von 3000 bis 4000".

## CHANNEL LOGGER (KANAL LANGZEITMESSUNG)

| PLAN         | MODULAT     | BW               | DC@RF   | FREQ     | CHAN            |
|--------------|-------------|------------------|---------|----------|-----------------|
| EUROPE       | DVBT2       | 8                | OFF     | 810,00   | 63              |
| POWER: 71    | . Idluv     |                  |         |          | S CCIRI7        |
| MERIPJOR     |             | SNR:>36dB        |         |          |                 |
| 8 12 18      | 10 14 18 51 | 31               | 4       |          |                 |
| NEPARCEL, SC | 7 11 19     | 10 Y (PASS<br>10 | 1       |          |                 |
| 68ER:1x10-4  |             |                  |         | R65      | Network         |
| LINERS ALONG | -           | E88:000          | VPT0:   | 180 AFID | 161             |
| 4 4          |             | 1                |         | ik.      | 256QAH<br>Clear |
| NID:         | 2000 NE     | TW: R&S          | Network |          | tenu 4 💽        |

Berühren Sie "MENU " im Haupt-Messbildschirm oder während der Bilddarstellung

| PLAN         | MODULAT    | BW         | DCARE          | FREO           | CHAN         |
|--------------|------------|------------|----------------|----------------|--------------|
| EUROPE       | DVBT2      | 8          | OMENU          |                |              |
| PUWER: 00.   | edauv<br>e |            | PRG.N<br>LNBLC | IAME:<br>COSC: | 63<br>0.0MHz |
| HER: 35.749  |            | SNR: 36dB  | 8177           | TVDE           | LEVEL        |
| 8 12 10 3    | 0 24 28    | 32 36      | VISU           | LIZE NIT       | LEVEL        |
| NSMAR: 18.20 | 8          | IOUYI PASS | CHAN           | IEL LOGGER     | 1            |
| -1 2 3       | 11 15      | - A - A    | PLP #          | 6 g            | 1            |
| bBER: <18-6  |            |            |                |                |              |
| 4 4          | - 4        | 0. L.      |                |                |              |
| LBER: <10-8  |            | ERR:000    |                |                | HELP         |
| 4 4 4        |            | -7 -8      | EXIT           |                |              |
| TSID         | : 2006 C   | ID: 1864   | (0x748)        |                | MENU & 7 💽   |

Berühren Sie "CHANNEL LOGGER"

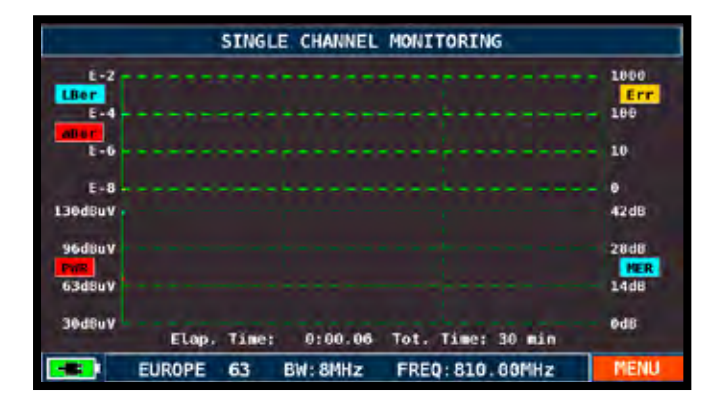

Berühren Sie "MENU"

|                                   | SING       | LE CHANNEL | MENU                                               | _             |
|-----------------------------------|------------|------------|----------------------------------------------------|---------------|
| E-2<br>LBer<br>E-4<br>E-6<br>E-8  |            |            | TIME INTVL:<br>SEND TO USB:<br>FILE NAME:<br>RESET | 30 min<br>OFF |
| 96dBuV<br>PHE<br>63dBuV<br>30dBuV | Elap, Time | : 0:00.00  | TOEXIT                                             | 7             |
|                                   | EUROPE 63  | BW: 8MHz   | FREQ: 810.60MHz                                    | MENU          |

Wählen Sie die Zeitspanne (Time Intvl) in der die Datei gespeichert werden soll. Die Speicherung erfolgt entweder im Speicher des Messgerätes oder auf dem USB-Stick (send to USB:ON) mit den Dateinamen (filename.csv)

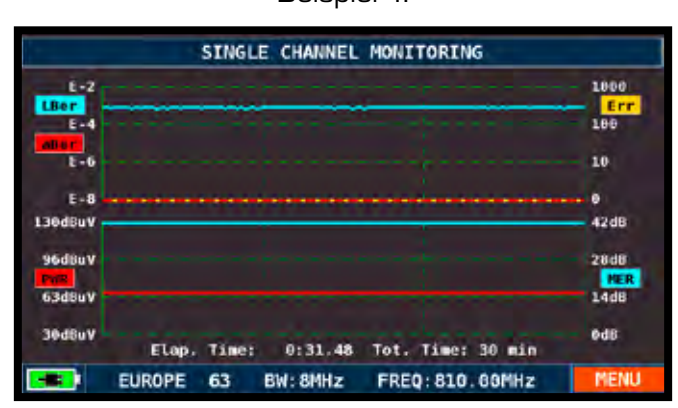

SINGLE CHANNEL MONITORING: 30 Minuten

HINWEIS: Die CHANNEL LOGGER Funktion ist auch im SAT & CATV Modus verfügbar.

Beispiel 1:

# FELDSTÄRKE

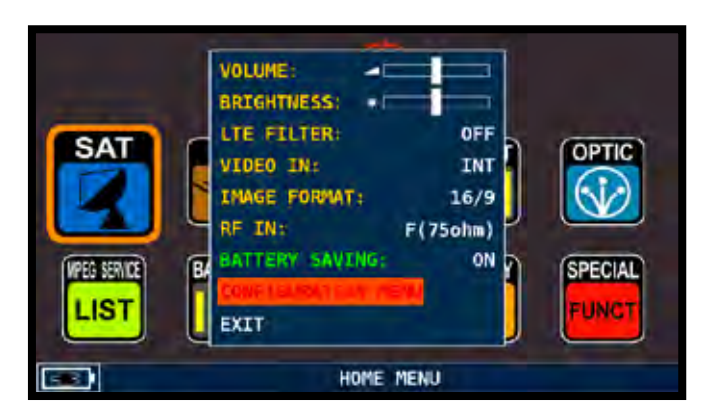

Berühren Sie "Konfigurationsmenü" aus dem LAUTSTÄRKE-Bildschirm

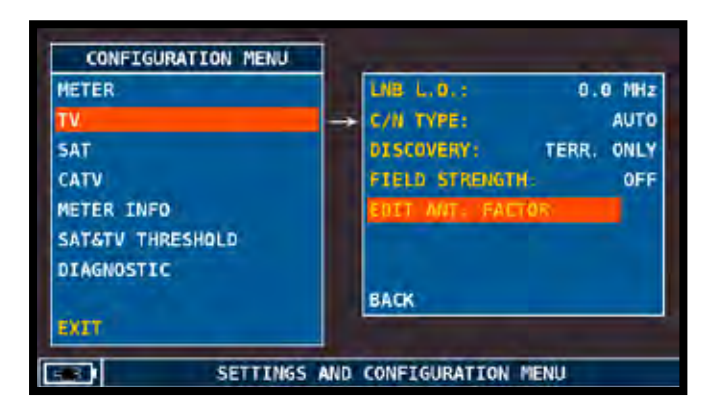

#### Berühren Sie "EDIT ANT FACTOR"

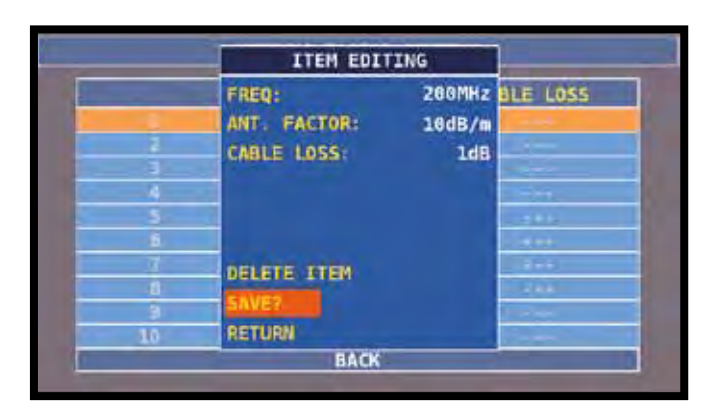

Stellen Sie die Antennenparameter ein:

- Frequenzwert (FREQ :)
- Antennengewinn (ANT. FACTOR :)
- Kabeldämpfung (CABLE LOSS :)

| METER            | LNB L.O.: 0.0 MHz       |
|------------------|-------------------------|
| TV.              | -> C/N TYPE: AUTO       |
| SAT              | DISCOVERY: TERR. ONLY   |
| CATV             | FIELD STRENGTH: OMNIANT |
| METER INFO       | EDIT ANT. FACTOR        |
| SAT&TV THRESHOLD |                         |
| DIAGNOSTIC       |                         |
|                  | BACK                    |
| EXIT             |                         |

Berühren Sie "Feldstärke" und wählen Sie das Antennenmodell: "OMNIANT, LOGANT oder CUSTOM"

## **RELATIVE FUNKTIONEN**

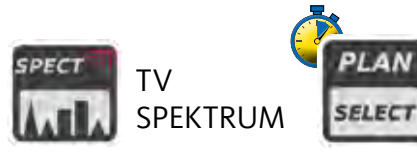

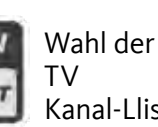

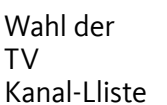

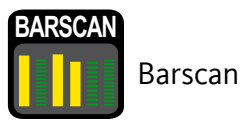

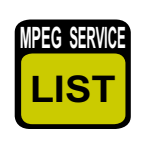

**MPEG** Service Liste

| Beispiel 1: |        |         |  |  |  |
|-------------|--------|---------|--|--|--|
| ANTENNA     | FACTOR | SETTING |  |  |  |

|     | FREQ   | ANT FACTOR | CABLE LOSS |
|-----|--------|------------|------------|
| 1   | 200MHz | 10dB/m     | 1dB        |
| 2   | 400MHz | 11dB/m     | 1dB        |
| 3   | 600MHz | 12dB/m     | 1dB        |
| - 4 |        |            |            |
| 5   |        |            | 1          |
| 6   |        | -644       |            |
| 7   |        |            |            |
| 8   |        |            |            |
| 9   | ***    | ***        |            |
| 10  |        |            |            |
|     |        | BACK       |            |

#### Setzen Sie die Parameter für die verschiedenen Frequenzen ein.

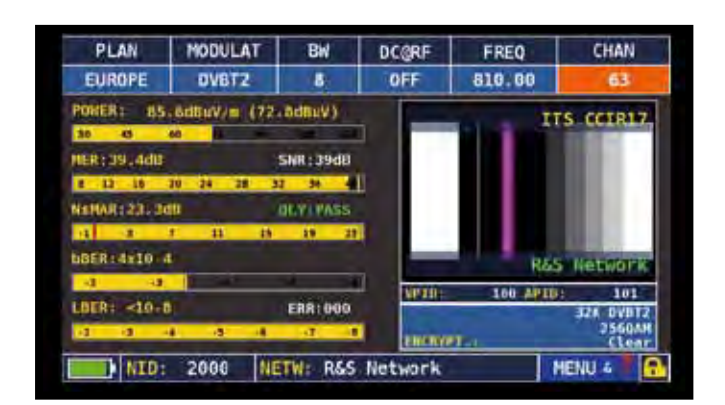

Drücken Sie die TV-Taste: Die Feldstärke wird wird rechts neben der POWER Messung angezeigt.

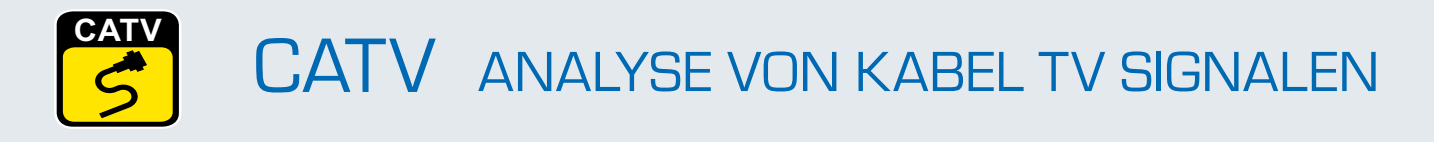

### UMSCHALTEN IN DEN CATV MODUS.

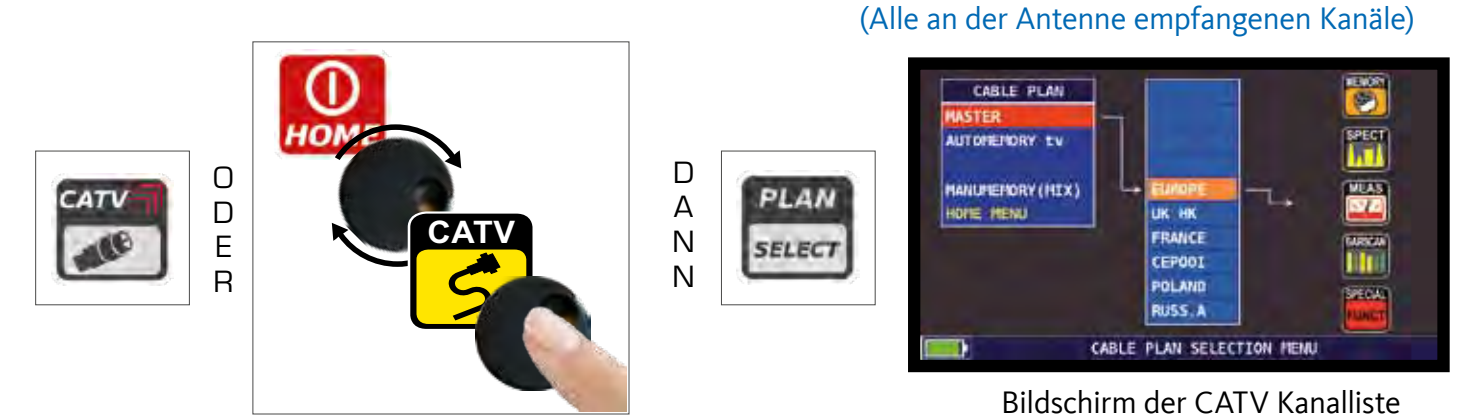

# BILDSCHIRME DER CATV DVB-C MESSUNGEN-

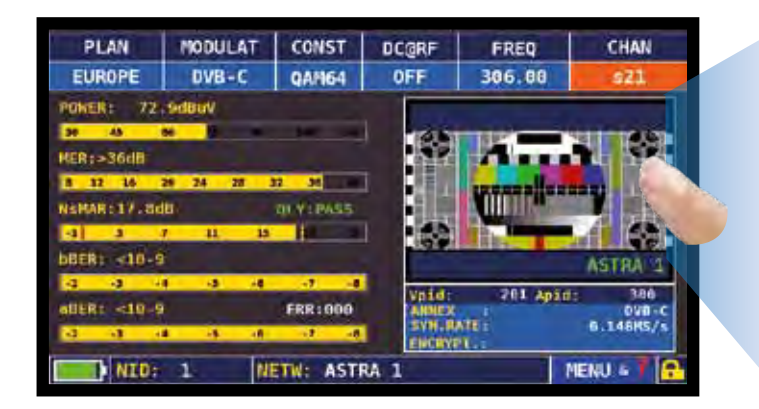

Hauptmessungen & Live Bild

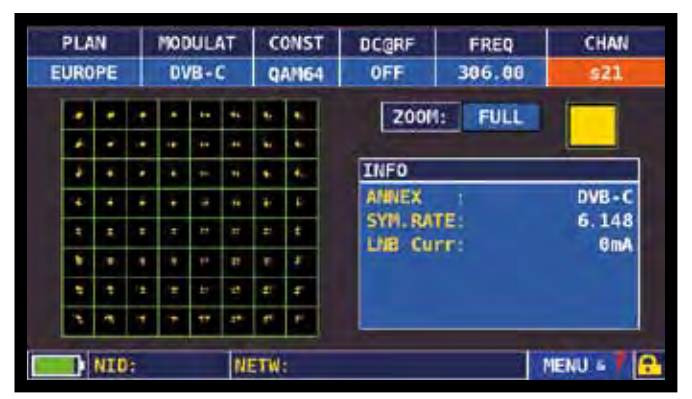

64 QAM Konstellation

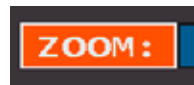

Berühren Sie auf "ZOOM" und wählen Sie den Quadrant der Konstellation, den Sie vergrössern möchten.

### **RELATIVE FUNKTIONEN**

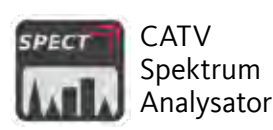

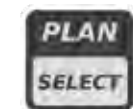

Wahl der CATV Kanal-Lliste

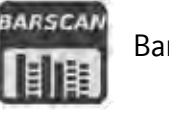

Barscan

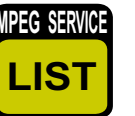

MPEG Service Liste

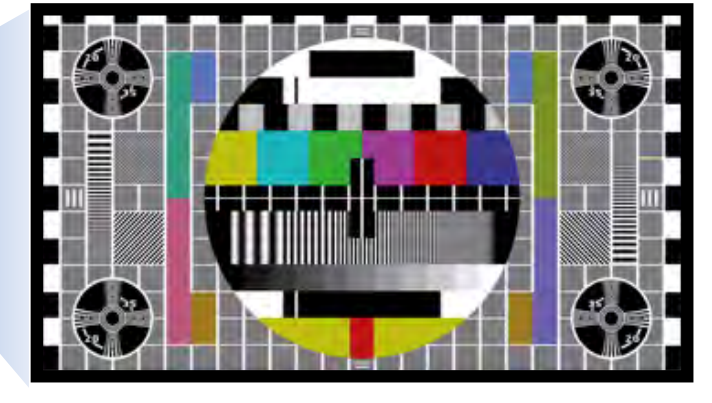

Berühren Sie auf das Bild um es zu vergrößern. Drücken Sie den Drehknopf erneut, um die Messungen wieder anzuzeigen.

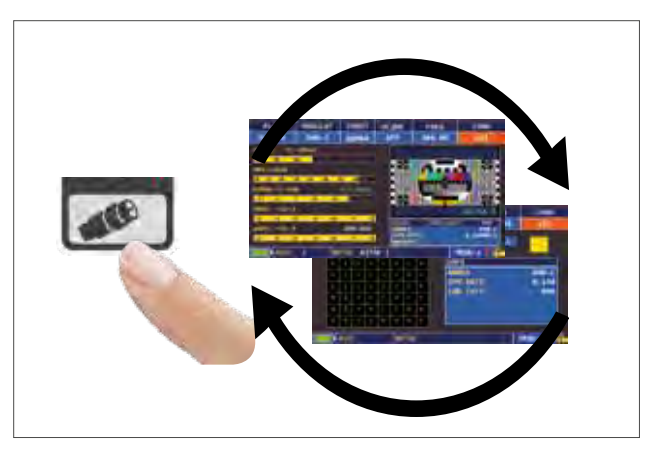

Drücken Sie die Taste um zyklisch zwischen den verschiedenen TV Meß-Bildschirmen zu schalten.

### UMSCHALTEN IN DEN SPEKTRAL-MODUS -

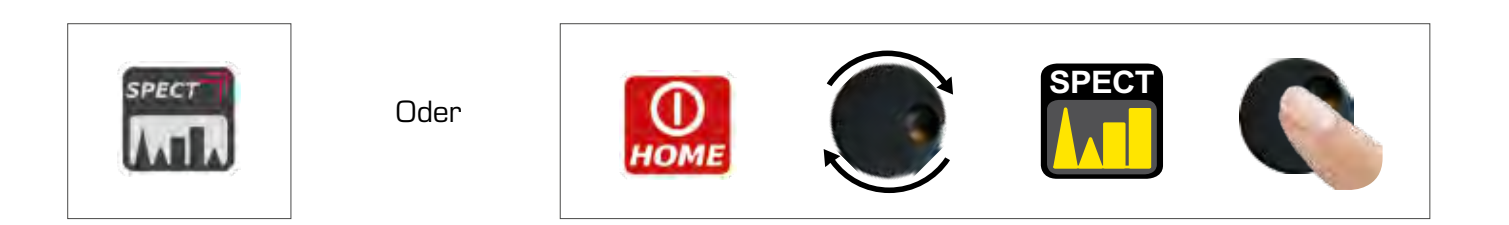

## **BILDSCHIRME DES SPEKTRUM ANALYSATORS**

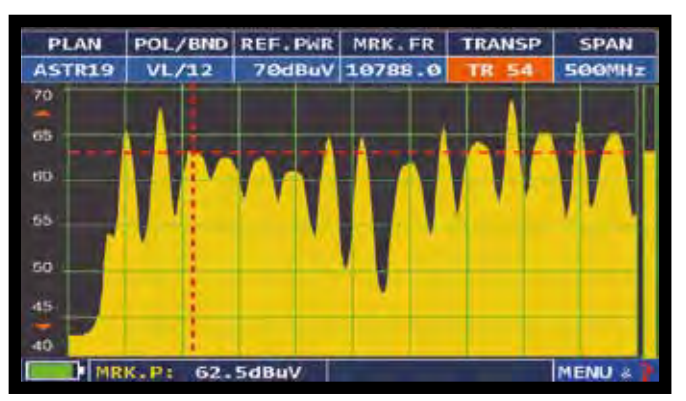

Schnelle Spektrum Analyse

Drücken Sie die Spektrum Taste erneut um die "MAX HOLD" Funktion zu aktivieren.

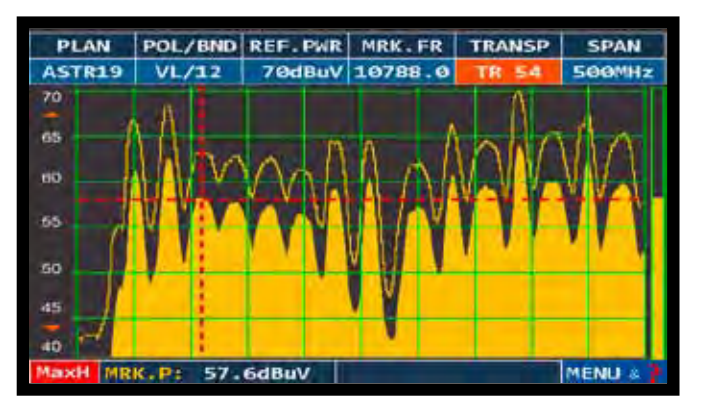

Schnelle Spektrum Analyse mit Spitzenwert-Darstellung

Berühren Sie "SPAN" um den gewünschten Wert aus der Tabelle zu wählen:

Oder

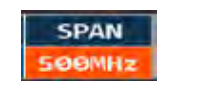

SPAN 500MHz 500MHz 100MHz 200MHz 500MHz

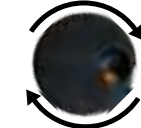

Zum Navigieren Drehen

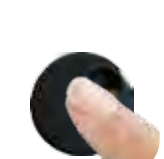

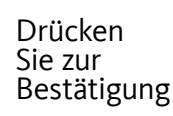

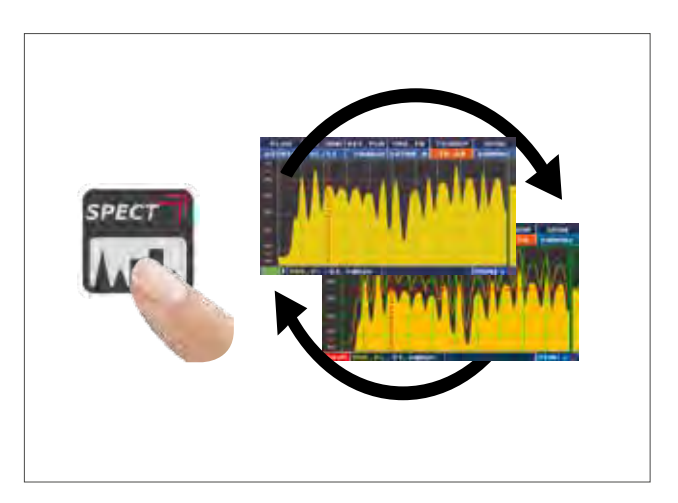

Drücken Sie die "SPECT" Taste um zyklisch zwischen den Spektrum Bildschirmen zu schalten

Die RBW (Resolution Bandwidth) Filter Funktion bestimmt die Bandbreite des Bandpassfilters, der zur Erzeugung des Spektrums aus dem Eingangssignal (IF) genutzt wird.

Dieser Bandpassfilter funktioniert wie ein Fenster: je kleiner die Bandbreite, desto detailreicher ist die Darstellung des Spektrums. Ein kleiner RBW Wert bewirkt allerdings eine langsamere Auffrischrate des Spektrums.

Sie können zwischen für den RBW Filter zwischen einer Bandbreite von 1 MHz (hochauflösend, langsamere Auffrischrate) oder 5 MHz (geringere Auflösung, schnelle Auffrischrate) wählen.

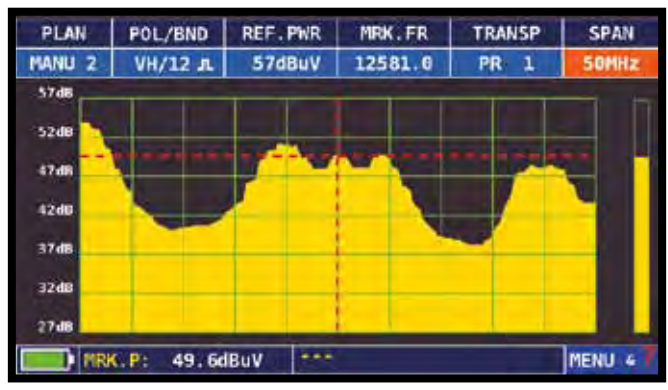

#### BEISPIEL 1:

Darstellung eines SCPC Transponder Mit folgenden Parameterns "RBW FILTER 5 MHz" und "dB DIV 5dB" (50 MHz Spanne)

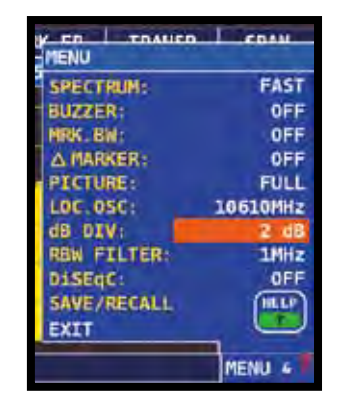

Darstellung eines SCPC Transponder mit folgenden Parametern: "RBW FILTER 5 MHz" und "dB DIV 5dB" (50 MHz Spanne)

REF .. PWR TRANSP PLAN POL/BND MRK.FR SPAN MANU 2 VH/12 JL 47dBuV PR 10MHz 674 454 434 41dt 39d8 37 da 35d 45.2dBuV MRK. P: MENU 4

Darstellung eines SAT SCPC Transponders (10 MHz Spanne).

HINWEIS: Sie können die RWB Filter Funktion nur im SAT Modus aufrufen.

#### **RELATIVE FUNKTIONEN**

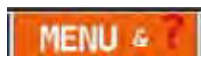

Berühren Sie "MENÜ" um zusätzliche Funktionen der Spektrum Analyse aufzurufen

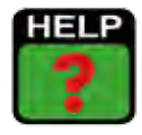

Ermittelt die Empfangsparameter eines digitalen Signals

**BEISPIEL 2:** 

### SAT EXPERT

Die Funktion SATEXPERT SW (geführte Satelliten-Tracking-Funktion) ist ein wertvolles Hilfsmittel für eine schnelle Ausrichtung der Satellitenantenne auf den gewünschten Satellit.

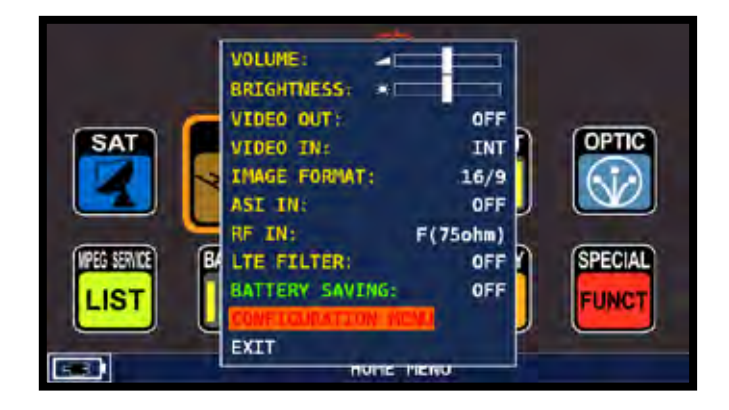

Berühren Sie vom LAUTSTÄRKE Bildschirm ausgehend die Option "Konfigurations Menü"

| METER            | 1 MR 1-0.1    | STANDARD |
|------------------|---------------|----------|
| TV               | KU DAND:      | DEFAULT  |
| SAT              | -> C BANO:    | DEFAULT  |
| CATV             | LNB1 DISEQC:  | A        |
| METER INFO       | LNB2 DiSEqC:  | 8        |
| SAT&TV THRESHOLD | DUAL LND:     | VARIABLE |
| DIAGNOSTIC       | SATEXPERT:    | ON       |
|                  | PLS CONFIGURA | TION     |
| EXIT             | BACK          |          |

Berühren Sie die "SAT" Option und wählen Sie nun die "SAT EXPERT" Funktion Dann wählen Sie "ON" Im TV-Modus, drücken Sie die PLAN-Taste und wählen Sie den Satelliten, zum Beispiel HBIR 13. Drücken Sie die Taste SPECT, berühren Sie "SPAN" und wählen Sie "Satxprt". Hier finden Sie einige Beispiele:

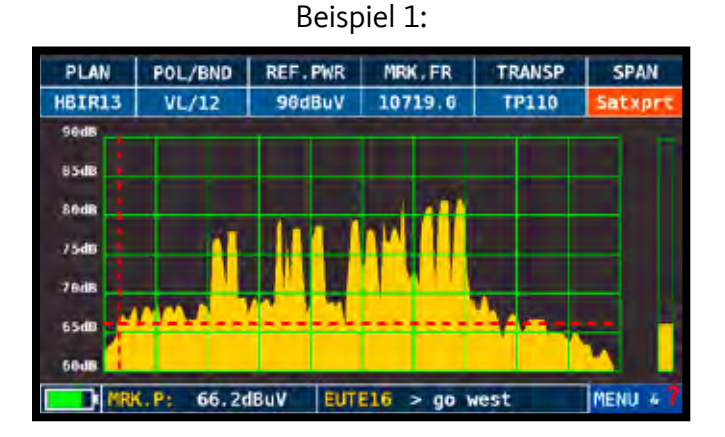

Der empfangene Satellit ist nicht der gewünschte. In der untersten Zeile wird folgende Information angezeigt: EUTE 16 > G0 WEST (Drehen Sie die Satelliten-Antenne nach Westen.) **Beispiel 2:** 

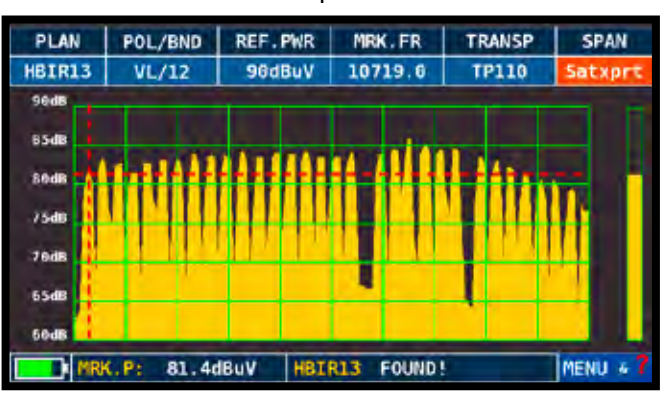

Der Satellit wurde gefunden. In der untersten Zeile wird folgende Information angezeigt: HBIR13 FOUND! (Der empfange Satellit ist korrekt.)

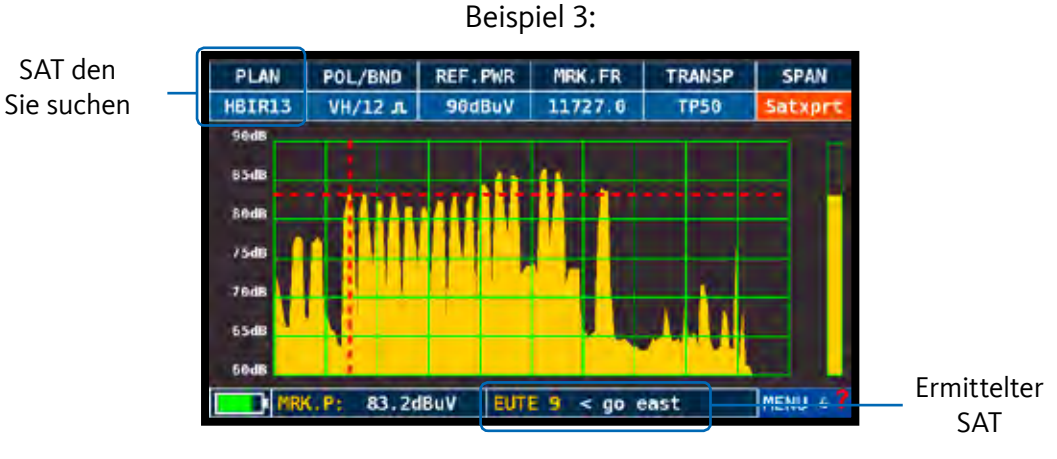

Der empfangene Satellit ist nicht der gewünschte. In der untersten Zeile wird folgende Information angezeigt: EBIR9 < G0 EAST (Drehen Sie die Satelliten-Antenne nach OSTEN.)

WICHTIG: Die Textnachrichten, die von Zeit zu Zeit auf dem Bildschirm des Geräts beim Bewegen der Satellitenschüssel, Osten oder Westen erscheinen, sind mit dem Durchmesser der verwendeten Antenne begrenzt: 60-80-90 cm usw.

Daher ist die Verwendung dieser Funktion bei Antennen mit einem kleinen Durchmesser nicht zu empfehlen.

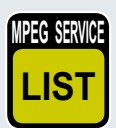

#### AUFLISTUNG UND AUSWAHL DER VERFÜGBAREN MPEG TV SERVICES

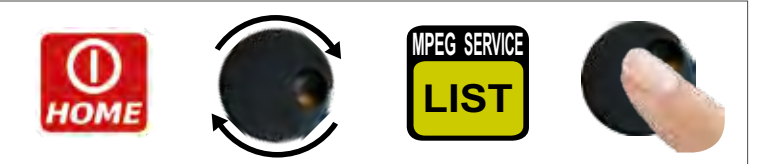

Oder: Navigieren Sie im TV-CATV-SAT Mess-Bildschirm auf das Vpid - Apid Feld und drücken Sie den Drehkopf zur Bestätigung

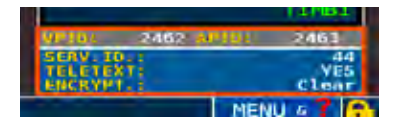

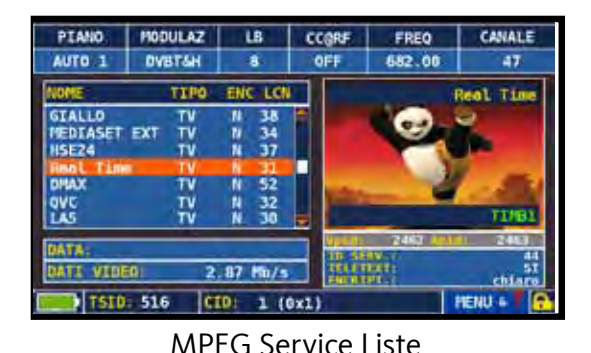

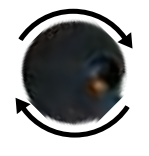

Drücken Sie ENTER Zum Navigieren drehen Drücken Sie ENTER Navigieren Sie erneut auf das Vpid - Apid Feld & drücken Sie den Drehkopf oder drücken Sie dirket die SAT/ TV/CATV Mess-Taste um wieder den Mess-Bildschirm aufzurufen.

MENU &

Berühren Sie "Menü" um den Modus des Graphen zu wählen: Pegel oder Schräglage.

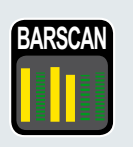

# BARSCAN

#### PEGEL/LEISTUNGS-PRÜFUNG ALLER KANÄLE BARGRAPH

Bei Nutzung von TV Kanallisten zeigt das Messgerät PEGEL/LEISTUNG aller Kanäle. Bei AUTOSPEICHER&MANUSPEICHER Kanallisten zeigt das Messgerät die gespeicherten Kanäle und unterscheidet zwischen analogen und digitalen Signalen durch Nutzung von 2 verschiedenen Farben:

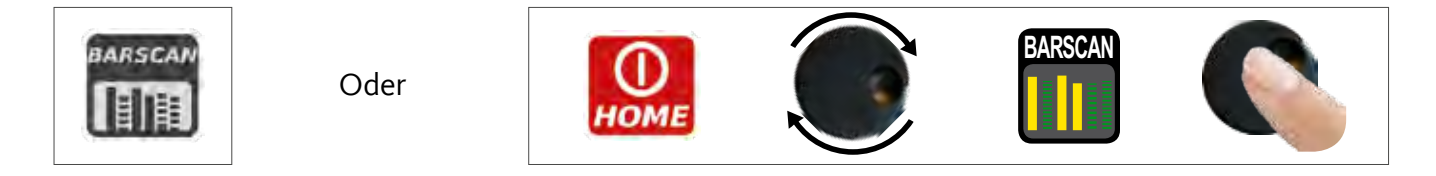

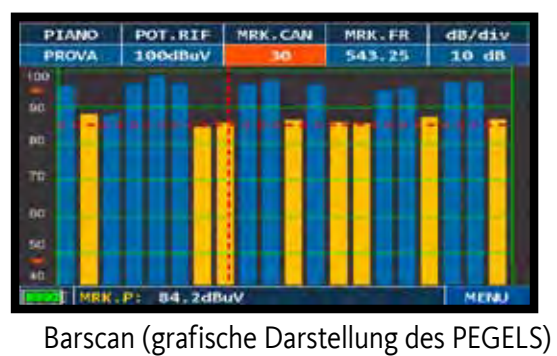

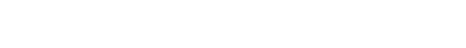

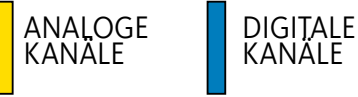

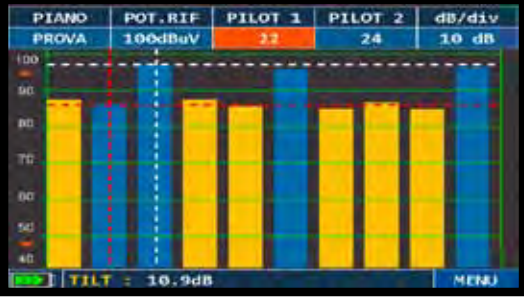

Berühren Sie "Pilot 1" und "Pilot 2" um die beiden Kanäle für die Schräglagenmessung (Differenz der beiden Pegelwerte) zu wählen.

HINWEIS: Diese Funktion ist nur im TV und CATV Modus verfügbar.

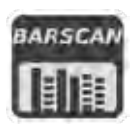

Drücken Sie zweimal die "BARSCAN" Taste um die LTE INTERFERENZ AUTOTEST Funktion aufzurufen.

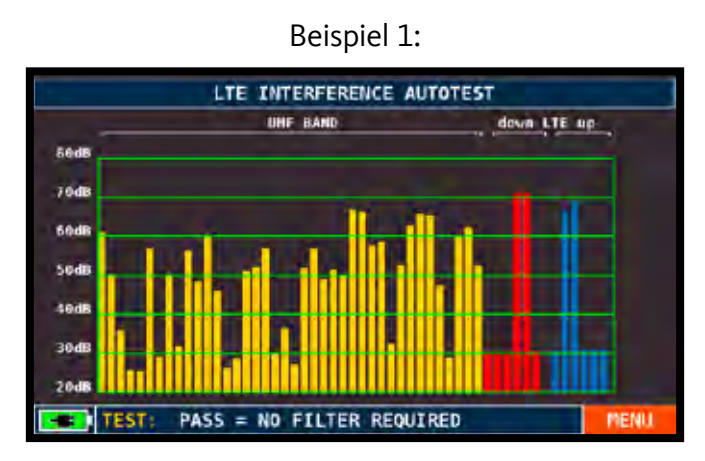

Geringe LTE Interferenz. Die untere Zeile des Bildschirms zeigt folgede Information: PASS = NO filter required (Es wird kein Filter benötigt.)

Beispiel 2:

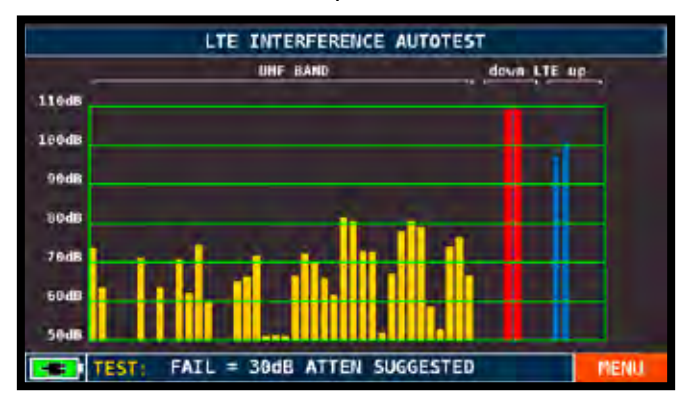

Hohe LTE Interferenz.

Die untere Zeile des Bildschirms zeigt folgende Information: Fail = 30dB ATTEN SUGGESTED (Das Messgerät schlägt eine Dämpfung des störenden LTE Signals um 30dB vor)

HINWEIS: Sie können die LTE AUTOTEST Funktion auch direkt im Menü der SPEZIAL FUNKTIONEN aufrufen.

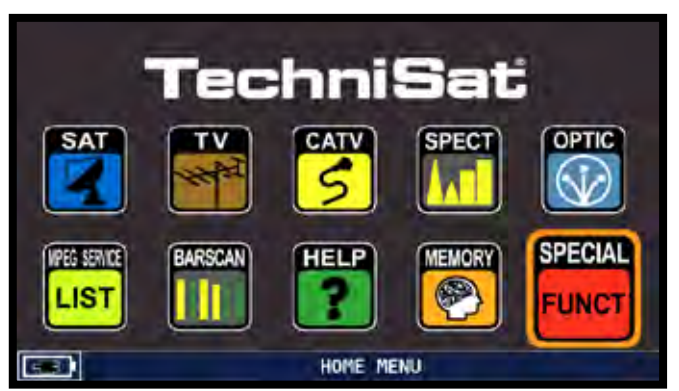

Drücken Sie die HOME Taste und Berühren Sie auf "SPECIAL FUNCT"

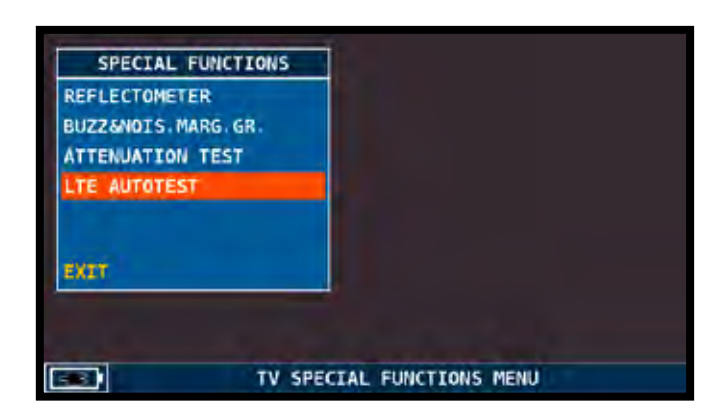

Berühren Sie "LTE AUTOTEST"

# HD LTE FILTER "APP" (OPTIONAL)

Das Messgerät hat einen eingebauten LTE Hardware Filter. Dieser reduziert Störungen durch Mobilfunk-Netze, inklusive dem 790-1000MHz Band. Die Nähe der Empfangsantenne zu TV Sender-Antennen kann den Empfang von DTT Signalen durch Intermodulationen, die im Antennenverstärker oder direkt im Tuner des Receiver entstehen, beeinträchtigen. Mit dem LTE Filter können Sie prüfen, ob mangelnde Signalqualität verschiedener Kanäle durch Interferenzen oder Impulse in der Kopfstation entstehen.

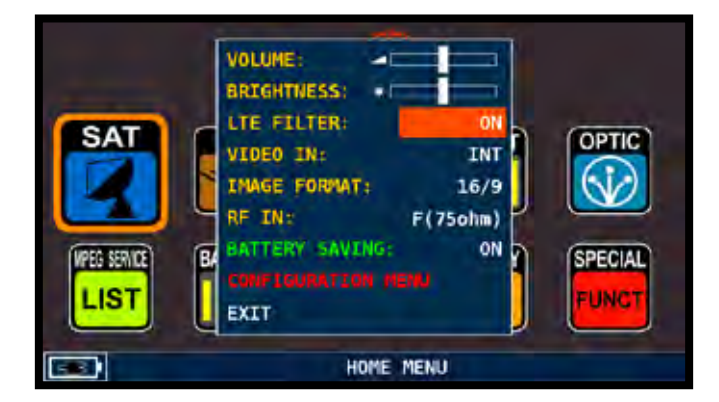

Berühren Sie "LTE FILTER" vom LAUTSTÄRKE Bildschirm Dann wählen Sie "ON"

#### Beispiel 1:

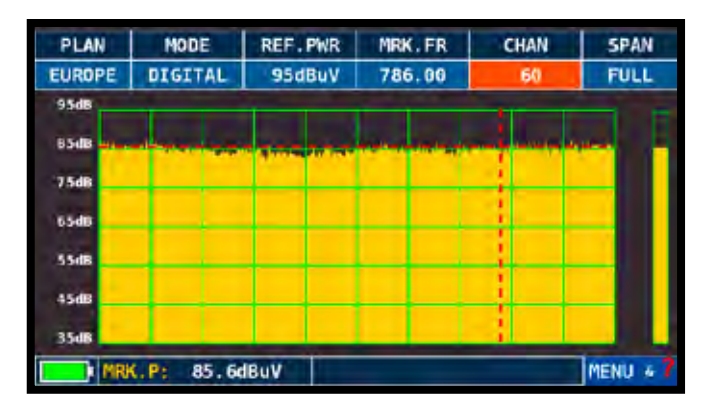

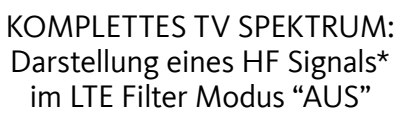

Beispiel 2:

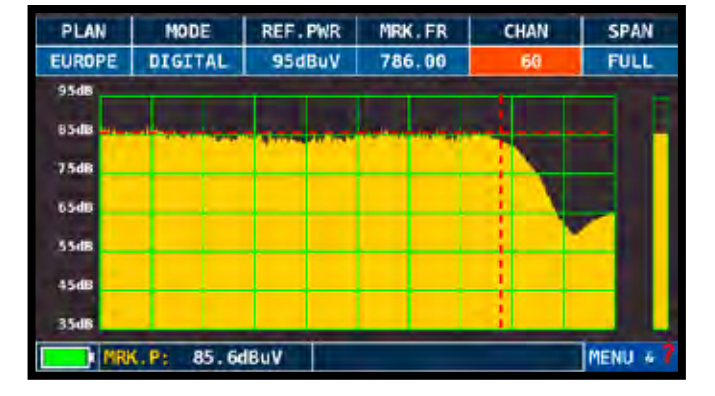

KOMPLETTES TV SPEKTRUM: Darstellung eines HF Signals\* im LTE Filter Modus "AN".

#### HINWEIS:

- Die LTE Filter Funktion kann im Spektrum-, Messungs- und Barscan-Bildschirm aktiviert werden.
- \* Das dargestellte HF Signal im kompletten TV Spektrum-Bildschirm wurde mit einem Rauschgenerator erzeugt.

# "APP" OPTISCH (OPTIONAL)

Das Gerät verfügt über einen internen optischen Wandler. Dieser misst die Leistung und die optische Dämpfung und führt HF-Messungen an dem optischen Eingang aus, dekodiert die Programme und visualisiert das Spektrum.

LEISTUNG UND LICHTDÄMPFUNGSMESSUNGEN

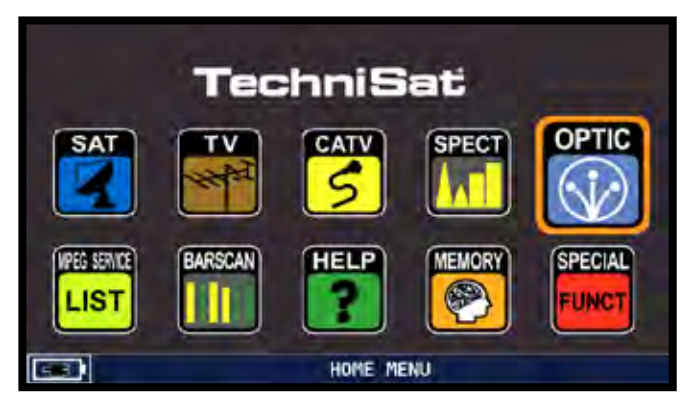

Berühren Sie "OPTIC" aus dem HOME-Bildschirm

WAVELENGTH

DC@RF

7.6

6.5

6.6

5.5

5.6

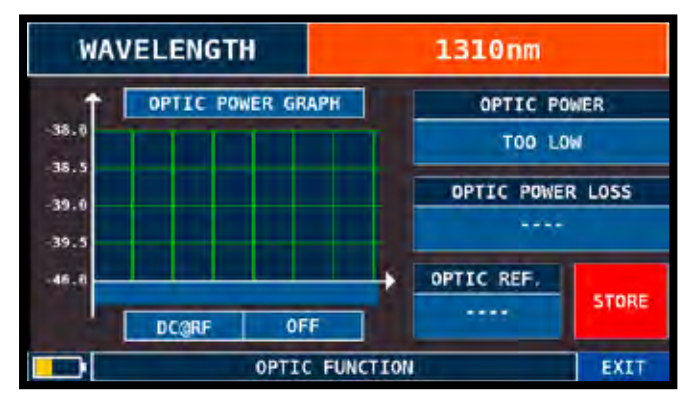

Berühren Sie "WELLENLÄNGE" und wählen Sie die gewünschte Wellenlänge, Zum Beispiel 1310 nm

1310nm

OPTIC REF.

6.07dBm

OPTIC POWER

6.07dBm -> 4.05mW

OPTIC POWER LOSS

0.00dBm

STORE

EXIT

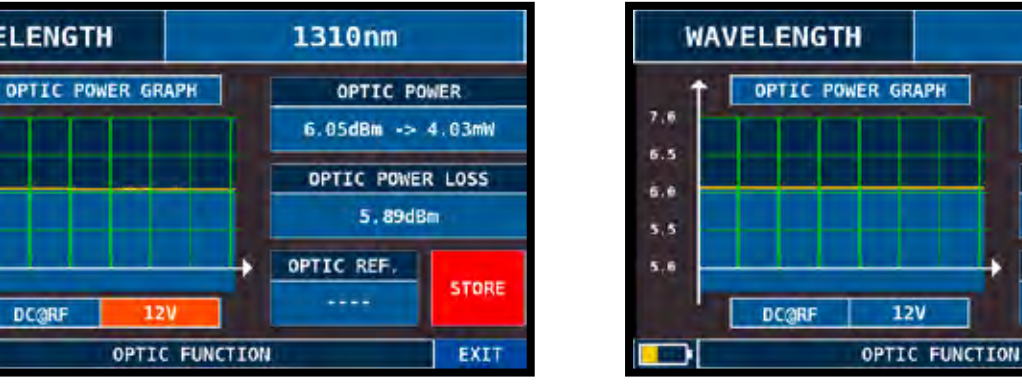

Berühren Sie "DC @ RF" und wählen Sie, wenn es erforderlich ist, die Versorgungsspannung: zB 12V.

Berühren Sie "STORE" und speichern den gemessenen optischen Leistungswert (Optic Ref.): zum Beispiel 6,07 dBm

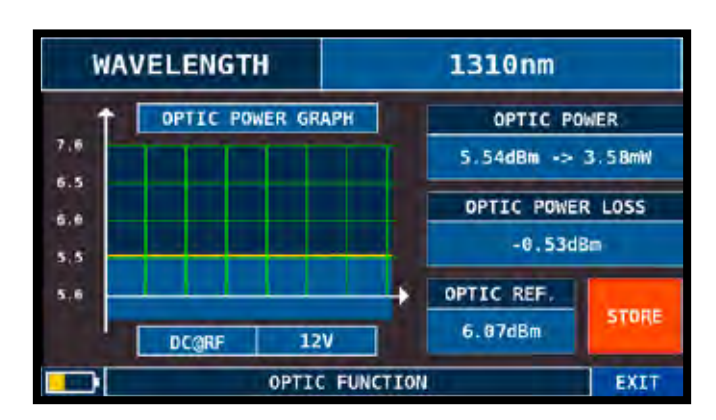

Das Bild "OPTIC POWER LOSS" zeigt den optischen Dämpfungswert im Vergleich zu dem gespeicherten Wert (Optic REF): zum Beispiel: - 0,53 dBm

#### OPTISCHE EINGANG HF-MESSUNGEN UND SPEKTRUM

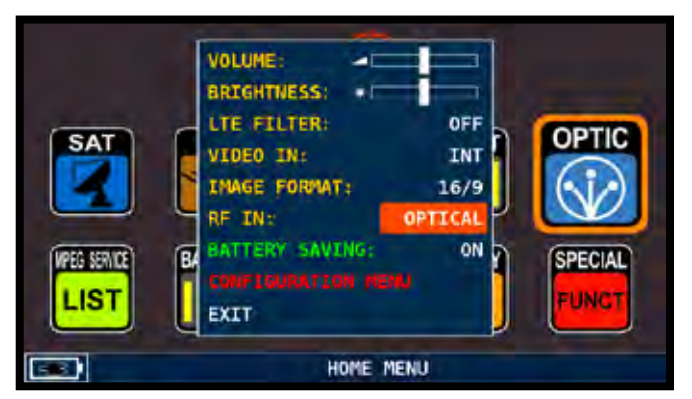

Berühren Sie "RF IN" und wählen Sie "OPTIC" aus dem Volumen-Bildschirm

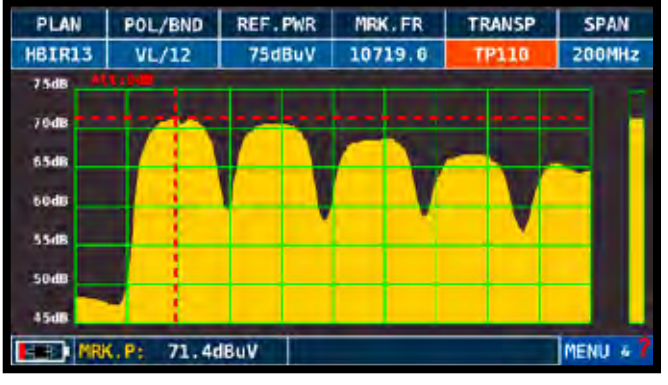

SAT Spektrum

| SATELLITE PLAN   |                               | ASTR23  | MEMORY    |  |  |  |  |
|------------------|-------------------------------|---------|-----------|--|--|--|--|
| SATELLITE        | -                             | EUTE21  |           |  |  |  |  |
|                  |                               | ASTR19  | ROEAT     |  |  |  |  |
|                  |                               | EUTE16  |           |  |  |  |  |
| MANUMEMORY (MIX) | جا ا                          | HBIR13  |           |  |  |  |  |
| HOME MENU        |                               | EUTE10  | MEAS      |  |  |  |  |
| in coonstation   |                               | EBIR 9  | <u></u>   |  |  |  |  |
| with             |                               | EUTE 7  |           |  |  |  |  |
| LyngSat          |                               | ASTRA4  | (SPECIAL) |  |  |  |  |
| NETWOR           | č 📗                           | THORE 8 | EINET     |  |  |  |  |
| SAT              | SATELLITE PLAN SELECTION MENU |         |           |  |  |  |  |

Im TV-Modus drücken Sie die "Plan-Taste" und wählen den gewünschten Satelliten. Dann "SPECT" um das Spektrum zu visualisieren.

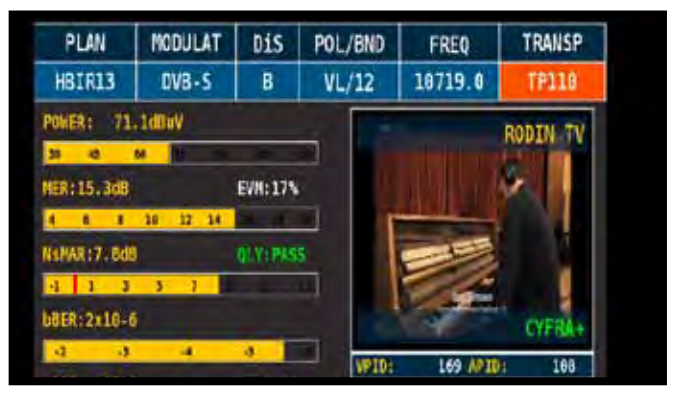

Drücken Sie die "SAT" Taste für die Durchführung der Messungen

HINWEIS: Im OPTIC Messbereich ist es möglich, das Spektrum zu analysieren und das 1. Band zu messen.

#### GLASFASER UND FERNSPEISUNG KABELS

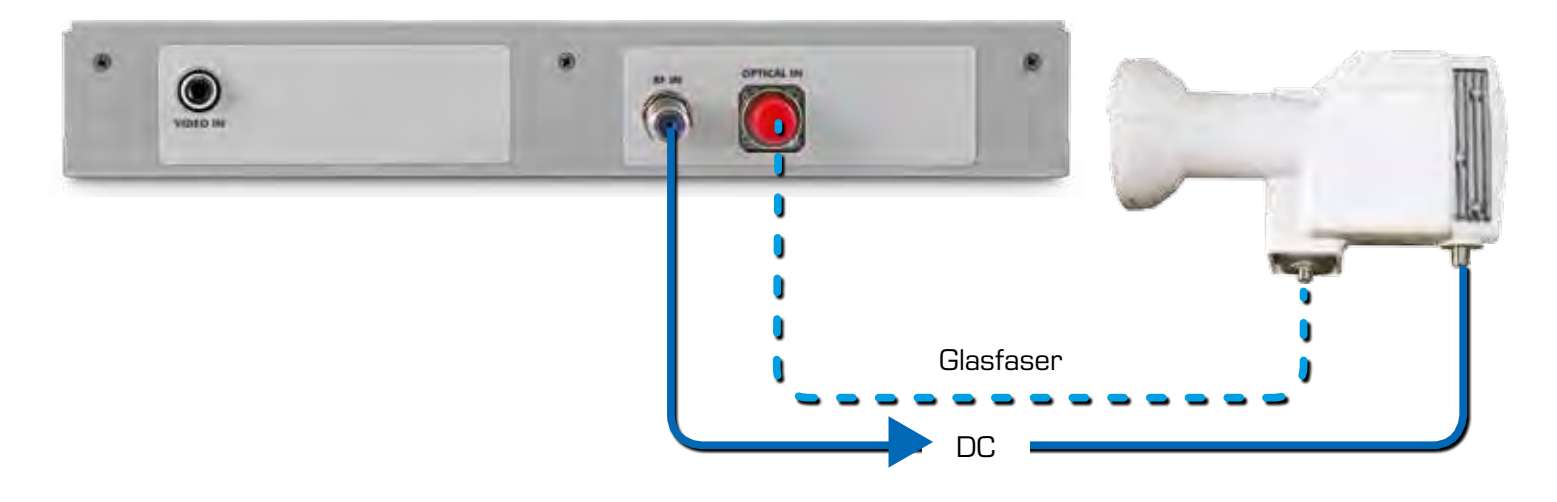

### "APP" REMOTE CONTROL (OPTIONAL)

Die SW Fernbedienung ermöglicht die Konfiguration des LAN Anschlusses. Danach überwachen Sie das Gerät und alle Werte aus der Ferne via Web-Browser (PC, Tablet und Smartphone).

#### BEISPIEL "DHCP" KONFIGURATION

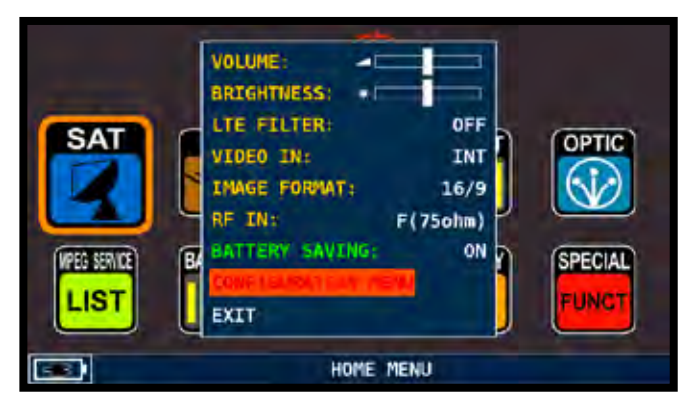

Berühren Sie "KONFIGURATIONSMENÜ" aus dem Volumen-Bildschirm

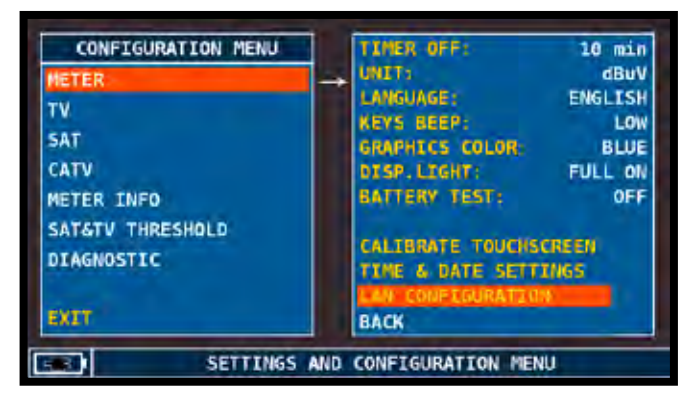

Berühren Sie "METER" und dann "KONFIGURATION LAN"

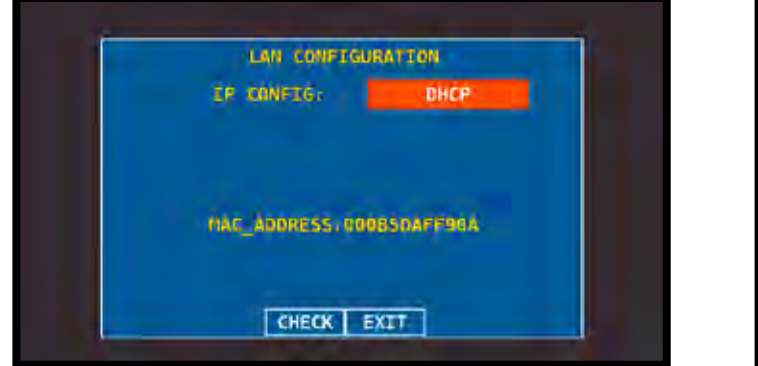

Berühren Sie "IP-CONFIG" und wählen Sie "DHCP"

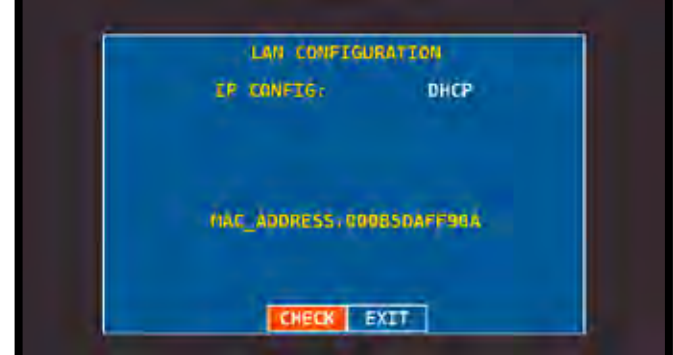

Berühren Sie "CHECK"

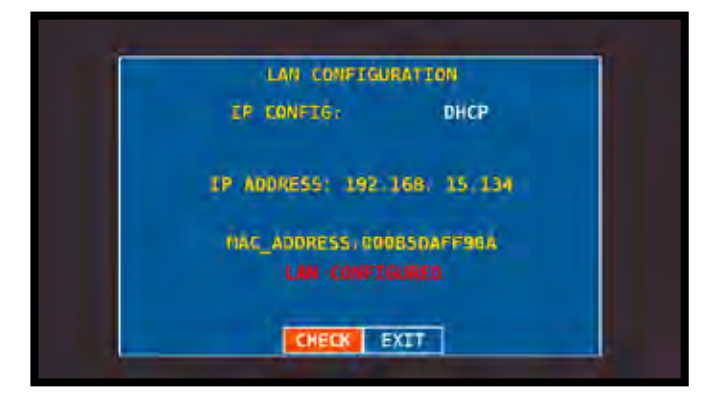

Zuweisen der IP-Adresse durch den DHCP Server.

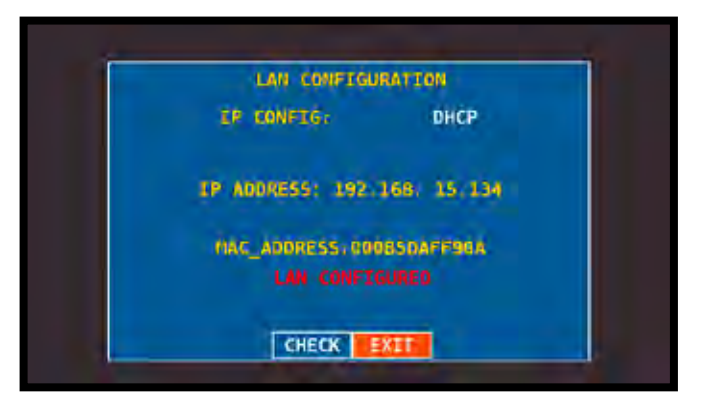

Am Ende berühren Sie "EXIT" zum Verlassen

Beispiel für Remote-Verbindung "DHCP"

| TechniBet            | . (*                             |                          |   |                                  | -                       |    |   | - |     |
|----------------------|----------------------------------|--------------------------|---|----------------------------------|-------------------------|----|---|---|-----|
| • 19236835134 mon in |                                  |                          |   | C B + logi                       | P                       | .4 | 8 | + | # 3 |
|                      | Techni                           | Sat                      |   |                                  | DigiMeter Touch         |    |   |   |     |
|                      | 1                                |                          |   | Franned - Combined HD Profession | i Annalcusting Analyzer |    |   |   |     |
|                      |                                  |                          |   |                                  | Ready                   |    |   |   |     |
|                      | Meter Info                       | Value                    |   |                                  |                         |    |   |   |     |
|                      | Namie                            | DigMeter Touch           |   |                                  |                         |    |   |   |     |
|                      | Serial Number                    | 51945                    |   |                                  |                         |    |   |   |     |
|                      | HW version                       | 2.00c                    |   |                                  |                         |    |   |   |     |
|                      | <b>FW</b> version                | 2.12a                    |   |                                  |                         |    |   |   |     |
|                      | Boot version                     | 1.09                     |   |                                  |                         |    |   |   |     |
|                      | uc version                       | N.A TEMP: 41 C           |   |                                  |                         |    |   |   |     |
|                      | Status                           | Free Monitoring (M)      |   |                                  |                         |    |   |   |     |
|                      | Username: _Ot<br>Password: \$194 | gMeter Touch_<br>IS Logn | i |                                  |                         |    |   |   |     |
|                      |                                  |                          |   |                                  | TechniBet               |    |   |   |     |

- 1. Öffnen Sie einen Webbrowser,
- 2. Rufen Sie die zugewiesene IP Adresse auf, z.B. 192.168.15.134/index.html,
- 3. Tragen Sie im Feld "Username" den Namen des Instruments ein, angeführt und gefolgt vom Symbol \_ , z.B. \_DigiMeter Touch\_
- 4. Tragen Sie im Feld "Passwort" die Seriennummer des Gerätes ein, beispielsweise: 51.945,
- 5. Klicken Sie auf "LOGIN".

#### BEISPIEL "STATIC" KONFIGURATION

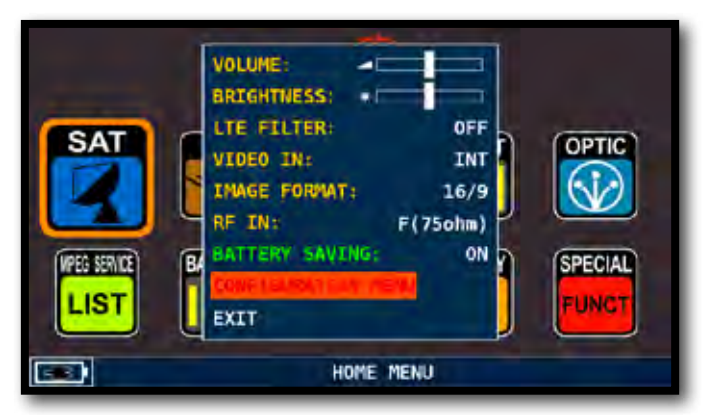

Berühren Sie "Konfigurationsmenü" von Lautstärkeanzeige

| CONFIGURATION MENU             |               | TIMER OFF:        | 10 min        |
|--------------------------------|---------------|-------------------|---------------|
| METER                          | $\rightarrow$ | UNITS             | dBuV          |
| TV                             |               | LANGUAGE:         | ENGLISH       |
| AT.                            |               | KEYS BEEP:        | LOW           |
| 241                            |               | GRAPHICS COLOR:   | BLUE          |
| CATV                           |               | DISP.LIGHT:       | FULL ON       |
| METER INFO                     |               | BATTERY TEST:     | OFF           |
| SAT&TV THRESHOLD<br>DIAGNOSTIC |               | CALIBRATE TOUCHS  | CREEN<br>UNGS |
|                                |               | LAN CONFEGURATION |               |
| EXIT                           |               | BACK              |               |

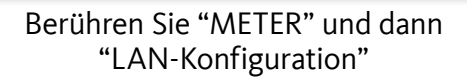

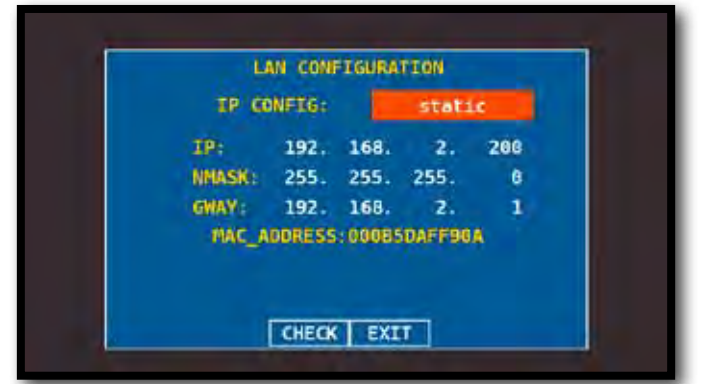

Berühren Sie "IP-Config" und wählen Sie "Static". Legen Sie nun manuell die Parameter für IP-Adresse, Subnetzmaske und Gateway fest.

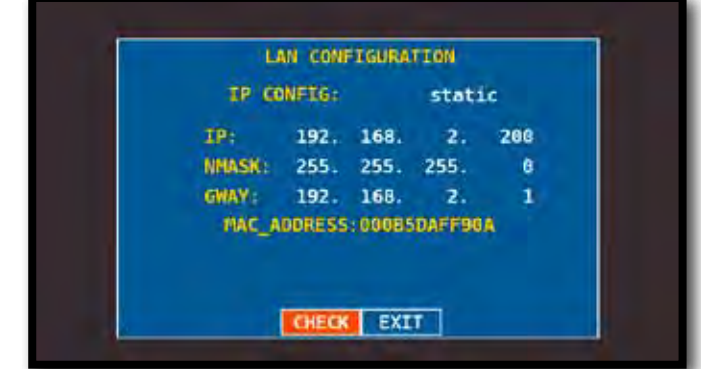

Drücken Sie "CHECK"

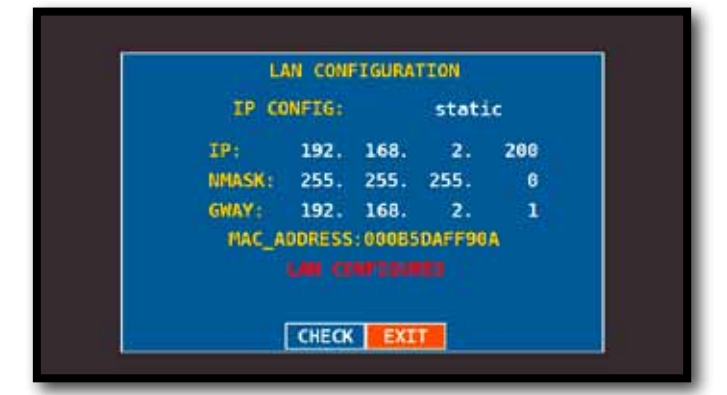

Verlassen Sie das Menu mit "Exit"

HELP DIE EMPFANSPARAMETER EINES UNBEKANNTEN SIGNALS ERMITTELN

Die "Help" Funktion identifiziert die Empfangsparameter des digitalen TV oder SAT Signals.

### ANWENDUNG DER "HELP" FUNKTION

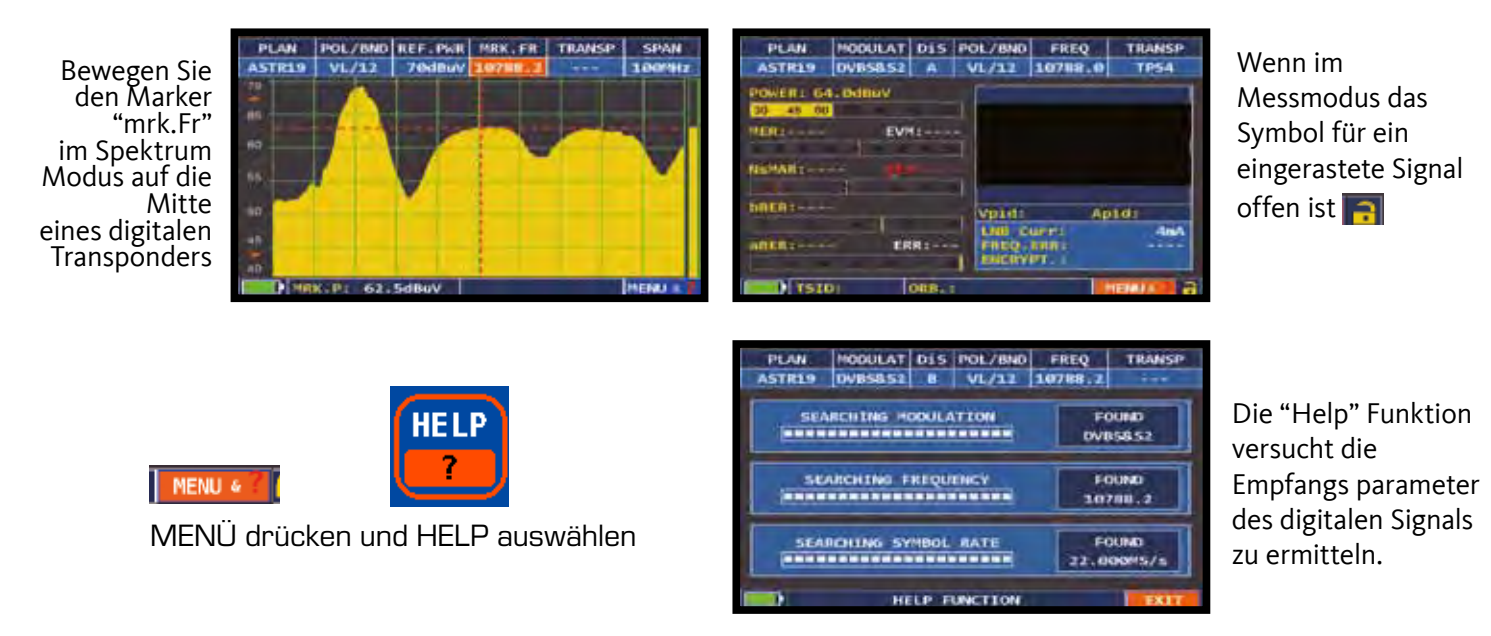

Wenn die Suche beendet ist, wird in allen drei Messfeldern "found" angezeigt. Berühren Sie "MEAS" um alle Messungen des digitalen Trägers zu starten und um das Bild darzustellen.

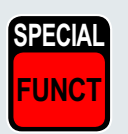

#### SPEZIAL FUNKTIONEN

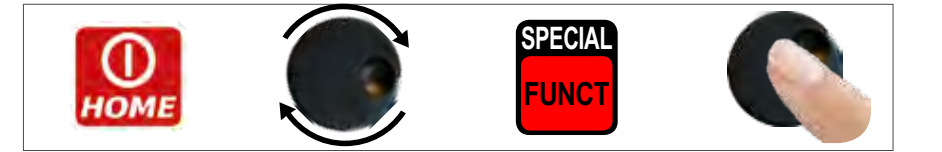

HINWEIS: Die speziellen Funktionen hängen von der aktiven Betriebsart ab:TV, SAT oder CATV.

#### TV: BUZZER & NOISE MARGIN GRAFIK (TON-RAUSCHABSTAND)

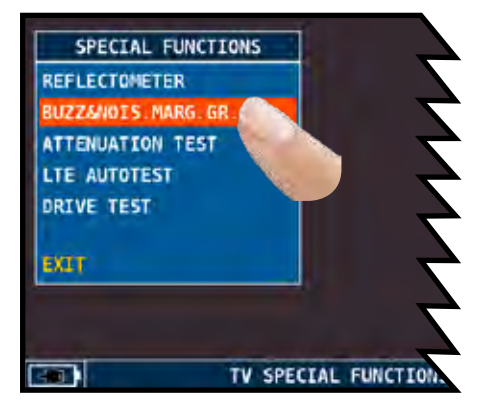

Berühren Sie auf "BUZZ&NOIS.MARG.GR":

HINWEIS: Diese Funktion ist auch im SAT und CATV Modus verfügbar.

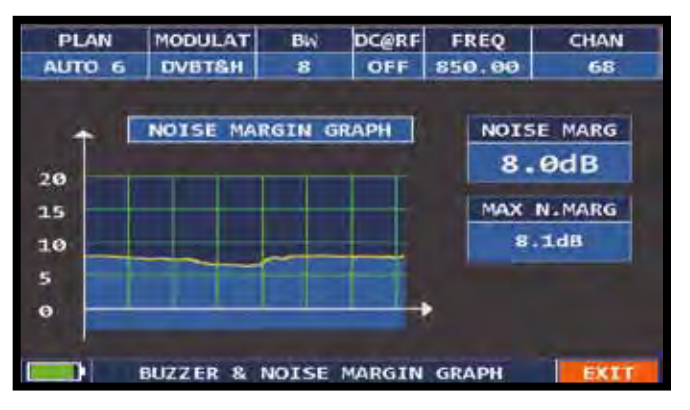

Grafik des Ton-Rauschabstand des eingestellten Kanals nach Zeit.

Hohe Töne = guter Rauschabstand Tiefe Töne = schlechte Rauschabstand Noise Marg = Rauschabstand in Echtzeit Max n.marg = Maximaler registrierter Rauschabstand

### TV "APP": REFLEKTOMETER (OPTION)

Die "HD COAX CABLE REFLECTOMETER" Applikation ermöglicht ihnen die Prüfung der Impedanzanpassung einer 75Ω Verteilanlage. Durch Verwendung eines TechniSat Messgerätes, kombiniert mit einen kalibrierten Rauschgenerator, ist es möglich, Impedanzanpassungen, die durch Kabel-Kurzschluss, Kabelbruch oder einen fehlenden 75 OHM Abschlusswiderstand hervorgerufen werden, zu messen. Dazu wird ein aus Stehwellen bestehendes Muster am Messinstrument im Spektrum dargestellt, wie folgende Abbildungen beschreiben.

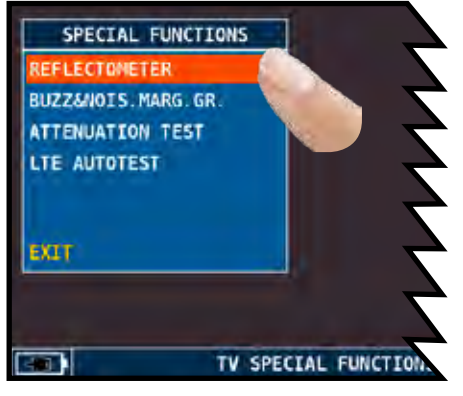

Berühren Sie "REFLECTOMETER"

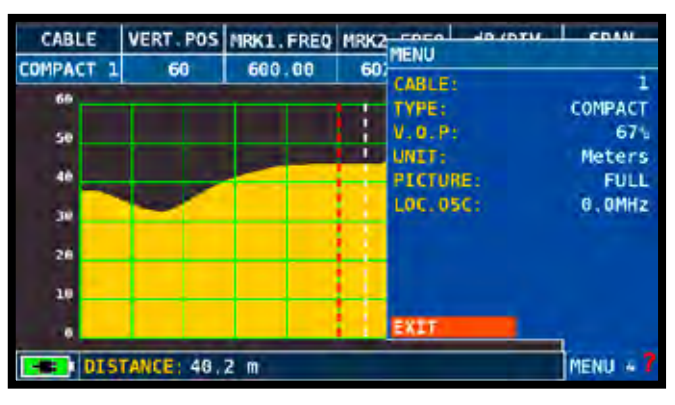

Berühren Sie den Eintrag "MENU" und setzen Sie die Eigenschaften des verwendenten Koaxialkabels, dass Sie prüfen möchten (siehe folgende Seiten)

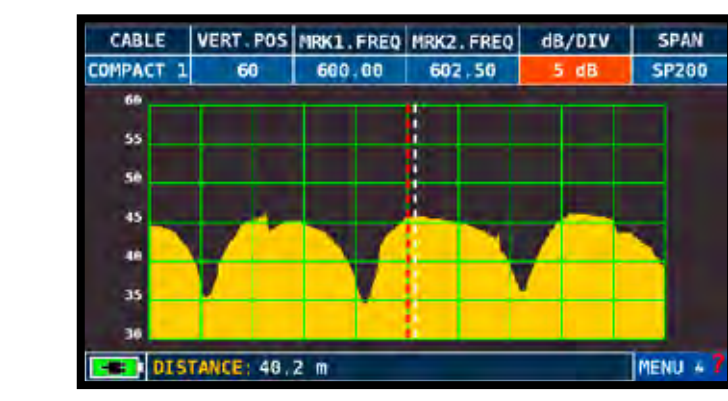

Berühren Sie "dB DIV" und stellen Sie den korrekten Parameter für die Darstellung ein

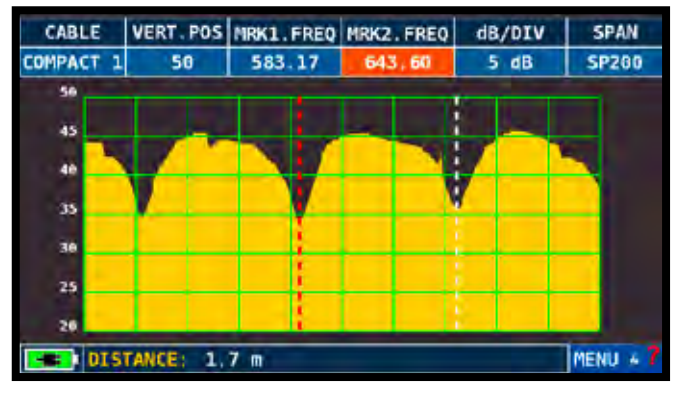

Berühren Sie zuerst auf "MRK1.freq" und dann auf "MRK2.freq", um jeweils den Frequenzwert einzustellen, der dem Mindestwert entspricht

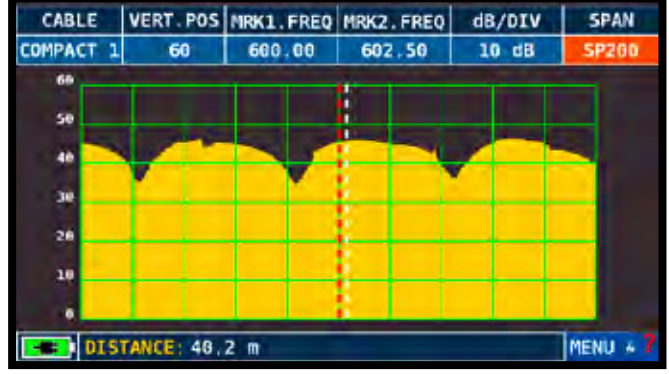

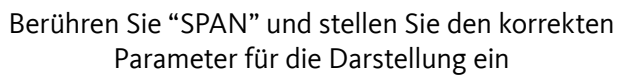

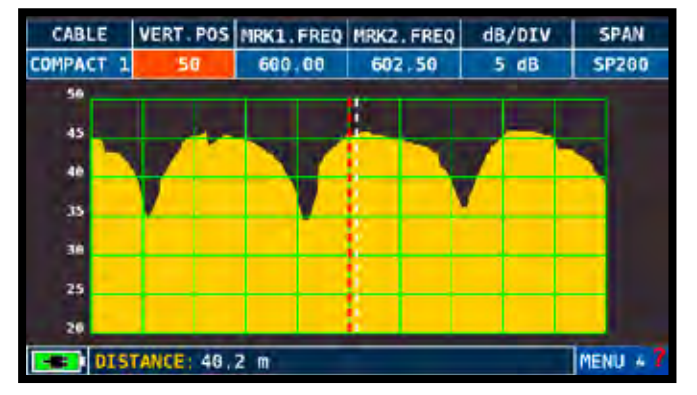

Berühren Sie "VERT.POS" und stellen Sie den korrekten Parameter für die Darstellung ein

Beispiel 1:

| CABLE     | VERT. PC | S MRK1.FREQ | MRK2.FREQ | dB/DIV | SPAN     |
|-----------|----------|-------------|-----------|--------|----------|
| COMPACT : | 50       | 583.17      | 643,60    | 5 dB   | SP200    |
| 50        | 1        |             |           |        | _        |
| 45        |          |             |           |        |          |
| 40        |          |             |           |        | <b>X</b> |
| 35        | 1        | V           |           | 7      |          |
| 30        |          |             |           | _      | _        |
| 25        |          |             |           |        | _        |
| 20        |          |             |           |        |          |
| DI:       | TANCE:   | 1,7 m       |           |        | MENU + 7 |

Im DISTANCE Fenster (Entfernung), können Sie nun den Kabeldämpfungswert ablesen (zum Beispiel 1.7 m).

#### KONFIGURATION DES KOAXIAL-KABELS

Kabel: von 1 bis 5

• Voreingestellte Koaxial-Kabel Konfiguration (Einstellbar)

TYPE: Kabeltyp des zu testenden Kabels

- AIRSPACE: coaxial cable with dielectric in the air
- COMPACT: coaxial cable with compact dielectric
- FOAM: coaxial cable with foam dialectric

V.O.P.: Ausbreitungsgeschwindigkeit

• Setzen Sie den vom Kabelhersteller spezifizierten Wert ein

UNIT: Maßeinheit

• Stellen Sie die Maßeinnheit (Meter oder Feet) ein.PICTURE: Spektrum Darstellung

PICTURE: Spektrum Darstellung

• Setzen Sie den Modus für die Spektrum Darstellung auf FULL oder CONTOURS

#### LOC.OSC.: LOCALE TV ZWISCHENFREQUENZ

• Belassen Sie die Werkseinstellung: 0 MHz

#### ANSCHLUSS DIAGRAMM

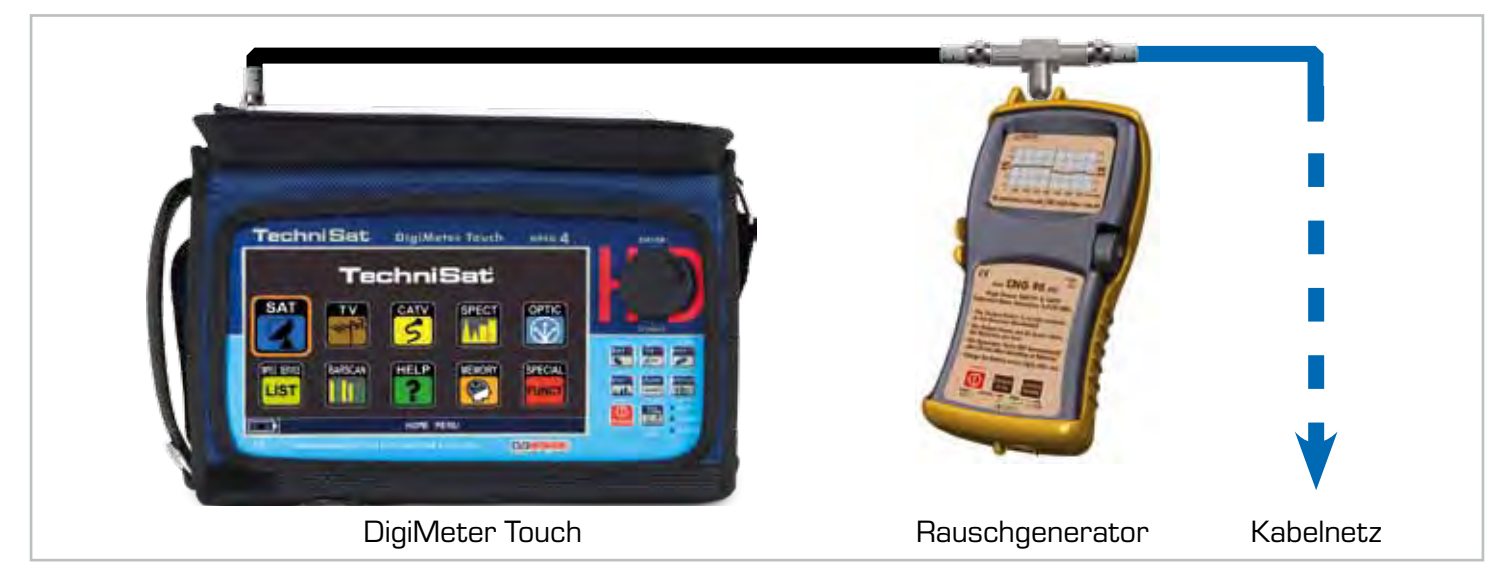

## SAT: SAT SCR.

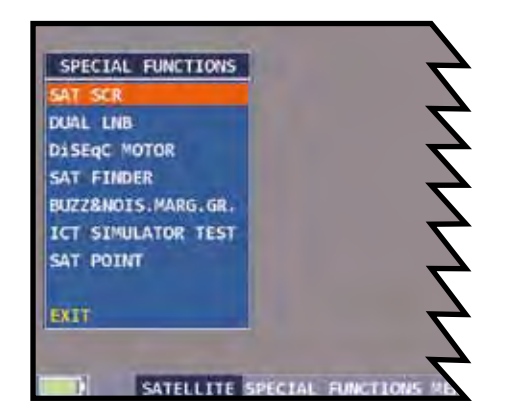

Berühren Sie "SAT SCR":

| SAT SCR                | - | LNB TYPE:      | INVERTO-SKY |
|------------------------|---|----------------|-------------|
| DUAL LNB               |   | SCR USER:      | OFF         |
| DISEQC MOTOR           |   | SCR FRED:      | 0 MHz       |
| SAT FINDER             |   | SCR CABLE TEST |             |
| BUZZ SNOIS . MARG. GR. |   |                |             |
| ICT SIMULATOR TEST     |   |                |             |
| SAT POINT              |   |                |             |
|                        |   | BACK           |             |
| EXIT                   |   |                |             |

Berühren Sie "LNB TYP" und wählen Sie das LNB/ MULTISWITCH Modell.

Berühren Sie "SCR USER" und wählen Sie die zu testende Benutzer-Nr. (USER 1-8).

Die Frequenz wird entsprechend angepasst.

Drücken Sie die "SPECT" Taste um das Spektrum darzustellen oder die "MEAS" Taste um die Messungen zu starten.

ODER: Berühren Sie "SCR CABLE TEST" um im Spektrum-Modus die Prüfung der 8 Frequenzen des SCR LNB/MULTISWITCHES (USER 1-8) durchzuführen.

### SAT: SAT FINDER

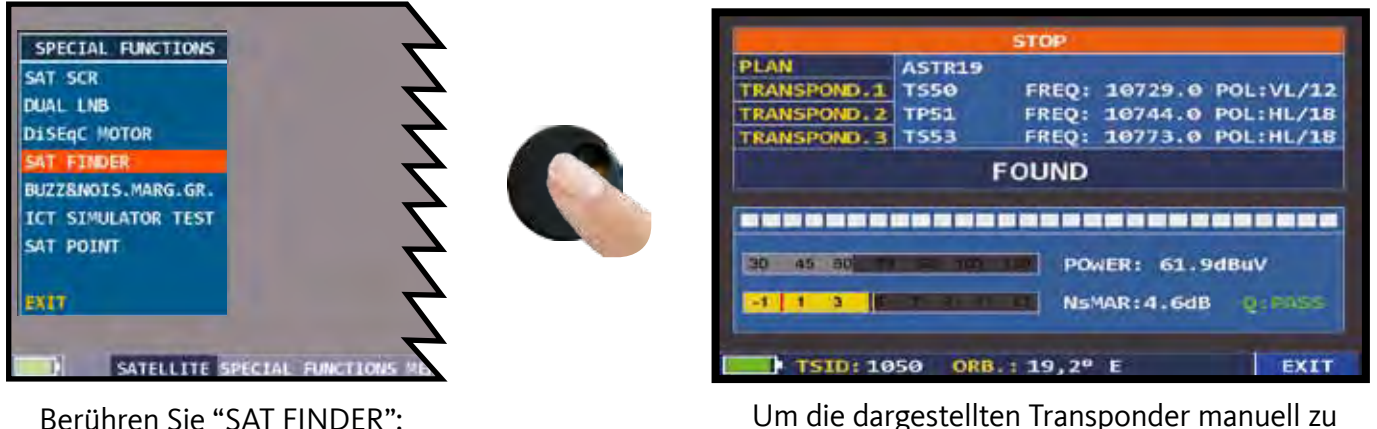

Um die dargestellten Transponder manuell zu wechseln, navigieren Sie auf "STOP" und wählen den gewünschten TP/TS. Navigieren Sie auf "START SEARCH" um die Suche zu beginnen.

Wenn der gewünschte Satellit gefunden ist, wird ein Signalton hörbar. Wenn dies nicht geschieht, suchen Sie weiter nach dem korrekten Satelliten. Optimieren Sie die Antennenausrichtung und den Skew (LNB-Winkel) um einen maximalen NsMAR Wert (Rauschreserve) zu erreichen.

#### HINWEIS:

Um die "Sat Finder" Funktion korrekt zu benutzen, prüfen Sie die Empfangsparameter aller drei Transponder (Frequenz, Polarität, Band und Symbol Rate), sowie den verwendeten LNB-Typ (Universal oder Quatro).

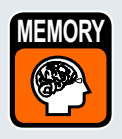

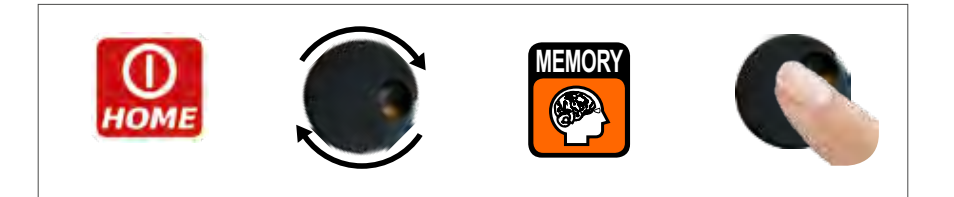

### AUTOMEMORY (TV)

MEMORY

Um automatisch alle Kanäle eines Anbieters zu speichern.

| AUTOMEMORY ty     | <b>→</b> | FROM PLAN:  | EUROPE     |
|-------------------|----------|-------------|------------|
| RECALL DATALOGGER |          | LEVEL:      | > 55 dBuV  |
| MANUMEHORY        |          | POWER:      | > 45 dBuV  |
| FILE MANAGER      |          | DISCOVERV:  | TERR. ONLY |
|                   |          | DCORF:      | OFF        |
| EXIT              |          | START SAVE? |            |
| -                 |          | BACK        |            |

Stellen Sie die gewünschten Parameter ein:

Berühren Sie "AUTOMEMORY TV"

Berühren Sie "to FILE N" (Zieldatei) und wählen Sie die "AUTO" Zieldatei, in welcher die Resultate der Suche gespeichert werden sollen.

Berühren Sie "LEVEL" (Pegel) und stellen Sie den Mindestpegel (Schwellwert) der analogen Kanäle ein. Berühren Sie "POWER" und stellen Sie die minimale Sendeleistung der digitalen Kanäle ein.

Berühren Sie "Discovery" und stellen Sie den Kanal-Suchmodus ein:

- NUR TERR (nur terrestrisch)
- TERR & CABLE (terrestrisch und Kabel)

Berühren Sie "START Speichern", um einen neuen Kanalplan zu erstellen und die suche zu aktivieren.

HINWEIS: Wenn "START überschreiben" erscheint, wird die ausgewählte Datei überschrieben. Warten Sie einige Minuten, das Messgerät zeigt nun die gespeicherten ANALOGEN & DIGITALEN Kanäle.

| PLAN                                                      | MODULAT                                              | CONST               | DCeRF                              | FREQ    | CHAN                                     |
|-----------------------------------------------------------|------------------------------------------------------|---------------------|------------------------------------|---------|------------------------------------------|
| AUTO 1                                                    | DVB-C                                                | QAM64               | OFF                                | 322.0   | 0 \$23                                   |
| POWER: 200 45 500<br>MER: 236d<br>8 12 18 20<br>NSMAR: 18 | 3.6dBuV<br>7<br>8<br>0 24 36 32<br>.6dB QLY<br>31 45 | od<br>/:PASS        |                                    | Ye      | Das Erste                                |
| bBER: <1<br>2 3<br>aBER: <1<br>-2 4                       | 0-9<br>-4 -5<br>0-9 ER<br>-5 -8 -                    | -0<br>R:000<br>7 -8 | Vpid:<br>ANNEX<br>SVM.R/<br>ENCRYS | 101<br> | Apid: 102<br>DVB-C<br>6.875MS/s<br>Clear |
| NID                                                       | :1                                                   | NETW: A             | STRA 1                             |         | MENU                                     |

Sobald die Autospeicher-Funktion beendet ist, wird der Speicherplan automatisch gewählt.

### LOGGER SPEICHERN

|                   | AVAILABLE LI<br>BACK | OCOER OR |
|-------------------|----------------------|----------|
| EXIT              |                      |          |
| FILE MANAGER      | LCN                  | OFF      |
| MANUMEMORY        | STOP660:             | NO       |
| RECALL DATALOGGER | Point:               | POINT 1  |
| SAVE DATALOGGER   | -> Data File:        | L06. 1   |
| HENORY HENO       | FORM FTIER           | HRTOIT   |

Drücken Sie "SAVE DATALOGGER". Stellen Sie die gewünschten Parameter ein und wählen Sie "START SAVE?" um eine neue Logger-Datei zu generieren.

| Analog Ch<br>Digital Ch<br>PASS<br>MARG<br>FAIL<br>EXIT | Tota | 1 Test R | eport |
|---------------------------------------------------------|------|----------|-------|
| CHAN: S21<br>37 S18                                     |      | PR 5     | PR 6  |
|                                                         |      | TTON     |       |

#### DATA LOGGER wird ausgeführt.

HINWEIS: Wenn die MANU Kanalliste gemischte TV und SAT Programme enthält, assistiert Sie die STOP&GO Funktion während der Logger-Ausführung, in dem es Sie auffordert das entsprechende TV oder SAT Signalkabel anzuschliessen.

#### LOGGER AUFRUFEN\_

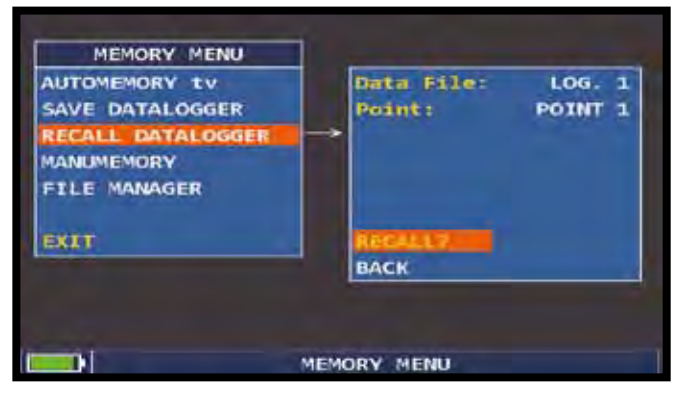

Berühren Sie "RECALL DATALOGGER" Wählen Sie die Logger-Datei und wählen Sie "RECALL" um diese darzustellen.

| NAME       | TYPE   | PRW  | MER<br>C/N | BBER<br>A/V | aBER<br>PER         |
|------------|--------|------|------------|-------------|---------------------|
| E5         | DVB-T  | 67.8 | 29.2       | 5x10-5      | <e-8< th=""></e-8<> |
| 37         | DVB-H  | 63.2 | 23.3       | <10-6       | <e-8< td=""></e-8<> |
| <b>518</b> | An TV  | 71.6 | 49 3       | 8.2         |                     |
| 521        | DVB-C  | 75.5 | >36        | (10-9       | KE-6                |
| PR 5       | An Sat | 65.7 |            |             |                     |
| PR 6       | DVB-5  | 58.1 | 12.7       | 1x10-4      | <e-8< td=""></e-8<> |
| PR 7       | DVB-S2 | 67.8 | 12.8       | 8×10-3      | <e-7< td=""></e-7<> |
|            |        |      |            |             |                     |

Beispiel 1:

Navigieren Sie durch die in der Logger-Datei gespeicherten Messungen.

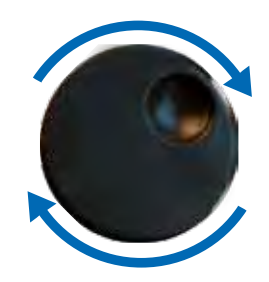

Zum Navigieren drehen.

#### SERVICE UND SUPPORT TECHNITOOL S.M.A.R.T. PC-SOFTWARE

#### Programm "Technitool-S.M.A.R.T."

- Laden Sie das Programm "**Technitool-S.M.A.R.T.**" von <u>www.fachhandel.technisat.de</u> herunter. Dort finden Sie die jeweils aktuelle Version sowie verfügbare Firmware-Updates für Ihr Messgerät unter Service/Fachhandel-Downloads.
- Die Datei ist komprimiert und kann mit den gängigen Programmen Unzip® oder Winzip® dekomprimiert werden.
- Öffnen Sie den entstandenen Ordner und Starten Sie die Installation durch einen Doppelclick auf SETUP.Exe.
- Folgen Sie den Anweisungen der Installationsroutine, die Sie während der nächsten Schritte begleitet: Sie sind in der Lage, den Pfad der Installation bzw. den Ordnernamen zu ändern Sollten Sie diesen unverändert lassen, wird ein Ordner namens Technisat \ S.M.A.R.T.\ erstellt.
- Das "SMART" Programm fügt einen Eintrag in die Programmliste sowie einen Icon "TECHNITOOL" am Desktop hinzu. Durch einen Doppelklick auf dieses Icon startet das Programm.

#### PROZEDUR FÜR DIE FIRMWARE-AKTUALISIERUNG EINES MESSGERÄTES

Bitte beachten Sie: Sie benötigen das Technitool-S.M.A.R.T. Programm um die Firmware zu aktualisieren

- Verbinden Sie das Messgerät mit dem Netzteil und schalten Sie es ein.
- Verbinden Sie das USB Kabel ERST mit dem Messgerät und DANN mit dem PC.
- Starten Sie das **Technitool-S.M.A.R.T.** Programm.
- Klicken Sie auf **"Instrument"** und dann auf **"Upgrade Instrument"** im Technitool-S.M.A.R.T. Programm Menü.
- Im **"Open"** Fenster, wählen Sie die Firmware-Datei für die Aktualisierung und bestätigen die Wahl mit einem Klick auf "Open".
- Das **"Upgrade Firmware"** Fenster öffnet sich und Sie können das Modell ihres Messgerätes auswählen.
- Drücken Sie auf **"Upgrade"** um die Aktualisierung zu starten.
- Nachdem die Aktualisierung erfolgreich abgeschlossen ist, zeigt der PC eine Bestätigung mit dem Text **"Program Successful"** und einer kurzen Beschreibung zu den Parametern des Instruments.
- Schalten Sie das Messgerät ein und prüfen Sie die Versionsnummer der neuen Firmware, die während des Selbsttests beim Einschalten erscheint.

#### WARNUNG!

- Schalten Sie das Messgerät während der Aktualisierung nicht aus und stecken Sie das Netzteil nicht ab.
- Wenn die Aktualisierung nicht erfolgreich abläuft:
  - Prüfen Sie die Verbindungen und wiederholen Sie den Prozess
  - Wenn die Aktualisierung wie in diesem Abschnitt erklärt, weiterhin nicht funktioniert, treten Sie bitte mit Technisat in Kontakt.

Bitte beachten Sie: Die TechniTool S.M.A.R.T. ist auch notwendig um MEM-Dateiem in Ihr Messgerät zu laden

- Verbinden Sie das Messgerät mit dem Netzteil und schalten Sie es ein.
- Verbinden Sie das USB Kabel <u>ERST</u> mit dem Messgerät und <u>DANN</u> mit dem PC.
- Starten Sie das Technitool-S.M.A.R.T. Programm.
- Klicken Sie auf "Instrument" und dann auf "Connect Instrument" im Technitool-S.M.A.R.T. Programm Menü.
- Klicken Sie auf **"TOOLS"** und dann auf **"MEM"** und **"OPEN MEM"** im Technitool-S.M.A.R.T. Programm Menü.
- Wählen Sie eine **"MEM"** Datei, die Sie von der Technitouch Service Webseite geladen haben.
- Klicken Sie auf "Instrument" und dann auf "MEM" und "WRITE MEM TO INSTRUMENT" im Technitool-S.M.A.R.T. Programm Menü. Das Technitool-S.M.A.R.T. Programm wird die neue MEM Datei in Ihr Messgerät hochladen.

Für weitere Informationen über das Technitool-S.M.A.R.T. Programm, lesen Sie bitte das entsprechende Handbuch, dass vom Service und Support Bereich geladen werden kann.

#### ENTSORGUNG VON ELEKTRONISCHEN GERÄTEN

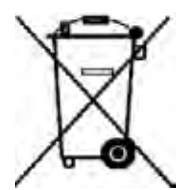

Entsorgung von alten elektrischen und elektronischen Geräten, anzuwenden in der Europäischen Union und anderen europäischen Ländern mit einem eigenen Sammelsystem.

Das Symbol auf dem Produkt bzw. der Verpackung soll verdeutlichen, dass dieses Produkt nicht als herkömmlicher Abfall behandelt werden soll. Stattdessen soll es an einen geeigneten Sammelpunkt gebracht werden, der für das Recycling von elektrischen sowie elektronischen Geräten vorgesehen ist. Indem Sie für eine fachgerechte Entsorgung sorgen, stellen Sie auch ebenso sicher, dass keine möglichen negativen Folgen für die Umwelt sowie die menschliche Gesundheit entstehen.

Für weitere, detaillierte Informationen über das Entsorgen dieses Produkts wenden Sie sich bitte an Ihre lokale Abfallberatung, an die zuständige Behörde für Entsorgung oder aber einfach an die Stelle, wo Sie dieses Gerät bezogen haben.

#### AKKU LI-ION POLIMER

#### WICHTIG:

- SCHALTEN SIE IHR MESSGERÄT IMMER AUS, BEVOR SIE DAS NETZTEIL ANSCHLIESSEN.
- BELASSEN SIE NIEMALS DEN AKKU ÜBER EINEN LÄNGEREN ZEITRAUM UNGELADEN.
- LADEN SIE DEN AKKU IMMER ÜBER NACHT MINDESTENS 7 STUNDEN AUF, SELBST WENN DIESER NICHT VOLLSTÄNDIG ENTLADEN IST.

#### **NÜTZLICHE INFORMATIONEN:**

- 1. Der mitgelieferte Akku ist von höchster Qualität und wurde einzeln getestet, unter folgenden Bedingungen zu erreichen:
  - der LNB Stromverbrauch: Single-, Dual- oder Quad-LNB,
  - die Aussentemperatur: bei Temperaturen unter 10°C geht 20% der Akkuleistung verloren,
  - das Alter des Akkus: 10% Reduzierung der Akku-Kapazität pro Jahr,
  - Erinnern Sie sich an die TIMER OFF Funktion, die das Messgerät automatisch nach
     5 Minutes ohne Aktivität ausschaltet. Dies spart bis zu 30% der Akkureserve.
- 2. Die Akku-Anzeige hat eine Toleranz von +/- 20% (wie bei jedem Akku-betriebenen elektronischem Gerät), im Hinblick auf folgende Faktoren:
  - Prozentwert des Akkuentladezustands
  - Aussentemperatur
  - Akku-Verschleiss
  - +/-2%

#### SYMBOLE, DIE DEN AKKU LADEZUSTAND ZEIGEN:

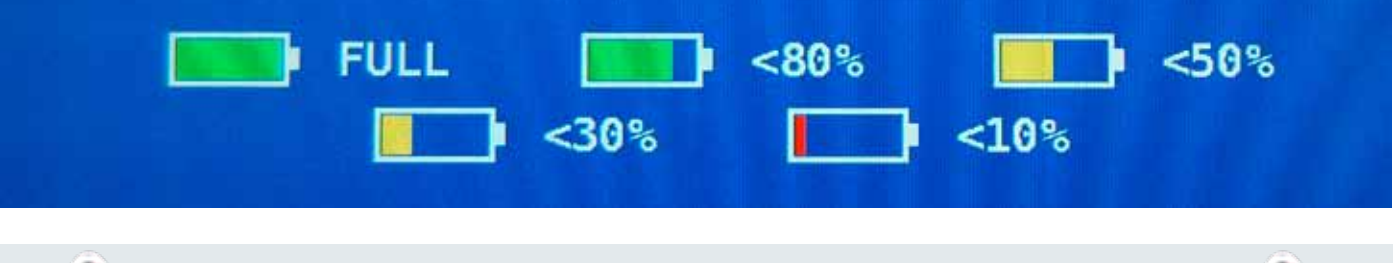

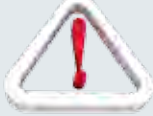

# WARNUNG

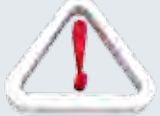

# AUFLADBARER AKKU

Dieses Gerät enthält einen internen Li-Po (Lithium Polymer) Akku, der viele Male neu aufgeladen werden kann. Der Akku enthält Chemikalien, die sich mit der Zeit auch bei Nichtgebrauch verändern, wodurch sich die Leistung reduziert. Bitte entsorgen Sie den Akku sachgerecht. Öffnen Sie niemals den Akku und setzen Sie ihn nicht extremen Temperaturen aus (über 50°C). Falls das Gerät besonders niedrigen oder hohen Temperaturen ausgesetzt wurde, lassen Sie es vor Benutzung bei Raumtemperatur ruhen.

### AKKU AUFLADEN -

Der Akku muss bei Raumtemperatur (um die 20°C) und mit ausgeschaltetem Gerät geladen werden. Um einen vorzeitigen Ausfall des Akkus zu vermeiden, sollten Sie das Gerät nicht mit entladenem Akku über längere Zeiträume aufbewahren.

# PROZEDUR UM DIE AKKULEISTUNG ZU TESTEN UND DIE ANZEIGE DER AKKU-RESERVE ZU KALIBRIEREN

#### Nützliche Hinweise:

- LADEN SIE DEN AKKU JEDE NACHT NACH DEM GEBRAUCH DES MESSGERÄTES AUF, AUCH WENN DIESER NICHT VOLLSTÄNDIG ENTLADEN IST;
- Benutzen Sie wenn möglich die "BATTERY SAVE" & "TIMER OFF" Funktionen um die Autonomie Ihres Messgerätes zu erhöhen
- DIE MAXIMALE KAPAZITÄT DES AKKUS UND DIE GENAUIGKEIT DER ANZEIGE FÜR DIE AKKU-RESERVE VERBESSEN SICH UM BIS ZU 20%, WENN MEHRERE AKKU TESTZYKLEN DURCHGEFÜHRT WERDEN;
- WECHSELN SIE NICHT GLEICH DEN AKKU: FÜHREN SIE VORHER 3 BIS 5 AKKUTESTZYKLEN DURCH, UM DIE MAXIMALE KAPAZITÄT DES AKKUS ZU REGENERIEREN.

#### Hinweise und Verfahren für die "Akku Test" Funktion

- 1. Schließen Sie das Messgerät vor der Durchführung des Tests an das originale Netzladegerät:
- Schalten Sie das Messgerät ein;
- Drücken Sie die VOLUME Taste und wählen Sie das Konfigurations-Menü (Bild 1);
- Wählen Sie den Eintrag "MESSGERÄT" und bestätigen Sie mit "ENTER" (Bild. 2);
- Wählen Sie "BATTERY TEST" und wählen Sie "ON" (Bild. 2);
- Drücken Sie zur Bestätigung die ENTER-Taste;
- Lesen Sie sorgfältig die Hinweise auf den verschiedenen Seiten und bestätigen Sie jede mit der ENTER-Taste;
- Auf der letzten Seite wählen Sie "START" und drücken Sie "ENTER", um den Test zu starten.

WARNUNG: Die Prozedur wird abgebrochen, wenn Sie auf einem der Schritte auf "EXIT" wählen.

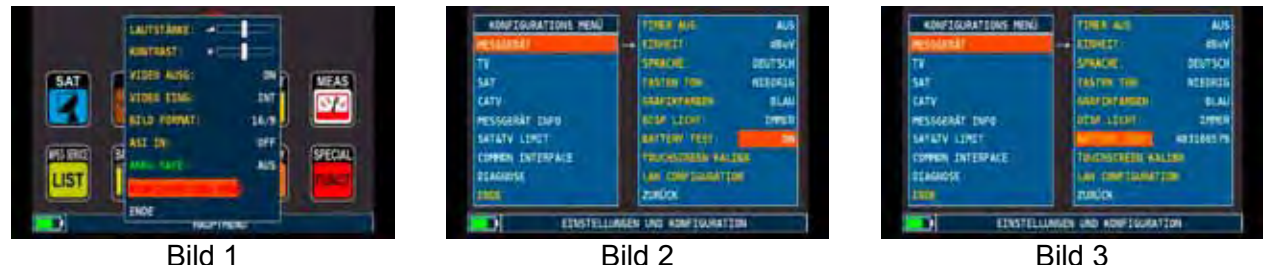

#### Wichtige Empfehlungen:

- Schließen Sie keinen Verbraucher an den "F"-Typ Eingang (LNB, Kopfstation, Verstärker, usw.).
- Entfernen Sie Conditional Access Module (CAM), falls diese in Ihrem Messgerät vorhanden sind;.
  - 2. Der Akku-Test dauert ungefähr 20 Stunden (Akku laden, entladen, neu aufladen und Kalibrierung der Akku Reserve-Anzeige). Während dieser Zeitspanne darf das Messgerät nicht benutzt werden. Am Ende des Tests schaltet sich das Gerät automatisch ab. Damit sichergestellt wird, dass der Test korrekt durchgeführt wird, werden alle Funktionen des Messgerätes deaktiviert, mit Ausnahme der RESET-Funktion, die weiterhin aktiv ist, damit das Messgerät bei Bedarf abgeschaltet werden kann.
  - 3. Der Akku wird am Ende des Tests vollständig entladen sein.
  - 4. Um die Ergebnisse des Akku-Tests aufzurufen, wählen Sie erneut die Option "METER" im Konfigurations-Menü. Im Eintrag "BATTERY TEST" wird das Ergebnis dargestellt, zum Beispiel 403100579 (Bild 3 ):
    - · 403 gibt an, wie viele Minuten notwendig sind um den Akku komplett zu laden;
    - · 100 gibt den Akku-Zustand in Prozent an;
    - $\cdot$  579 gibt die Akku-Autonomie in Minuten an.

#### WICHTIGE HINWEISE

Wenn der Test durch ein "RESET" unterbrochen wurde, wird die Anzeige der Akku-Reserve falsche Werte darstellen, daher muss der Akku Test wiederholt werden.

\* Die Menüs weichen je nach Modell des Messgerätes von den Abbildungen etwas ab und können sich ohne vorherige Ankündigung ändern. Wenn Sie Ihr Messgerät über die USB-Schnittstelle mit ihrem PC verbinden, können Sie solche Bildschirmbilder über die SMART-Software speichern.

# STATUS LED FÜR NETZTEIL (MAINS) & AKKULADUNG (CHRG)

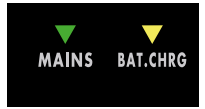

| Messgerät   | Angeschlossen an das<br>NETZ                              | ▼ LED Netzteil                                             | Akkuladung CHRG                               | Aufzeichnungen                                                                                                    |
|-------------|-----------------------------------------------------------|------------------------------------------------------------|-----------------------------------------------|----------------------------------------------------------------------------------------------------|
| OFF         | nein                                                      | OFF                                                        | OFF                                           | Batterien ausreichend geladen                                                                                                    |
| ON          | nein                                                      | OFF                                                        | OFF                                           | Batteriebetrieb                                                                                                    |
| OFF         | nein                                                      | OFF                                                        | Blinkt<br>2 Sekunden OFF<br>0,5 Sekunden ON   | Das Gerät lässt sich nicht einschalten.<br>Laden Sie die Batterien.                                                              |
| OFF         | ја                                                        | ON                                                         | Blinkt<br>0,5 Sekunden OFF<br>0,5 Sekunden ON | Abnormale Batterietemperatur.<br>Die Wiederaufladezyklus wurde vorübergehend<br>unterbrochen und wird automatisch zurückgesetzt. |
| OFF         | ја                                                        | ON                                                         | ON                                            | Batterien in Schnellladung                                                                                                    |
| OFF         | ја                                                        | ON                                                         | OFF                                           | Akkuladung abgeschlossen                                                                                                    |
| OFF         | MIT EINER<br>SPANNUNGSVERSORGUNG -<br>NICHT VON TECHNISAT | Blinkt<br>0,5 Sekunden OFF<br>0,5 Sekunden ON              | OFF                                           | Das Gerät lässt sich nicht einschalten.<br>Überprüfen Sie den Netzadapter                                                        |
| Einschalten | nein oder ja                                              | BLINKT<br>15 mal                                           | OFF                                           | Das Gerät wird eingeschaltet                                                                                                    |
| ON          | nein oder ja                                              | BLINKEN GLEICHZEITIG<br>0,5 Sekunden OFF - 0,5 Sekunden ON |                                               | Das Messgerät hat einen Fehler erkannt<br>und schaltet sich automatisch aus.                                                     |
| ON          | ја                                                        | flackern ab<br>1 Sekunde OFF                               | owechselnd<br>- 1 Sekunde ON                  | Batterietest durchgeführt.<br>Das Messgerät lädt und entlädt die<br>Batterien AUTOMATISCH                                        |

### WARTUNG DES MESSGERÄTES

#### **REINUNG DES MESSGERÄTES**

Reinigung des Messgerätes von Staub und Schmutz ist einfach und bewirkt optimale Messungen im ganzen Jahr. Die Reinigung geht einfach und schnell und bedarf nur geringer Aufmerksamkeit.

Niemals aggressive chemische Produkte (Verdünnungsmittel) oder Schleifmittel, raue Reinigungstücher verwenden, die zur Beschädigung der Plastik Teile oder der Bildschirme führen.

Immer weiche Reinigungstücher, einfach in Wasser eingetaucht, oder mit Alkohol, abriebfreier Seife versehen. Tastensätze und Bildschirme sollten gefühlvoll gereinigt werden. Reiben der Tastensätze oder der Bildschirme können deren Funktion beeinträchtigen.

#### WARTUNG UND PFLEGE DES MESSGERÄTES

Dieses Messgerät ist für den Einsatz in verschiedenen Bedingungen entwickelt worden. Die Lebensdauer kann verlängert werden, wenn folgende einfache Bedingungen eingehalten werden:

- Das Messgerät ist nicht für höhere Umgebungstemperaturen ausgelegt worden (über 60°C oder 140°F). Solche Temperaturen können einfach erreicht werden, wenn sich das Messgerät im Auto befindet, speziell hinter der Windschutzscheibe oder im Kofferraum.
- Die interne Batterie verliert schnell die Kapazität, wenn zu hohe oder zu niedrige Umgebungstemperaturen erreicht werden. Dies führt zu einer reduzierten Betriebsdauer bei Batterieversorgung.
- Bei Wiederaufladung der internen Batterie ist eine gute Luftzirkulation in der Umgebung des Messgerätes und Ladegerätes zu gewährleisten: nicht mittels Kleider abdecken oder ein im Hartschalenkoffer verpacktes Gerät aufladen.
- Das Messgerät ist nicht wasserdicht, aber es ist gegen Wassertropfen geschützt. Im Falle des Kontaktes mit Wasser, und eventuell beschädigten Platinen, trocknen Sie das Messgerät genügend, bevor Sie es wieder einschalten. Verwenden Sie keinen Haartrockner oder eine starke Heizquelle dafür, lassen Sie es einfach in der Umgebungsluft austrocknen. Kontaktieren Sie dazu den technischen Support von TechniSat.

#### SERVICE HINWEISE UND GARANTIEBEDINGUNGEN

# TechniSat

#### Garantieurkunde

Sehr geehrter Kunde,

Sie haben ein hochwertiges TechniSat-Produkt gekauft, welches auf jeder Produktionsstufe mehreren Qualitätstests und einer strengen Warenausgangs-kontrolle unterzogen wurde. Sollte es trotzdem an Ihrem Gerät zu einer Störung kommen, gewährt die TechniSat Digital GmbH auf alle TechniSat Empfangsanlagen und Einzelkomponentenvolle 24 Monate Herstellergarantie ab Kaufdatum (hiervon ausgeschlossen sind äußere optische Mängel und Batterien). Damit Sie in den Genuss der vollen Garantie kommen, sollten Sie unbedingt bei Installation darauf achten, dass nur Original – TechniSat - Zubehör, wie z. B. Kabel, Stecker usw., verwendet wird. In der Garantiezeit werden etwaige Mängel behoben, ohne dass der Kunde nachweisen muss, dass der Fehler bereits zum Zeitpunkt des Kaufes vorlag.

Diese Garantie beinhaltet die Reparatur des defekten Teiles (aus Kostengründen der Regelfall) oder den Austausch nach unserem Ermessen unter wirtschaftlichen Gesichtspunkten. Bei nicht durch TechniSat vorgenommenen Eingriffen in das Gerät. oder bei Veränderungen am Gerät (z. B. durch Hard- oder Software Modifikation) erlöschen jegliche Garantieansprüche. Leistung aus Garantie erfolgt nicht bei Schäden, welche durch unsachgemäße Installation oder fehlerhafte Bedienung entstanden sind sowie bei geänderten oder unkenntlich gemachten Fabrikationsnummern oder mechanischer Beschädigung durch Unfall oder Stoß.

Die Garantie umfasst weder Schadenersatz noch Aufwendungen insbesondere nicht für Datenverluste, z.B. angelegte Senderlisten.

Sollte es an Ihrem Gerät trotz hochmoderner Produktion und ständigen Qualitätskontrollen zu einer Störung kommen, bitten wir Sie, sich zunächst an unsere technische Hotline unter 0 65 92 / 712-1877 Mo. – Fr. 8:00 – 16:45 Uhr zu wenden. Sollten wir das Problem auf diesem Wege nicht lösen können, senden Sie das Gerät bitte an folgende Anschrift:

TechniSat Digital GmbH Kunden- und Logistikzentrum St. Laurentiusstraße 45

D-54550 Daun

#### SERVICE- UND REPERATURFORMULAR

| Garantieurkunde<br>Fehlerbeschreibung                                                                                                    | Gerätetyp: DigiMeter Touch<br>Serien Nr.                                                                                                    |
|----------------------------------------------------------------------------------------------------|----------------------------------------------------------------------------------------------------|
| Adresse des Fachhändlers<br>Sehr geehrter Kunde,<br>wir bitten Sie, die Felder mit Name, Adresse und<br>Kaufdatum auszufüllen.<br>Wir benötigen diese Angaben, um Ihnen die Garantie<br>gewähren zu können.<br>Bereits Kunde bei TechniSat Neukunde Kunden-Nr.: | <ul> <li>Ja, ich stimme zu, dass Sie mir spezifische<br/>Produktinformationen über den Weg, dessen Feld ich<br/>ausgefüllt habe, zuzusenden:</li> <li><u>Telefon</u></li> <li><u>Fax</u></li> <li><u>E-Mail</u></li> <li>Mir ist bekannt, dass neben meinem Namen und<br/>Wohnsitz auch der Gerätetyp und soweit ich diese</li> </ul> |
| <u>Straße</u><br>PLZ Ort                                                                                                    | angebe, die Telefon- oder Faxnummer sowie die<br>E-Mail-Adresse für die Zusendung spezifischer<br>Produktinformationen gespeichert werden.                                                                                                    |
| Kaufdatum                                                                                                    | Unterschrift Kunde                                                                                                    |

Die Gewährleistung der Garantie erfolgt unabhängig von dieser Zustimmung. Die Speicherung erfolgt in einer seperaten, geschützten, sich bei TechniSat befindlichen Datenbank. Diese Daten werden ausschließlich für den o. g. Zweck benutzt. Keinesfalls erfolgt eine Weitergabe an Dritte. Für weitere Informationen wenden Sie sich bitte an unseren Datenschutzbeauftragten (E-Mail: datenschutz@technisat.de).

#### FEHLERSUCHE

Es ist ratsam, bei allen Fehlern entweder den Hersteller oder das autorisierte Servicezentrum in Ihrem Land zu kontaktieren. Senden Sie das Messgerät nicht sofort zurück, sondern konsultieren Sie zuerst TechniSat, um spezifische Anweisungen zu erhalten. Im Folgenden finden Sie die zumeist auftretenden Probleme, die aber sehr leicht gelöst werden können:

#### PROBLEME & UND DEREN LÖSUNGEN:

P: Das Messgerät funktioniert nicht bzw. nicht korrekt, selbst dann, wenn es an die Netzspannung angeschlossen ist.

L: Überprüfen Sie, ob die grüne LED zur Anzeige der Netzspannung leuchtet. Falls dies nicht der Fall sein sollte, überprüfen Sie den mitgelieferten AC/AC-Adapter.

P: Die Akkus können nicht aufgeladen werden.

L: Überprüfen Sie, ob bei ausgeschaltetem Messgerät die LED zur Anzeige der Netzspannung leuchtet. Überprüfen Sie dann den internen Batterie-Status.

P: Das Messgerät reagiert nicht auf die eingegebenen Kommandos.L: Sollte wider Erwarten das Messgerät nicht länger auf Kommandos (eingegeben über die Frontplatte) reagieren, drücken Sie die Taste ON/RESET für 10 Sekunden.

Dadurch gehen keine Informationen (z.B. Speicherpläne, Messaufzeichnungen etc.) oder Einstellungen verloren.

ANMERKUNGEN:

• Da das Messgerät sehr komplex ist, empfehlen wir Ihnen, dass Reparaturen nur durch Fachpersonal – vom Hersteller autorisiert – durchgeführt werden.

• Das Messgerät verwendet beinahe ausschließlich SMD-Bauteile, daher sind Reparaturen nicht einfach durchzuführen. Aus diesem Grund stellt der Hersteller auch keine Detailschaltungen zur Verfügung.

• Rücksendung nur nach vorheriger Genehmigung und mit entsprechendem Fehlerbericht

## NOTIZEN

| <br> |           | <br> |  |
|------|-----------|------|--|
|      |           |      |  |
|      |           |      |  |
| <br> |           | <br> |  |
|      |           |      |  |
| <br> |           | <br> |  |
|      |           |      |  |
|      |           |      |  |
| <br> |           | <br> |  |
|      |           |      |  |
| <br> |           | <br> |  |
|      |           |      |  |
|      |           |      |  |
| <br> |           | <br> |  |
|      |           |      |  |
| <br> |           | <br> |  |
|      |           |      |  |
|      |           |      |  |
| <br> |           | <br> |  |
|      |           |      |  |
|      |           |      |  |
| <br> |           | <br> |  |
|      |           |      |  |
| <br> |           | <br> |  |
|      |           |      |  |
|      |           |      |  |
| <br> |           | <br> |  |
|      |           |      |  |
| <br> |           | <br> |  |
|      |           |      |  |
|      |           |      |  |
| <br> |           | <br> |  |
|      |           |      |  |
|      |           |      |  |
| <br> |           | <br> |  |
|      |           |      |  |
| <br> |           | <br> |  |
|      |           |      |  |
|      |           |      |  |
| <br> |           | <br> |  |
|      |           |      |  |
| <br> |           | <br> |  |
|      |           |      |  |
|      |           |      |  |
| <br> |           | <br> |  |
|      |           |      |  |
|      |           |      |  |
| <br> |           | <br> |  |
|      |           |      |  |
| <br> |           | <br> |  |
|      |           |      |  |
|      |           |      |  |
| <br> |           | <br> |  |
|      |           |      |  |
| <br> |           | <br> |  |
|      |           |      |  |
|      |           |      |  |
| <br> |           | <br> |  |
|      |           |      |  |
|      |           |      |  |
| <br> |           | <br> |  |
|      |           |      |  |
| <br> |           | <br> |  |
|      |           |      |  |
|      |           |      |  |
| <br> |           | <br> |  |
|      |           |      |  |
| <br> | . <b></b> | <br> |  |
| <br> |           | <br> |  |
|      |           |      |  |
|      |           |      |  |

#### RICHTWERTE TYPISCHER MESSUNGEN VON RAUSCHRESERVE UND MER

In den folgenden Tabellen können Sie Richtwerte typischer Messungen von Rauschreserve (Noise Margin) und MER (Modulation Error Ratio) ablesen. Für den Empfang muss jeweils der Mindestwert erreicht werden. Um auch eine Schlechtwetter-Reserve zu gewährleisten, sollte der empfohlene Wert gemessen werden.

 $\gg$ 

| DVB-S              | Mindestwert | Empfohlener Wert |
|--------------------|-------------|------------------|
| Rauschreserve      | 3 dB        | 6 dB             |
| MER (QPSK 2/3 FEC) | 9 dB        | 12 dB            |
| MER (QPSK 3/4 FEC) | 10 dB       | 13 dB            |
| MER (QPSK 5/6 FEC) | 11 dB       | 14 dB            |

| DVB-S2             | Mindestwert       | Empfohlener Wert  |
|--------------------|-------------------|-------------------|
| Rauschreserve      | 3 dB              | 6 dB              |
| PER (8PSK)         | <1E <sup>-7</sup> | <1E <sup>-8</sup> |
| MER (8PSK 2/3 FEC) | 11 dB             | 14 dB             |
| MER (8PSK 3/4 FEC) | 12 dB             | 15 dB             |
| MER (8PSK 5/6 FEC) | 13 dB             | 16 dB             |

| DVB-T/H              | Mindestwert | Empfohlener Wert |
|----------------------|-------------|------------------|
| Rauschreserve        | 6 dB        | 9 dB             |
| MER (QPSK 2/3 FEC)   | 14 dB       | 17 dB            |
| MER (16 QAM 2/3 FEC) | 20 dB       | 23 dB            |
| MER (64 QAM 2/3 FEC) | 25 dB       | 28 dB            |

| DVB-C                   | Mindestwert | Empfohlener Wert |
|-------------------------|-------------|------------------|
| Rauschreserve           | 3 dB        | 6 dB             |
| MER (64 QAM)            | 9 dB        | 12 dB            |
| MER (256 QAM)           | 10 dB       | 13 dB            |
| bBER (pre Reed-Solomon) | 11 dB       | 14 dB            |

SUGGESTED VALUE TO: SUBSCRIBER SOCKET, KUNDEN ANTENNEN DOSE, PRESA UTENTE, PRISE DE L'ABONNE', TOMA FINAL DE USARIO, АБОНЕНТСКИЙ РАЗЪЕМ

| DVB-S<br>QPSK BPS              |                   | /B-S<br>PSK | 5 <b>2</b><br>K        | DVB-T-H & GB<br>COFDM |                    |                                |                   | DV<br>GB          | B-T2<br>COFI | &<br>DM                          | ATSC (USA)<br>8VSB |            |   |                         |               |                    |
|--------------------------------|-------------------|-------------|------------------------|-----------------------|--------------------|--------------------------------|-------------------|-------------------|--------------|----------------------------------|--------------------|------------|---|-------------------------|---------------|--------------------|
| PARAM.                         | MIN               | TYP.        | PARAM.                 | MIN                   | TYP.               | PARAM.                         | MIN               | TYP.              |              | PARAM.                           | MIN                | TYP.       | ł | PARAM.                  | MIN           | TYP.               |
| AVG<br>PWR                     | <b>40</b><br>dBµV | 50<br>dBµV  | AVG<br>PWR             | <b>40</b><br>dBµV     | 50<br>dBµV         | AVG<br>PWR                     | <b>40</b><br>dBµV | <b>50</b><br>dBµV |              | AVG<br>PWR                       | 40<br>dBµV         | 50<br>dBµV |   | AVG<br>PWR              | - 1 5<br>dBmV | -5<br>dBmV         |
| NOISE<br>MARG.                 | 3<br>dB           | 6<br>d B    | NOISE<br>Marg.         | 3<br>dB               | 6<br>dB            | NOISE<br>MARG.                 | 6<br>dB           | 9<br>dB           |              | NOISE<br>Marg.                   | 6<br>d B           | 9<br>d B   |   | NOISE<br>MARG.          | 2<br>dB       | 9<br>d B           |
| <b>aBER</b><br>post<br>Viterbi | 2x10<br>-6        | 2x10<br>-8  | PER<br>8psk            | <1x10<br>-7           | <1x10<br><b>-8</b> | <b>aBER</b><br>post<br>Viterbi | 2x10<br>-6        | 2x10<br>-8        |              | PER                              | 1x10<br>- <b>7</b> | 1x10<br>-8 |   | bBER<br>pre<br>Trellis  | 1×10<br>-3    | <1x10<br><b>-6</b> |
| MER<br>QPSK<br>2/3 FEC         | 9<br>dB           | 12<br>dB    | MER<br>8PSK<br>2/3 FEC | 1 1<br>dB             | 14<br>dB           | MER<br>64 QAM<br>2/3 FEC       | 25<br>dB          | 28<br>dB          |              | <b>MER</b><br>256 QAM<br>2/3 FEC | 25<br>dB           | 28<br>dB   |   | bBER<br>post<br>Trellis | 3x10<br>-6    | <1x10<br>-8        |
| MER<br>QPSK<br>3/4 FEC         | 10<br>dB          | 13<br>dB    | MER<br>8PSK<br>3/4 FEC | 12<br>dB              | 15<br>dB           | MER<br>16 QAM<br>2/3 FEC       | 20<br>dB          | 23<br>dB          |              | <b>MER</b><br>256 QAM<br>3/4 FEC | 26,5<br>dB         | 29,5<br>dB |   | <b>aBER</b><br>pre R.S. | 3x10<br>-6    | <1x10<br>-8        |
| MER<br>QPSK<br>5/6 FEC         | 1 1<br>dB         | 14<br>dB    | MER<br>8PSK<br>5/6 FEC | 13<br>dB              | 16<br>dB           | MER<br>QPSK<br>2/3 FEC         | 14<br>dB          | 1 <i>7</i><br>dB  |              | <b>MER</b><br>256 QAM<br>5/6 FEC | 28,5<br>dB         | 31,5<br>dB |   | MER                     | 16<br>dB      | 23<br>dB           |

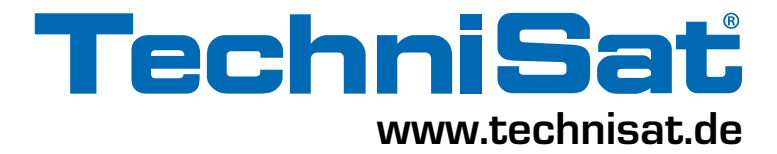

#### NUTZSIGNALPEGEL UND PEGELUNTERSCHIEDE AN EINER BELIEBIGEN ANTENNENSTECKDOSE

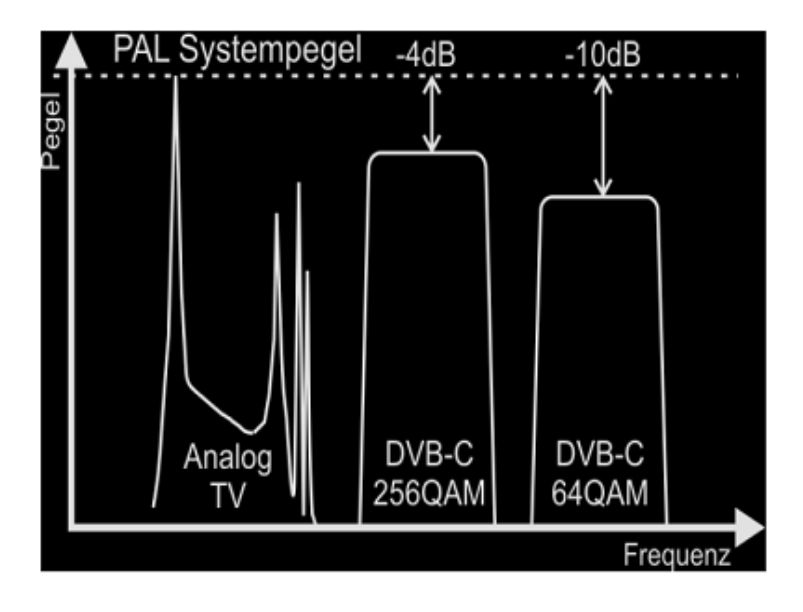

In der folgenden Tabelle können Sie den Nutzsignalpegel an einer beliebigen Antennensteckdose gemäß EN 60728-1 ablesen.

g

| Rundfunk Stereo      | 5                                                                         | 70                                 |    |
|----------------------|---------------------------------------------------------------------------|------------------------------------|----|
| Rundfunk Mono        | 4                                                                         | 70                                 |    |
| DVB-C (64-QAM)       | 4                                                                         | 7                                  | 67 |
| DVB-C (256-QAM)      | 5                                                                         | 4                                  | 74 |
| DVB-T COFDM (16-QAM) | FEC           1/2           2/3           3/4           5/6           7/8 | dBμV<br>32<br>36<br>39<br>42<br>45 | 74 |
| DVB-T COFDM (64-QAM) | FEC           1/2           2/3           3/4           5/6           7/8 | dBµV<br>42<br>45<br>48<br>51<br>54 | 74 |
|                      |                                                                           |                                    |    |

Minimal

60

47

Nutzsignalpegel (dBµV) inimal Maximal

80

77

 $\approx$ 

AM-TV

FM-TV (Sat-ZF)

Anwendung

### MITGELIEFERTES ZUBEHÖR

#### LISTE DES MITGLIEFERTEN ZUBEHÖRS:

- Tragetasche
- Abnehmbare Seitentasche für Werkzeuge und Zubehör
- Schultergurt
- Sicherheitsgurt für Anbindung an den Antennenmast
- USB 2.0 Kabel für PC Verbindung
- Audio Video 3 x RCA Stecker JACK 3.5 mm Stecker, 1.8 M. Kabel
- Akku-Ladegerät
- KFZ Akku-Ladeadapter
- DiSEqC-Schalter, 2 Eingänge für Doppel-LNB
- Benutzerhandbuch
- Handbuch (CD)
- Kurzanleitung
- F Buchse zu F Buchse Adapter
- BNC Buchse zu F Buchse Adapter
- IEC Buchse zu F Buchse Adapter
- F Stecker zu F Buchse Schnell-Adapter
- "N" Stecker "F" Buchse

#### HINWEIS:

Diese Zubehörliste kann ohne Vorankündigung geändert werden und ist von der Ausbaustufe des Messgerätes abhängig.

#### TECHNISCHE SPEZIFIKATIONEN

#### ANALOG- UND DIGITAL (COFDM)-TV, UKW-RADIO, QAM- UND SATELLITEN-SIGNAL-ANALYZER

**1.Allgemeine Merkmale** Eingangsimpedanz 75 O Top-Ausstattung DVB-S/S2, DVB-C, DVB-T 2 und AMTV Messung Top-Ausstattung Frequenzbereich von 4-2250 MHz, Echtzeitspektrum Top-Ausstattung 7" 16:10 TFT-LCD - Touchscreen-Display Top-Ausstattung Konstellationsdiagramm-Darstellung Top-Ausstattung Data-Logger, USB-Schnittstelle, HDMI, Video in; USB2, LAN RJ45, Optical in (optional), DISEqC, 1.0 + 1.2 + SCR-Funktion (EN50494+50607) für TechniRouter Über 40 Satellitenpositionen mit allen Frequenzen vorprogrammiert Top-Ausstattung Auswechselbare Eingangsbuchse F, BNC, IEC **HF** Eingang Protektion max. 60 VAC 5 ... 125 dBuV **TV** Analog SAT Analog 30 ... 125 dBµV SAR QPSK 30 ... 125 dBµV COFDM dem. 30 ... 125 dBµV Messergebnis-Indikation PEGEL/POWER niedrig/Hoch File Manager für Organisation von Programm- und Messdaten-Speicher ENCODER/Drehrad (Touch-Sensor) 0.1 dB (Pegel und Power) Messwert-Anzeige /-Einteilung Maßeinheit dBµV/dBm (wählbar) RBW @ -3dB 100 kHz (FM), 130 kHz (TV), 4 MHz (SAT) Messgenauigkeit typ. 1,5 dB SAT; 1 dB TV Messung Stabilität dB/°C (-10°C -50°C) 0,03 (TV); 0,1 (SAT) AC/DC-Adapter 230 VAC / 12 VDC 3A (Schaltnetzteil) Spannungsversorgung 12 VDC (3A) Akku 7,4V; 4300mAh, (Li-Ion Akku) Akku Autonomie bei 25°C 4 Stunden Akku -Ladezustandsalarm Akustisch und Symbol im Display Netzteil im Lieferumfang enthalten 7" 16:10 Farb-TFT-LCD Touchscreen Anzeige Display Automatische Stromabschaltung über Timer 5 min (Ein/Aus) Spannung am RF-Eingang/-Ausgang Off, 13V, 18V, 24V, 22kHz (0,3A) Audio 2x 0,5 W Lautsprecher (regelbare Lautstärke) Ton/Buzzer für Qualität oder Pegel-Indikation, wählbar Schnittstelle **USB 2.0** Audio/Video Input/Output HDMI und Video in Frequenzband TV digital & analog - Radio FM 4 ... 930 MHz Sat digital & analog 930 ... 2250 MHz Memory Plan

#### Logger

2.SAT 2.1 Tuner

DiSEqC "A-B-C-D"

S.C.R Frequenz-Bereich SPAN db / div Anzeige Dynamischer Bereich MRK Messwert-Darstellung Filter Messbandbreite Andere einstellbare Spektrum Parameter / Funktionen

FFC Spektrum Invertiert bis zu 99 Pläne 199 Logger je Plan

Vorprogrammiert und einfach zu nutzen. Zur Ansteuerung fast aller LNBs (analog oder DiSEqC, Single- und Dual-Feed) und Multischalter (DiSEqC mit 4 Eingängen, sowieSCR-LNBs und TechniSelect). 1 bis 32 Anwender 930 ... 2250 MHz 50 - 100 - 200 - 500 - Full (Total) 5 > 30 dB 0.1 dB 4 MHz @ -3 dB MAX HOLD (Peak Memory) / Spitzenhaltefunktion; SAT POINTING Optimale Parameter-Einstellung zur Ausrichtung der SAT-Antenne

1/2, 2/3, 3/4, 5/6, 7/8 automatisch

| Automatische Qualitätsanalyse     | FAIL - MARGIN - PASS |
|-----------------------------------|----------------------|
| Noise Margin / Signal Reserve und | 1 dB                 |
| SNR Messgenauigkeit               |                      |

#### 2.2 Spektrum QPSK

QPSK wählbarer Standard Symbolrate FEC (auto. Erkennung) MPEG-2 und MPEG-4 HD NET. ID Noise Margin / Signal Reserve und SNR Messgenauigkeit

3. Terrestrik & CATV

3.1 Analog TV Frequenz Band Eingangsimpedanz Bereich RF-Pegel-Messung Messwert-Anzeige 0.1 dB Multi-Standard A/V Ratio (Audio / Video-Verhältnis) Genauigkeit 3.2 COFDM Tuner Frequenz Band Frequenz-Bereich TV Band SPAN (Spreizung) db / div Dynamischer Bereich Messwert-Anzeige Filter Messbandbreite Automatik Power / Pegel Marker Position Andere einstellbare Spektrum Parameter / Funktionen **INGRESS Spektrum** Leakage / Störstrahlungsmessung 3.3 COFDM Spektrum Offset-Frequenz MER- und BER-Messung Toleranzen **MER-Messung** BER Automatische Erkennung und Anzeige Konstellation **Guard Intervall** 3.4 CATV QAM Spektrum Demodulierte QAM-Signale Symbolrate Konstellations Diagramm Anzeige **MER-Messung** BER-Messung bis zu 1x10E-9 Spektrum Invertiert **Multiplex Flatness** Automatische Qualitätsanalyse Noise Margin / Signal Reserve und

#### Größe, Gewicht und Farbe

SNR Messgenauigkeit C/N Messung Toleranz

Gerät (BxHxT) Gewicht netto Gewicht brutto Farbe DVB kHz 2 ... 45 MS/s @ 1KS/s Schritte 1/2, 2/3, 3/4, 4/5, 5/6, 6/7, 7/8, 8/9 ja Programmlist, VideoPID, AudioPID, Verschlüsselung 1 dB

44 ... 870 MHz 75 Ω 5 ... 125 dBµV M-N-B-G-I-D-K-PAL-NTSC (SECAM L France) 1.5 dB Typ. 4...1001 MHz 4 ... 65 MHz 2-5-7-10-20-50-100-200-500-VHF-UHF-FULL 10 60 dB 0.1 dB TV 130 @ -3 dB für Digital-Signale im Zentrum des Trägers für analoge Signale auf dem Video-Träger MAX HOLD (max. Wert einfrieren) 4 ... 65 MHz Antenne und Entfernungs-Parameter einstellbar 166 kHz 1 dB typ. (2 db Max.)

≤ 38 dB bBER bis zu 1x10E-5; aBER bis zu 2x10E-8 Konstellation, Guard Intervall, FEC 16-, 32-, 64-, 128-, 256-QAM 1/4, 1/8, 1/16, 1/32

Annex A - B - C, Downstream DOCSIS 2000 ... 9000 KS/s 16-, 32-, 64-, 128-, 256-QAM 64-QAM > 36dB; 128-QAM > 38dB; 256-QAM > 40dB

automatisch 0.7 dB typ. FAIL - MARGIN - PASS 1 dB

Typisch 60 dB im Spektrum

240,0 x 140,0 x 40,0 mm 1,6 kg 2,0 kg blau

#### DIESES GERÄT IST NACH FOLGENDER SPEZIFIKATION KONFORM

| EMISSION: | EN 55022 + A1 + A2<br>ETSI EN 301 489-1 v1,5,1<br>EN 61000-3-2 + A2<br>EN 61000-3-3 + A1                                                                  | Radio disturbance characteristics, radiated + conducted<br>ERM EMC standard for radio equipment and services<br>Harmonic current<br>Voltage fluctuations and flicker                                                                   |
|-----------|----------------------------------------------------------------------------------------------------|----------------------------------------------------------------------------------------------------|
| IMMUNITY: | EN 55024 + A1 + A2<br>EN61000-4-2 + A1 + A2<br>EN 61000-4-3 + A1<br>EN 61000-4-4 + A1 + A2<br>EN 61000-4-6 + A1<br>EN 61000-4-6 + A1<br>EN 61000-4-8 + A1 | Characteristic<br>Electrostatic discharge (ESD)<br>Radiated radio freq. electromagnetic field<br>Electrical fast transient/burst<br>Surge<br>Conducted disturbance induced by radio frequency fields<br>Power frequency magnetic field |
| SAFETY:   | EN 60215 +A1 +A2                                                                                                    | Requirements for radio transmitting equipment                                                                                                    |

#### OPTIONEN FÜR DAS MESSGERÄT DIGIMETER TOUCH

- → DVB-T2 Lite
- → LTE Filter
- → Optischer Eingang/Messung
- → Remote Control
- → Reflektometer
- → DAB+

# INHALTSVERZEICHNIS

- 2 Lernen Sie ihren DigiMeter Touch kennen
- 4 Multifunktionelle Tragetasche
- 5 Haupt-Bildschirm und Navigation
- 10 🛗 Lautstärke und Konfiguration
- 14 Screenshot
- 15 SAT: Analyse von Satelliten TV Signalen
- 18 TV: Analyse von Terrestrischen TV & Radio Signalen
- 20 \_ Echo & Mikroecho Messungen in "SFN" TV Netzwerken
- 25 CATV: Analyse von Kabel TV Signalen
- 26 SPECT: Spektrum Analysator
- 30 LIST: Auflistung & Auswahl der Verfügbaren MPEG TV Services
- 30 📅 BARSCAN: Pegel/Leistungs-Prüfung aller Kanäle
- 31 \_\_\_\_ LTE Interferenz Autotest
- 38 HELP: Empfangsparameter eines unbekanntes Signals ermitteln
- 38 **Funct** Spezial Funktionen
- 42 MEMORY: Arbeiten mit Kanallisten und Log-Dateien
- 44 PC Software 'TechniTool S.M.A.R.T.'
- 45 Prozedur für die Firmwareaktualisierung eines Messgerätes
- 46 \_\_\_\_ Speicherplan Upgrades
- 46 💢 Entsorgung von Elektronischen Geräten
- 47 ´ ` Akku LI-ION Polimer
- 48 Akku Test und Akku Regenerierung
- 49 Status LED für Netzteil (MAINS) & Akkuladung (CHRG)
- 50 Wartung des Messgerätes
- 51 Service Hinweise und Garantiebedingungen
- 52 Service- und Reperaturformular
- 53 Fehlersuche
- 54 Notizen
- 55 Richtwerte von Rauschreserve und MER
- 56 Signalpegel und Pegelunterschiede
- 57 Mitgeliefertes Zubehör
- 58 Technische Daten
- 60 Spezifikationen
- 60 Aufrüstoptionen Hardware oder Software

# NOTIZEN

| <br> | <br> | <br> |
|------|------|------|
| <br> | <br> | <br> |
| <br> | <br> | <br> |
| <br> | <br> | <br> |
| <br> | <br> | <br> |
| <br> | <br> | <br> |
| <br> | <br> | <br> |
| <br> | <br> | <br> |
| <br> | <br> | <br> |
| <br> | <br> | <br> |
| <br> | <br> | <br> |
| <br> | <br> | <br> |
| <br> | <br> | <br> |
| <br> | <br> | <br> |
| <br> | <br> | <br> |
| <br> | <br> | <br> |
| <br> | <br> | <br> |
| <br> | <br> | <br> |
| <br> | <br> | <br> |
| <br> | <br> | <br> |
| <br> | <br> | <br> |
| <br> | <br> | <br> |
| <br> | <br> | <br> |
| <br> | <br> | <br> |
| <br> | <br> | <br> |
| <br> | <br> | <br> |
| <br> | <br> | <br> |

# NOTIZEN

| <br> | <br> | <br>  | <br> | <br> | <br> | <br> |   | <br> | <br> |
|------|------|-------|------|------|------|------|---|------|------|
| <br> | <br> | <br>  | <br> | <br> | <br> | <br> |   | <br> | <br> |
| <br> | <br> | <br>  | <br> | <br> | <br> | <br> |   | <br> | <br> |
| <br> | <br> | <br>  | <br> | <br> | <br> | <br> |   | <br> | <br> |
| <br> | <br> | <br>  | <br> | <br> | <br> | <br> |   | <br> | <br> |
| <br> | <br> | <br>  | <br> | <br> | <br> | <br> |   | <br> | <br> |
| <br> | <br> | <br>  | <br> | <br> | <br> | <br> |   | <br> | <br> |
| <br> | <br> | <br>  | <br> | <br> | <br> | <br> |   | <br> | <br> |
| <br> | <br> | <br>  | <br> | <br> | <br> | <br> |   | <br> | <br> |
| <br> | <br> | <br>  | <br> | <br> | <br> | <br> |   | <br> | <br> |
| <br> | <br> | <br>· | <br> | <br> | <br> | <br> | · | <br> | <br> |
| <br> | <br> | <br>  | <br> | <br> | <br> | <br> |   | <br> | <br> |
| <br> | <br> | <br>  | <br> | <br> | <br> | <br> |   | <br> | <br> |
| <br> | <br> | <br>  | <br> | <br> | <br> | <br> |   | <br> | <br> |
| <br> | <br> | <br>  | <br> | <br> | <br> | <br> |   | <br> | <br> |
| <br> | <br> | <br>  | <br> | <br> | <br> | <br> |   | <br> | <br> |
| <br> | <br> | <br>  | <br> | <br> | <br> | <br> |   | <br> | <br> |
| <br> | <br> | <br>  | <br> | <br> | <br> | <br> |   | <br> | <br> |
| <br> | <br> | <br>  | <br> | <br> | <br> | <br> |   | <br> | <br> |
| <br> | <br> | <br>  | <br> | <br> | <br> | <br> |   | <br> | <br> |
| <br> | <br> | <br>  | <br> | <br> | <br> | <br> |   | <br> | <br> |
| <br> | <br> | <br>  | <br> | <br> | <br> | <br> |   | <br> | <br> |

#### Vielen Dank, dass Sie sich für den DigiMeter Touch entschieden haben

Wir hoffen, dass Sie mit der Auswahl zufrieden sind. Sollten Sie dennoch Probleme haben oder Empfehlungen aus Anwendersicht zur Verbesserung unserer Messgeräte haben, schreiben Sie uns:

#### TechniSat Digital GmbH Kunden- und Logistikzentrum St. Laurentiusstraße 45

#### D-54550 Daun

#### www.technisat.de

oder rufen unsere technische Hotline an:

#### unter 0 65 92 / 712 1877 Mo. - Fr. 8:00 - 16:45 Uhr

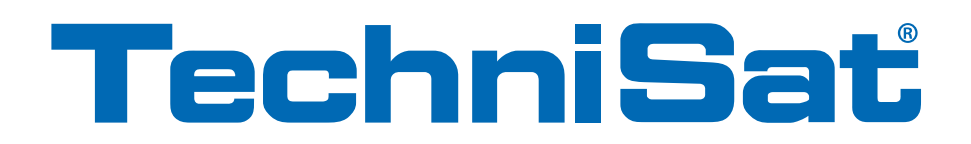

In Europa entworfen, in Europa hergestellt. Produkt-Spezifikationen unterliegen Änderungen ohne vorheriger Ankündigung. Alle verwendeten Marken sind Eigentum ihrer jeweiligen Besitzer.